de.tek.com/keithley

# Modell 2750 Multimeter/Schaltsystem

# Benutzerhandbuch

2750-900-05 Rev. G Juni 2023

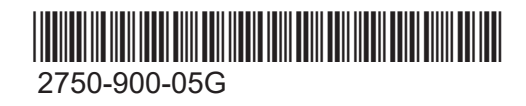

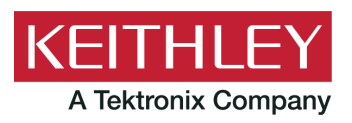

Modell 2750 Multimeter/Schaltsystem Benutzerhandbuch © 2023, Keithley Instruments, LLC

Cleveland, Ohio, U.S.A.

Alle Rechte vorbehalten.

Jegliche – auch auszugsweise – unerlaubte Vervielfältigung, Anfertigung von Kopien oder Verwendung der hierin enthaltenen Informationen ist ohne die vorherige schriftliche Genehmigung von Keithley Instruments, LLC, ausdrücklich untersagt.

Dies ist die Übersetzung der Originalanleitung in die deutsche Sprache.

Alle Produktnamen von Keithley Instruments sind Marken oder eingetragene Marken von Keithley Instruments, LLC. Andere Markennamen sind Marken oder eingetragene Marken der jeweiligen Inhaber.

Microsoft, Visual C++, Excel und Windows sind entweder eingetragene Marken oder Marken der Microsoft Corporation in den USA und/oder anderen Ländern.

Dokumentennummer: 2750-900-05 Rev. G Juni 2023

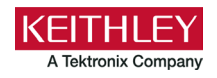

# Sicherheitshinweise

Vor der Verwendung dieses Produkts bzw. der zugehörigen Geräte sind folgende Sicherheitshinweise zu beachten. Obwohl einige Geräte und Zubehörteile in der Regel mit ungefährlichen Spannungen verwendet werden, können Gefahrensituationen entstehen.

Dieses Produkt ist zur Verwendung durch Personal vorgesehen, das Stromschlaggefahren erkennt und mit Sicherheitsvorkehrungen zur Vermeidung möglicher Verletzungen vertraut ist. Lesen und befolgen Sie sämtliche Informationen zur Installation, zum Betrieb und zur Instandhaltung, bevor Sie dieses Produkt verwenden. Ausführliche Produktspezifikationen finden Sie in der Benutzerdokumentation.

Wird das Produkt nicht gemäß Spezifikation verwendet, wird der durch die Produktgarantie gewährleistete Schutz möglicherweise beeinträchtigt.

Folgende Benutzerkategorien sind für das Produkt vorgesehen:

**Der Verantwortliche** ist diejenige Einzelperson oder Gruppe, die für die Benutzung und Instandhaltung von Geräten zuständig ist und dafür Sorge zu tragen hat, dass die Geräte gemäß Spezifikation verwendet und innerhalb der zulässigen Grenzwerte betrieben werden und dass das Bedienpersonal ausreichend geschult wird.

**Das Bedienpersonal** verwendet das Produkt gemäß Einsatzzweck. Es muss zu den Themen "Elektrische Sicherheitsmaßnahmen" und "Ordnungsgemäße Verwendung des Geräts" geschult werden. Zudem muss es vor Stromschlägen und vor gefährlichen stromführenden Schaltungen geschützt werden.

**Das Instandhaltungspersonal** führt regelmäßige Arbeiten am Produkt aus, um dessen dauerhafte Funktionstüchtigkeit zu gewährleisten. So stellt es beispielsweise die Netzspannung ein oder sorgt für die Erneuerung von Verbrauchsmaterial. Eine Beschreibung der in diesem Zusammenhang anfallenden Arbeiten ist in der Benutzerdokumentation zu finden. Darin ist auch ausdrücklich angegeben, ob das Bedienpersonal sie durchführen darf. Fehlt eine solche Angabe, dürfen die jeweiligen Arbeiten ausschließlich vom Instandhaltungspersonal durchgeführt werden.

**Das Wartungspersonal** verfügt über eine Ausbildung, die ihm das Arbeiten an stromführenden Schaltungen, das Ausführen sicherer Installationen und die Reparatur von Geräten ermöglicht. Installations- und Wartungsmaßnahmen dürfen ausschließlich von speziell ausgebildetem Wartungspersonal durchgeführt werden.

Die Produkte von Keithley wurden so konzipiert, dass sie für elektrische Signale an Mess-, Steuer-, Regel- und Daten-E/A-Anschlüssen mit geringen transienten Überspannungen eingesetzt werden können. Direkt an die Netzspannung oder an Spannungsquellen mit hohen transienten Überspannungen dürfen sie hingegen nicht angeschlossen werden. Bei Anschlüssen der Messkategorie II (gemäß IEC 60664) ist ein Schutz vor hohen transienten Überspannungen erforderlich, die häufig bei lokalen Netzanschlüssen mit Wechselspannung auftreten. Es gibt spezielle Messgeräte von Keithley, die für den Anschluss an das Stromnetz geeignet sind. Diese Geräte sind mit einer Kennzeichnung der Kategorie II oder höher versehen.

Sofern in den Spezifikationen, in der Bedienungsanleitung oder auf der Gerätekennzeichnung kein ausdrücklicher Hinweis vorhanden ist, darf keines der Geräte an das Stromnetz angeschlossen werden.

Besteht die Gefahr eines Stromschlags, ist besondere Vorsicht geboten. An Steckverbindungen oder Prüfvorrichtungen kann eine lebensgefährliche Spannung anliegen. Laut US-amerikanischem Normungsinstitut ANSI besteht die Gefahr eines Stromschlags, wenn die Spannungswerte 30 Veff, 42,4 VPeak oder 60 VDC überschritten werden. Es empfiehlt sich, vor dem Messen einer unbekannten Schaltung stets von einer lebensgefährlichen Spannung auszugehen.

Personen, die das jeweilige Produkt bedienen, müssen jederzeit vor einem elektrischen Stromschlag geschützt sein. Die verantwortliche Person muss sicherstellen, dass Bedienpersonal keinen Zugang hat bzw. gegen alle Anschlusspunkte abgeschirmt ist. In einigen Fällen müssen Anschlüsse für potenziellen menschlichen Kontakt zugänglich sein. Personen, die das Produkt bedienen, müssen in diesen Fällen geschult sein, sich selbst vor der Gefahr des elektrischen Stromschlags zu schützen. Bei einer Leistungsfähigkeit des Stromkreises ab 1000 V darf kein leitender Teil des Stromkreises zugänglich sein.

Schließen Sie Einschaltkarten niemals direkt an unbegrenzte Schaltkreise an. Sie sind für den Einsatz in Kombination mit durch den Scheinwiderstand begrenzten Spannungsquellen gedacht. Schließen Sie Einschaltkarten NIEMALS direkt an ein Stromnetz mit Wechselspannung an. Um Fehlerströme bzw. Fehlerspannungen an Einschaltkarten zu vermeiden, verwenden Sie Schutzvorrichtungen, bevor sie eine Spannungsquelle anlegen.

Stellen Sie vor der Inbetriebnahme eines Geräts sicher, dass das Netzkabel an einer ordnungsgemäß geerdeten Steckdose angeschlossen ist. Untersuchen Sie alle Anschlusskabel, Prüfleitungen und Steckbrücken vor jedem Gebrauch auf mögliche Verschleißerscheinungen, Risse oder Brüche.

Soll ein Gerät an einem Ort mit eingeschränktem Zugang zum Netzkabel aufgestellt werden – wie beispielsweise in einem Einbaurahmen –, muss eine zusätzliche Vorrichtung zum Trennen des Geräts von der Hauptstromversorgung zur Verfügung stehen. Diese muss sich in unmittelbarer Nähe des Geräts und in Reichweite des Bedienpersonals befinden.

Um ein Höchstmaß an Sicherheit zu gewährleisten, sollten Sie weder das Produkt noch die Prüfkabel oder sonstige Geräte berühren, solange am Messkreis eine Spannung anliegt. Trennen Sie vor dem Ausführen folgender Aktionen IMMER das gesamte Prüfsystem vom Netzanschluss, und entladen Sie alle Kondensatoren: Anschließen bzw. Trennen von Kabeln oder Steckbrücken, Anbringen bzw. Entfernen von Einschaltkarten, Durchführen von Änderungen im Innern, wie das Anbringen bzw. Entfernen von Steckbrücken.

Berühren Sie keine Objekte, die als Stromweg zur gleichen Seite des Messkreises oder zur Masse (Erde) der Netzversorgung dienen könnten. Achten Sie stets darauf, dass Ihre Hände bei den Messvorgängen trocken sind und Sie auf einem trockenen, isolierten Untergrund stehen, der der gemessenen Spannung standhalten kann. Aus Sicherheitsgründen müssen Geräte und Zubehörteile gemäß Bedienungsanweisungen verwendet werden. Werden Geräte oder Zubehörteile in einer Weise eingesetzt, die nicht in der Bedienungsanleitung aufgeführt ist, wird der durch das Gerät gewährleistete Schutz möglicherweise beeinträchtigt.

Überschreiten Sie nicht die maximalen Signalpegel des Geräts und des Zubehörs. Die maximalen Signalpegel sind in den technischen Daten und Betriebsinformationen angegeben und werden an den Bedienfeldern des Geräts, den Bedienfeldern der Prüfvorrichtungen und den Einschaltkarten angezeigt.

Enthält ein Produkt eine Sicherung und muss diese ersetzt werden, müssen Typ und Nennstrom übereinstimmen, damit der Brandschutz weiterhin gewährleistet ist.

Gehäuseanschlüsse dürfen NICHT als Schutzleiterverbindungen (Schutzerdung), sondern ausschließlich als Schirmanschlüsse zum Messen von Schaltungen verwendet werden.

Beim Einsatz einer Prüfvorrichtung muss die Abdeckung geschlossen bleiben, solange am Prüfling eine Spannung anliegt. Ein sicherer Betrieb setzt den Einsatz einer Verriegelung für die Abdeckung voraus.

Ist eine 🕒 Schraube vorhanden, verbinden Sie sie mit dem Schutzleiter (Schutzerdung). Verwenden Sie dazu den in der Benutzerdokumentation empfohlenen Draht.

Mit dem Symbol 🗥 auf einem Gerät wird auf eine potenzielle Gefahr hingewiesen und zur Vorsicht gemahnt. Ist das Symbol auf einem Gerät abgebildet, sollte der Benutzer die Benutzerdokumentation konsultieren und die darin enthaltenen Bedienungsanweisungen befolgen.

Das Symbol 🖄 auf einem Gerät warnt vor der Gefahr eines Stromschlags. Bei Vorhandensein dieses Symbols müssen die gängigen Sicherheitsvorkehrungen getroffen werden, damit niemand mit diesen Spannungen in Berührung kommt.

Mit dem Symbol 2 auf einem Gerät wird der Benutzer darauf aufmerksam gemacht, dass die Oberfläche heiß werden kann. Um Verbrennungen zu verhindern, sollte die betreffende Oberfläche nicht berührt werden.

Das Symbol r weist auf eine Anschlussklemme für die Verbindung zum Geräterahmen hin.

Ist auf einem Produkt das Symbol (H9) zu sehen, ist dies ein Hinweis darauf, dass für die Anzeigeleuchte Quecksilber verwendet wurde. Bedenken Sie, dass die Leuchte entsprechend den auf Bundesebene sowie in den Bundesländern und Kommunen geltenden Gesetzen entsorgt werden muss.

In den Abschnitten in der Benutzerdokumentation, die die Überschrift **WARNUNG** tragen, werden potenzielle Gefahren behandelt, die zu schweren Verletzungen oder zum Tod führen können. Lesen Sie sich die zugehörigen Informationen stets sorgfältig durch, bevor Sie die genannten Maßnahmen durchführen.

Abschnitte, die in der Benutzerdokumentation mit **VORSICHT** betitelt sind, enthalten eine Erklärung zu Gefahren, die zu einer Beschädigung des Geräts führen können. Bei einer derartigen Beschädigung erlischt möglicherweise der Garantieanspruch.

Abschnitte, die in der Benutzerdokumentation mit der Überschrift **VORSICHT** und dem Symbol <u>N</u> gekennzeichnet sind, beschreiben Gefahren, die leichte oder mittelschwere Körperverletzungen oder Schäden am Gerät verursachen können. Lesen Sie sich die zugehörigen Informationen stets sorgfältig durch, bevor Sie die genannten Maßnahmen durchführen. Schäden am Gerät können zum Erlöschen der Garantie führen.

Geräte und Zubehörteile sollten nicht mit Personen in Kontakt kommen.

Ziehen Sie vor jeglichen Instandhaltungsarbeiten das Netzkabel und alle Prüfkabel.

Um den Schutz vor Stromschlägen und Bränden aufrechtzuerhalten, müssen die für Netzstromkreise erforderlichen Ersatzteile – wie Netztransformatoren, Prüfleitungen oder Eingangsbuchsen – von Keithley bezogen werden. Es können Standardsicherungen mit den entsprechenden nationalen Sicherheitsfreigaben verwendet werden, sofern sie denselben Nennstrom haben und gleichen Typs sind. Das mit dem Gerät gelieferte abnehmbare Netzkabel darf nur durch ein Netzkabel mit gleichwertiger Spezifikation ersetzt werden. Andere, nicht sicherheitsrelevante Komponenten können von anderen Anbietern bezogen werden, müssen den Originalkomponenten jedoch gleichwertig sein (beachten Sie jedoch bitte, dass einige ausgewählte Ersatzteile dennoch über Keithley bezogen werden sollten, damit das Produkt weder an Genauigkeit noch an Funktionalität einbüßt). Sollten Sie bezüglich der Verwendbarkeit eines Ersatzteils Zweifel haben, geben Ihnen die Mitarbeiter in den Niederlassungen von Keithley gern telefonisch Auskunft.

Sofern nicht anders in der produktspezifischen Dokumentation angegeben, sind Keithley-Geräte nur für den Betrieb in Innenräumen mit der folgenden Umgebung ausgelegt: Höhe bei oder unter 2.000 m (6.562 Fuß), Temperatur 0 bis 50 °C (32 bis 122 °F) und Verschmutzungsgrad 1 oder 2.

Verwenden Sie zum Reinigen des Geräts ein mit entionisiertem Wasser oder mit einem milden Reinigungsmittel auf Wasserbasis angefeuchtetes Tuch. Reinigen Sie ausschließlich das Äußere des Geräts. Tragen Sie das Reinigungsmittel nicht direkt auf das Gerät auf. Achten Sie darauf, dass das Reinigungsmittel nicht ins Innere des Gerätes gelangt oder auf dem Gerät verschüttet wird. Produkte, die aus einer Leiterplatte ohne Gehäuse bestehen (z. B. eine Messdatenerfassungskarte, die in einen Computer eingebaut werden soll), sollten bei Befolgung der Handhabungsanweisungen niemals gereinigt werden müssen. Wurde die Platte jedoch so sehr verunreinigt, dass die Funktionstüchtigkeit eingeschränkt ist, muss sie beim Hersteller eingeschickt werden, damit sie dort fachgerecht gereinigt/gewartet werden kann.

Überarbeitete Sicherheitshinweise, Juni 2018.

# Inhalt

| Einleitung                                                                                                    | 1-1                                                                |
|----------------------------------------------------------------------------------------------------|--------------------------------------------------------------------|
| Willkommen                                                                                                    | 1-1                                                                |
| Garantieverlängerung                                                                                                    | 1-1                                                                |
| Kontaktinformationen                                                                                                    | 1-1                                                                |
| Kundendokumentation                                                                                                    | 1-2                                                                |
| Produktsoftware und Treiber                                                                                                    | 1-2                                                                |
| Lieferumfang                                                                                                    | 1-3                                                                |
| Über dieses Handbuch                                                                                                    | 1-3                                                                |
| Allgemeine Nennwerte                                                                                                    |                                                                    |
| Installation                                                                                                    | 2-1                                                                |
| Einleitung                                                                                                    |                                                                    |
| Installation und Anschlüsse des Schaltmoduls<br>Installation des Moduls<br>Anschlüsse                                                                                                    |                                                                    |
| Ein- und Ausschalten des Geräts                                                                                                    |                                                                    |
| Einschaltfrequenz                                                                                                    |                                                                    |
| Aufwärmzeit                                                                                                    |                                                                    |
| Identifizierung der installierten Schaltmodule                                                                                                    |                                                                    |
| Keyclick                                                                                                    |                                                                    |
| Anzeige                                                                                                    |                                                                    |
| Status- und Fehlermeldungen                                                                                                    |                                                                    |
| Standardeinstellungen und Benutzerkonfigurationen<br>Benutzerkonfiguration speichern<br>Einschaltkonfiguration speichern<br>Konfiguration wiederherstellen<br>Standardeinstellungen                                                     | 2-6<br>2-7<br>2-7<br>2-8<br>2-8<br>2-8                             |
| Gerätebeschreibung                                                                                                    | 3-1                                                                |
| Vorderes Bedienfeld.<br>1 Sondertasten und Netzschalter.<br>2 Funktions- und Bedientasten.<br>3 Range-Tasten.<br>4 Signalanzeigen auf dem Display.<br>5 Steckplatzanzeigen.<br>6 Schalter INPUTS.<br>7 Eingänge am vorderen Bedienfeld. | 3-1<br>3-1<br>3-2<br>3-3<br>3-3<br>3-4<br>3-5<br>3-5<br>3-5<br>3-5 |
|                                                                                                    |                                                                    |

| Betrieb                                                                     | 4-1  |
|-----------------------------------------------------------------------------|------|
| Einleitung                                                                  |      |
| Grundlegende DMM-Messungen über die Eingänge des vorderen Bedienfelds       |      |
| Kanäle durch den Betrieb der Systemkanäle schließen und öffnen              |      |
|                                                                             |      |
| Allgemeine DMM-Bedienung                                                    |      |
| Sicherheitshinweisen zu Stromkreisen mit hoher Energie                      |      |
| Spannungsmessungen (DCV und ACV)                                            | 4-10 |
| Strommessungen (DCI und ACI).                                               |      |
| Temperaturmessungen (Ω2 und Ω4)                                             |      |
| Frequenz- und Periodenmessungen                                             |      |
| Durchgangsprüfung                                                           | 4-39 |
| Bereich                                                                     | 4-40 |
| Messbereiche und maximale Messwerte                                         | 4-41 |
| Relativer Offset                                                            | 4-41 |
| Frequenz                                                                    | 4-42 |
|                                                                             |      |
| Kanalbetrieb des Schaltmoduls                                               | 5-1  |
| Schaltmodulkanäle schließen und öffnen                                      |      |
| Übersicht schließen/öffnen                                                  |      |
| Kanalzuweisungen                                                            |      |
| Betrieb der Systemkanäle                                                    | 5-3  |
| 2-Draht-Funktionen                                                          |      |
| 4-Draht-Funktionen (gekoppelte Kanäle)                                      | 5-5  |
| Steuerung des Systemkanals<br>Nicht Ampere- und nicht messende Schaltmodule |      |
|                                                                             |      |
| Installierte Module identifizieren                                          |      |
|                                                                             |      |
| Instandhaltung                                                              | 6-1  |
| Einleitung                                                                  | 6-1  |
| Seriennummer des Messgerätes ermitteln                                      |      |
| Austausch der AMPS-Sicherung (AMPS-Eingang am vorderen Bedienfeld)          |      |
| Netzspannung einstellen und Sicherung austauschen                           |      |
|                                                                             |      |
| Status- und Fehlermeldungen                                                 | 7-1  |
| Status- und Fehlermeldungen                                                 | 7-1  |
| Nijskata Sakvitta                                                           | 0.4  |
|                                                                             | ŏ-1  |
| Zusatzinformationen zum Modell 2750                                         | 8-1  |

# Einleitung

#### In diesem Abschnitt:

| Willkommen                  |  |
|-----------------------------|--|
| Garantieverlängerung        |  |
| Kontaktinformationen        |  |
| Kundendokumentation         |  |
| Produktsoftware und Treiber |  |
| Lieferumfang                |  |
| Über dieses Handbuch        |  |
| Allgemeine Nennwerte        |  |
| · · ·                       |  |

### Willkommen

Vielen Dank, dass Sie sich für ein Produkt von Keithley Instruments entschieden haben. Das Modell 2750 kombiniert Präzisionsmessung, Schaltung und Steuerung in einem kompakten Gehäuse für den Einsatz auf dem Prüfstand. Das Modell 2750 bietet erweiterte Niederohmmessungen und unterstützt bis zu fünf 7700 Schaltkarten für maximal 200 2-polige Multiplex-Kanäle. Es enthält außerdem eine eingebaute 20-mV-Stromzange, die zum Schutz empfindlicher Geräte vor Beschädigung beiträgt und Fehler durch Selbsterhitzung bei Trockenschaltungs-Prüfungen verhindert.

In diesem Handbuch wird die grundlegende Bedienung des Modells 2750 beschrieben.

# Garantieverlängerung

Für viele unserer Produkte bieten wir eine mehrjährige Verlängerung der Standardgarantie an. Diese Verträge schützen Sie vor unvorhergesehenen Wartungskosten und sorgen für einen zusätzlichen Schutz über mehrere Jahre zu einem Bruchteil der Kosten einer Reparatur. Eine Garantieverlängerung ist für neue und vorhandene Produkte verfügbar. Näheres erfahren Sie bei Ihrer örtlichen Niederlassung, Ihrem Vertriebspartner oder Distributor von Keithley Instruments.

# Kontaktinformationen

Sollten Sie nach Durchsicht der Informationen in dieser Dokumentation noch Fragen haben, wenden Sie sich bitte an Ihre örtliche Niederlassung, Ihren Vertriebspartner oder Distributor von Keithley Instruments. Sie können auch die Tektronix-Zentrale (gebührenfrei nur innerhalb der USA und Kanada) unter 1-800-833-9200 anrufen. Die weltweiten Telefonnummern finden Sie unter tek.com/contact-tek.

# Kundendokumentation

Die Dokumentation für das Modell 2750 umfasst ein Benutzerhandbuch und ein Referenzhandbuch. Diese finden Sie unter <u>tek.com/keithley</u>.

- **Benutzerhandbuch:** Enthält Informationen zu Installation, Gerätebeschreibung, Betrieb und Instandhaltung.
- Referenzhandbuch: Enthält tiefergehende Informationen zum Betrieb und Instandhaltung. Programmierer, die nach Befehlsreferenzen suchen, sowie Benutzer, die eine detaillierte Beschreibung der Funktionsweise des Geräts benötigen, finden diese Angaben im Referenzhandbuch.

# Produktsoftware und Treiber

Öffnen Sie die <u>Seite Produktsupport und Downloads</u>, und laden Sie Treiber und Software für Ihr Gerät herunter.

Folgende Treiber und Software sind verfügbar:

- **KickStart-Software:** Ermöglicht einen schnellen Prüfaufbau und Datendarstellung bei Verwendung eines oder mehrerer Geräte.
- IVI-COM-Treiber: Ein IVI-Gerätetreiber, mit dem Sie eigene Testanwendungen in den Programmiersprachen C/C++, VB.NET oder C# erstellen können. Er kann auch aus anderen Programmiersprachen aufgerufen werden, die den Aufruf eines DLL- oder ActiveX(COM)-Objekts unterstützen. Weitere Informationen finden Sie unter <u>IVI Foundation (ivifoundation.org</u>).
- LabVIEW<sup>™</sup> Softwaretreiber: Treiber für die Kommunikation mit der NI<sup>™</sup> LabVIEW<sup>™</sup> Software.
- Keithley-E/A-Schicht: Verarbeitet die Kommunikation zwischen den Keithley-Gerätetreibern und den Softwareanwendungen sowie dem Gerät selbst. Die E/A-Schicht verarbeitet die Unterschiede bei der Kommunikation, die für die Unterstützung von GPIB-, seriellen, Ethernetund anderen Kommunikationsbussen erforderlich sind, sodass Treiber und Softwareanwendungen diese Unterschiede nicht selbst bewältigen müssen.

# Lieferumfang

Das Modell 2750 wurde vor dem Versand sorgfältig elektrisch und mechanisch geprüft. Nachdem Sie alle Teile aus dem Versandkarton ausgepackt haben, prüfen Sie, ob es offensichtliche Anzeichen für physische Schäden gibt, die während des Transports entstanden sein könnten. Möglicherweise befindet sich eine Schutzfolie über der Displayoptik, die Sie entfernen können. Melden Sie alle Schäden umgehend dem Spediteur.

Bewahren Sie den Originalkarton für einen eventuellen späteren Versand auf.

Die folgenden Teile sind im Lieferumfang des Modells 2750 enthalten:

- Modell 2750 mit Netzkabel
- Sicherheitsprüfleitungen
- Zubehör wie bestellt
- Kalibrierungszertifikat

# Über dieses Handbuch

Dieses Handbuch enthält Informationen zur Installation und zur allgemeinen Bedienung des Modells 2750. Dazu gehören:

Installation: Informationen zur Installation und zum Einschalten.

Gerätebeschreibung: Beschreibungen der Optionen auf der Vorder- und Rückseite des Instruments.

**Operation:** Allgemeine Informationen zur Bedienung und Kurzanleitung.

**Kanalbetrieb des Schaltmoduls:** Allgemeine Informationen über die Verwendung des vorderen Bedienfelds zur Schaltsteuerung.

**Instandhaltung:** Informationen, wo Sie die Seriennummer des Geräts finden, wie Sie die Sicherungen austauschen und die Netzspannung einstellen können.

Status- und Fehlermeldungen: Die Status- und Ereignisnummern sowie die Meldungen.

**Nächste Schritte:** Hier finden Sie Informationen über weitere Ressourcen zur Arbeit mit Ihrem Modell 2750.

# **Allgemeine Nennwerte**

| Kategorie             | Technische Daten                                                                                                    |
|-----------------------|----------------------------------------------------------------------------------------------------|
| Stromversorgung       | 100 V/120 V/220 V/240 V                                                                                                    |
| Netzfrequenz          | 50 Hz bis 60 Hz und 400 Hz, automatisch erkannt beim Einschalten.                                                                                                    |
| Eingänge und Ausgänge | Siehe Vorderes Bedienfeld (auf Seite 3-1) und Rückseite (auf Seite 3-5)                                                                                                    |
| Umgebungsbedingungen  | Nur für Innenräume vorgesehen.<br>Höhe über NN: Maximal 2000 Meter (6562 Fuß) über dem Meeresspiegel<br>Betrieb: 0 °C bis 50 °C, 80 % relative Luftfeuchtigkeit bis 35 °C.<br>Lagerung: -40 °C bis 70 °C |

### Installation

#### In diesem Abschnitt:

| Einleitung                                        | 2-1 |
|---------------------------------------------------|-----|
| Installation und Anschlüsse des Schaltmoduls      | 2-1 |
| Ein- und Ausschalten des Geräts                   | 2-3 |
| Einschaltsequenz                                  | 2-4 |
| Aufwärmzeit                                       |     |
| Identifizierung der installierten Schaltmodule    | 2-5 |
| Keyclick                                          | 2-5 |
| Display                                           | 2-6 |
| Status- und Fehlermeldungen                       | 2-6 |
| Standardeinstellungen und Benutzerkonfigurationen |     |
| 5 5                                               |     |

### Einleitung

In diesem Abschnitt erfahren Sie, wie Sie Schaltmodule installieren, das Gerät einschalten und Konfigurationen speichern oder wiederherstellen können.

### Installation und Anschlüsse des Schaltmoduls

Um Schaltfunktionen zu nutzen, muss ein Schaltmodul im Mainframe installiert sein. Die Installation eines Schaltmoduls kann vom Benutzer selbst vorgenommen werden. Externe Anschlüsse an das Schaltmodul dürfen jedoch nur von qualifiziertem Servicepersonal vorgenommen werden.

## A WARNING

Die folgenden Informationen sind für qualifiziertes Servicepersonal bestimmt. Nur qualifizierte Personen dürfen Modulanschlüsse vornehmen.

Beachten Sie die folgenden Sicherheitsvorschriften, um die Gefahr eines Stromschlags zu vermeiden, der zu schweren oder tödlichen Verletzungen führen kann:

- Vergewissern Sie sich vor dem Ausbau oder Einbau eines Schaltmoduls in den Mainframe, dass der Mainframe ausgeschaltet und vom Netzstrom getrennt ist.
- Vergewissern Sie sich vor dem Herstellen oder Trennen von Verbindungen, dass alle externen Schaltkreise spannungsfrei geschaltet sind.

Achten Sie darauf, dass die angeschlossenen Signale nicht die maximalen Spezifikationen des Modells oder der externen Verkabelung überschreiten. Die vollständigen Spezifikationen des Modells 2750 finden Sie unter <u>tek.com/keithley</u>.

### Installation des Moduls

# A WARNING

Freie Steckplätze müssen mit Steckplatzabdeckungen verschlossen werden, um Kontakt zu Stromkreisen mit hoher Spannung zu vermeiden. Bei Missachtung der üblichen Sicherheitsvorkehrungen besteht die Gefahr von Verletzungen oder Tod durch einen elektrischen Schlag.

So installieren Sie ein Schaltmodul in das Modell 2750:

- 1. Schalten Sie Modell 2750 aus.
- 2. Ziehen Sie das Netzkabel und alle anderen an der Rückseite angeschlossenen Kabel ab.
- 3. Stellen Sie das Modell 2750 so auf, dass Sie auf die Rückseite blicken.
- 4. Entfernen Sie die Abdeckplatte vom Mainframe-Steckplatz. Legen Sie die Platte und Schrauben zur späteren Verwendung zur Seite.
- Schieben Sie das Schaltmodul mit der oberen Abdeckung nach oben in einen freien Steckplatz. Üben Sie auf dem letzten halben Zentimeter etwas Druck aus, damit der Modulstecker in den Mainframe-Steckplatz einrastet.
- Auf jeder Seite des Moduls befindet sich eine Befestigungsschraube. Ziehen Sie diese beiden Schrauben an, um das Modul am Mainframe zu befestigen. Ziehen Sie die Schrauben nicht zu fest an.
- 7. Stecken Sie das Netzkabel und alle weiteren Kabel wieder an der Rückwand ein.
- 8. Schalten Sie das Modell 2750 ein. Die Modellnummer des Schaltmoduls wird kurz angezeigt.

#### Anschlüsse

# A WARNING

Wenn die Anschlüsse am vorderen Bedienfeld und die Anschlüsse des Schaltmoduls gleichzeitig angeschlossen werden, muss die Isolierung der Prüfleitung für die höchste Spannung ausgelegt sein, die angeschlossen wird. Wenn z. B 1000 V an den Eingang des vorderen Bedienfelds angeschlossen werden, muss die Isolierung der Prüfleitung für das Schaltmodul ebenfalls für 1000 V ausgelegt sein.

Gefährliche Lichtbögen explosiver Natur in einem Hochenergie-Stromkreis können zu schweren Verletzungen oder zum Tod führen. Wenn das Multimeter an einen Stromkreis mit hohem Energieniveau angeschlossen wird, während es auf einen Strombereich, einen niedrigen Widerstandsbereich oder einen anderen Bereich mit niedriger Impedanz eingestellt ist, wird der Stromkreis praktisch kurzgeschlossen. Auch wenn das Multimeter auf einen Spannungsbereich eingestellt ist, kann es zu gefährlichen Lichtbögen kommen, wenn der Mindestspannungsabstand bei den externen Anschlüssen verringert wird. Einzelheiten zur sicheren Durchführung von Messungen mit Hochenergie finden Sie unter <u>Sicherheitshinweisen zu Stromkreisen mit hoher Energie</u> (auf Seite 4-9).

Gemäß der Norm IEC 664 der Internationalen Elektrotechnischen Kommission (IEC) gehört das Modell 2750 zur Installationskategorie I und darf nicht an das Stromnetz angeschlossen werden.

Detaillierte Informationen zu Anschluss und Verkabelung der Schaltmodule finden Sie in der Dokumentation des Schaltmoduls, die Sie unter <u>tek.com/keithley</u> herunterladen können.

## Ein- und Ausschalten des Geräts

Das Modell 2750 arbeitet mit einer Netzspannung von 100 V bis 240 V bei einer Frequenz von 50 Hz oder 60 Hz. Achten Sie darauf, dass es an Ihrem Standort eine passende Betriebsspannung gibt. Das Modell 2750 arbeitet mit Netzfrequenzen von 45 Hz bis 66 Hz und 360 Hz bis 440 Hz. Es gibt keine Benutzereinstellungen für die Netzfrequenz. Sie wird beim Einschalten automatisch erkannt.

Gehen Sie wie folgt vor, um das Modell 2750 an den Netzstrom anzuschließen und das Gerät einzuschalten.

# CAUTION

Der Betrieb des Geräts mit einer falschen Netzspannung kann Geräteschäden verursachen und unter Umständen zum Erlöschen der Garantie führen.

#### So schalten Sie das Modell 2750 ein und aus:

1. Vergewissern Sie sich, dass die im Fenster der Sicherungshalterung angezeigte Netzspannung der Betriebsspannung in Ihrer Region entspricht. Das Fenster wird in der folgenden Abbildung gezeigt.

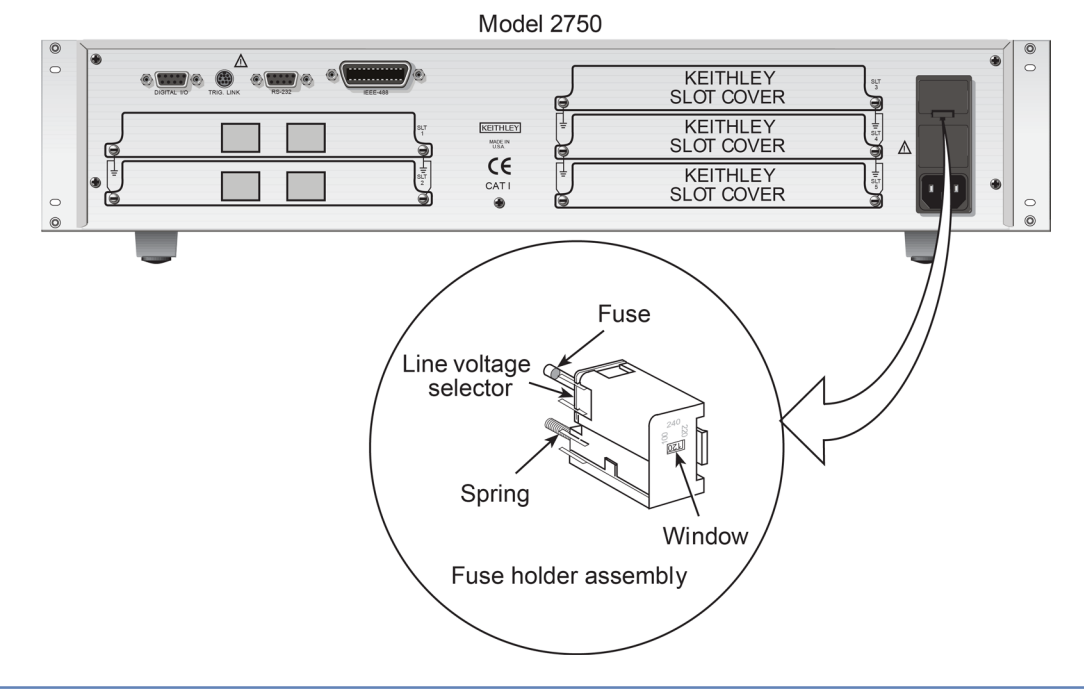

#### Abbildung 1: Leistungsmodul von Modell 2750

### NOTE

Wenn die Netzspannung nicht korrekt ist, lesen Sie den Abschnitt <u>Netzspannung einstellen und</u> <u>Sicherung austauschen</u> (auf Seite 6-3).

- Vergewissern Sie sich, dass der Netzschalter (POWER) an der Vorderseite des Geräts in der Position "Aus" (O) steht.
- Schließen Sie das Ende des mitgelieferten Netzkabels an die Netzanschlussbuchse auf der Geräterückseite an.
- 4. Schließen Sie das andere Ende des Netzkabels an eine geerdete Netzsteckdose an.

# A WARNING

Das im Lieferumfang von Modell 2750 enthaltene Netzkabel enthält eine separate Schutzerdungsleitung zur Verwendung mit geerdeten Steckdosen. Bei ordnungsgemäßem Anschluss ist das Gehäuse des Geräts über den Schutzleiter des Netzkabels mit der Erdung des Stromnetzes verbunden.

- Drücken Sie zum Einschalten des Geräts auf der Vorderseite den Netzschalter (POWER), um ihn in die Position "Ein" (I) zu bringen.
- Drücken Sie zum Ausschalten des Geräts den Netzschalter (POWER) auf der Vorderseite, um ihn in die Position "Aus" (O) zu bringen.

### Einschaltfrequenz

Das Modell 2750 prüft beim Einschalten das EPROM und den RAM-Speicher und schaltet alle Segmente und Anzeigen kurzzeitig ein. Wenn ein Fehler erkannt wird, zeigt das Gerät kurzzeitig eine Fehlermeldung an und die ERR-Anzeige leuchtet auf. Die Fehlermeldungen sind unter <u>Status und</u> <u>Fehlermeldungen</u> (auf Seite 7-1) aufgeführt.

Bei bestandenen Selbsttests werden die Revisionsstände der Firmware angezeigt. Ein Beispiel für diese Anzeige ist:

REV: A01 A01

Das erste A01 gibt die ROM-Version der Hauptplatine an, und das zweite A01 gibt die ROM-Version der Displayplatine an.

Die installierten Schaltmodule werden daraufhin angezeigt. Wenn beispielsweise das Schaltmodul Modell 7700 in allen fünf Steckplätzen installiert ist, werden die folgenden Meldungen angezeigt:

```
1: 7700 2: 7700
3: 7700 4: 7700
5: 7700
```

Wenn ein Steckplatz leer ist, wird stattdessen die Meldung NONE angezeigt.

Wenn es sich bei der gespeicherten Einschaltkonfiguration nicht um die werkseitig voreingestellte Konfiguration (:SYSTem:POSetup PRESet) handelt, wird kurz eine Meldung zur Identifizierung der Konfiguration angezeigt. Siehe <u>Standardeinstellungen und Benutzerkonfigurationen</u> (auf Seite 2-6).

Nach der Einschaltsequenz zeigt das Messgerät die Messwerte wie gewohnt an.

### NOTE

Die Seriennummer des Modells 2750 kann durch Auswahl des Menüpunkts SNUM im Menü SETUP angezeigt werden. Drücken Sie SHIFT und dann SETUP, um das Menü aufzurufen.

# Aufwärmzeit

Das Modell 2750 muss nach dem Einschalten mindestens zwei Stunden lang warmlaufen, damit sich die Innentemperatur stabilisiert. Wenn das Messgerät extremen Temperaturen ausgesetzt war, planen Sie eine zusätzliche Aufwärmzeit ein.

## Identifizierung der installierten Schaltmodule

Beim Einschalten werden die Modellnummern der installierten Schaltmodule kurz angezeigt. Im normalen Anzeigezustand befinden sich auf der rechten Displayseite Steckplatzanzeigen mit der Angabe, in welchen Steckplätzen ein Schaltmodul oder eine Pseudokarte installiert ist.

# NOTE

Wenn ein Schaltmodul des Modells 7700, 7701, 7702, 7703, 7705, 7708 oder 7709 ausgebaut wird, während das Modell 2750 eingeschaltet ist, bleibt die Steckplatzanzeige für diesen Steckplatz eingeschaltet und das Messgerät arbeitet so, als ob das Modul installiert wäre. Das Modell 2750 arbeitet also so, als ob die Pseudokarte installiert wäre.

Wenn ein Modell 7706 oder 7707 bei eingeschalteter Stromversorgung entfernt wird, tritt der Fehler +523, Fehler der Kartenhardware, auf, und das Modul wird aus dem System entfernt.

Im Allgemeinen ist es nicht empfehlenswert, Schaltmodule bei eingeschalteter Stromversorgung einoder auszubauen.

Sie können über das Menü CARD die im Mainframe eingebauten Module identifizieren.

# **Keyclick**

Bei aktiviertem Keyclick ertönt ein hörbares Klicken, wenn eine Taste auf dem vorderen Bedienfeld gedrückt wird.

#### So deaktivieren oder aktivieren Sie Keyclick:

- 1. Drücken Sie **SHIFT** und dann **LOCAL**, um den aktuellen Status von KEYCLICK (ON oder OFF) anzuzeigen.
- 2. Drücken Sie ▲ oder ▼, um den Keyclick-Status anzuzeigen, und drücken Sie ENTER.

### NOTE

Keyclick ON ist die Standardeinstellung für FACTORY, \*RST und :SYSTem:PRESet.

### Anzeige

Die Messwerte werden in technischen Einheiten angezeigt, wie z. B. 100,23 mV, während Anzeigen verschiedene Betriebszustände anzeigen. Eine vollständige Liste der Signalanzeigen finden Sie unter <u>Signalanzeigen</u> (auf Seite 3-4).

### NOTE

Mit dem Display-Test können Sie die Ziffernsegmente des Displays, die Signalanzeigen und die roten LEDs der Steckplatzanzeige testen. Der Tastentest prüft die Funktionalität der Tasten auf dem vorderen Bedienfeld. Drücken Sie SHIFT und dann TEST, um auf diese Tests zuzugreifen. Einzelheiten finden Sie im *Servicehandbuch für das Modell 2750*.

## Status- und Fehlermeldungen

Status- und Fehlermeldungen werden kurz angezeigt. Während des Betriebs und bei der Programmierung werden auf dem vorderen Bedienfeld Meldungen eingeblendet. Typische Meldungen sind entweder Status- oder Fehlermeldungen, wie in <u>Status- und Fehlermeldungen</u> (auf Seite 7-1) aufgeführt.

## Standardeinstellungen und Benutzerkonfigurationen

Das Modell 2750 kann auf eine von zwei Standardkonfigurationen (FACTory oder \*RST) oder auf drei vom Benutzer gespeicherte Konfigurationen (SAV0, SAV1 oder SAV2) zurückgesetzt werden. Das Modell 2750 wird ab Werk mit den Standardeinstellungen (FACT) ausgeliefert.

# NOTE

Geschlossene Kanäle können in einer benutzerdefinierten Konfiguration (SAV0, SAV1 oder SAV2) gespeichert werden. Wenn die Konfiguration wiederhergestellt wird, werden diese Kanäle (und nur diese) geschlossen. Bei den Standardeinstellungen FACT und \*RST werden alle Kanäle geöffnet.

Die werkseitige Konfiguration ermöglicht eine kontinuierliche Triggerung, während bei der Konfiguration \*RST das Modell 2750 in den One-Shot-Trigger-Modus versetzt wird. Beim One-Shot-Triggering wird immer dann eine Messung durchgeführt, wenn die Taste TRIG gedrückt oder über die Remote-Schnittstelle ein Initiierungsbefehl gesendet wird.

Die Werks- und \*RST-Standardeinstellungen sind unter Standardeinstellungen (auf Seite 2-8) aufgeführt.

Bei der Fernprogrammierung wird das Messgerät mit den Befehlen SYSTEm: PRESet und \*RST zurückgesetzt. Der Befehl \*RST setzt das Messgerät auf die \*RST-Standardeinstellungen zurück. In den meisten Situationen setzt der Befehl SYSTEm: PRESet das Messgerät auf die Werkseinstellungen zurück. Die Ausnahmen sind:

- Autoscan- und Autokanal-Konfiguration: Die Standardeinstellungen FACTory deaktivieren Autoscan und automatische Kanalkonfiguration. SYSTem: PRESet hat keine Wirkung. Die Standardeinstellungen \*RST (vorderes Bedienfeld und Fernbetrieb) haben keine Wirkung.
- Automatische Löschung des Speicherpuffers: Die Standardeinstellungen FACTory ermöglichen das automatische Löschen des Puffers. SYSTem: PRESet hat keine Wirkung. Die Standardeinstellungen \*RST (vorderes Bedienfeld und Fernbetrieb) haben keine Wirkung.

Das Messgerät wird mit der Konfiguration gestartet, die als Standardkonfiguration beim Einschalten gespeichert wurde.

## NOTE

Die werkseitige Konfiguration wird als Konfiguration SAV0, SAV1 oder SAV2 gespeichert.

#### Benutzerkonfiguration speichern

#### So speichern Sie ein Benutzerkonfiguration:

- 1. Konfigurieren Sie das Modell 2750 für die Messanwendung.
- 2. Drücken Sie SHIFT und dann SAVE, um das Menü zum Speichern der Konfiguration aufzurufen.
- 3. Drücken Sie ►, um den Cursor auf die aktuelle Konfiguration (SAV0, SAV1 oder SAV2) zu setzen.
- Drücken Sie die Taste ▲ oder ▼, um die Konfiguration anzuzeigen, und drücken Sie ENTER. Das Messgerät kehrt in den normalen Messzustand zurück.

#### CAUTION

Wenn Sie ein Firmware-Upgrade durchführen, gehen alle gespeicherten Einstellungen verloren.

#### Einschaltkonfiguration speichern

#### So speichern Sie eine Einschaltkonfiguration:

- 1. Konfigurieren Sie das Modell 2750 für die Messanwendung.
- 2. Drücken Sie SHIFT und dann SAVE, um das Menü zum Speichern der Konfiguration aufzurufen.
- 3. Drücken Sie die Taste ▲, um die aktuelle Einschaltkonfiguration (PWR-ON) anzuzeigen: FACT, \*RST, SAV0, SAV1 oder SAV2.
- 4. Drücken Sie ►, um den Cursor auf die aktuelle Einschaltkonfiguration zu setzen.
- Drücken Sie die Taste ▲ oder ▼, um die Konfiguration anzuzeigen, und drücken Sie ENTER. Das Messgerät kehrt in den normalen Messzustand zurück.

### Konfiguration wiederherstellen

So stellen Sie eine Konfiguration wieder her:

- 1. Drücken Sie **SHIFT** und dann **SETUP**, um das Menü zum Wiederherstellen der Konfiguration aufzurufen.
- Drücken Sie ►, um den Cursor auf die aktuelle wiederherzustellende Konfiguration (RESTORE) (FACT, \*RST, SAV0, SAV1 oder SAV2) zu setzen.
- 3. Drücken Sie die Taste ▲ oder ▼, um die Konfiguration anzuzeigen, und drücken Sie **ENTER**. Das Messgerät kehrt in den normalen Messzustand zurück.

# NOTE

Wenn die Einstellungen für eine Benutzer- oder Einschaltkonfiguration nicht mit den derzeit im Modell 2750 installierten Schaltmodultypen übereinstimmen, tritt beim Aufrufen der Konfiguration der Fehler +520, Unstimmigkeit der gespeicherten Konfiguration, auf. Die Scanliste wird auf die Werkseinstellungen zurückgesetzt und alle Kanäle werden geöffnet. Die gespeicherte Konfiguration bleibt jedoch erhalten und kann wiederhergestellt werden, wenn das passende Schaltmodul später installiert wird.

### Standardeinstellungen

In der Spalte "Set Diff" wird angezeigt, dass es Unterschiede zwischen den Konfigurationen Factory und \*RST gibt.

| Einstellung                     | Werkseitig               | *RST                     | Set Diff |
|---------------------------------|--------------------------|--------------------------|----------|
| Autokanal-Konfiguration         | Nein (aus)               | Keine Wirkung            | Ja       |
| Autonull                        | Ein                      | Ein                      |          |
| Puffer                          | Keine Wirkung            | Keine Wirkung            |          |
| Automatisch löschen             | Ja (ein)                 | Keine Wirkung            | Ja       |
| Kanalmittelwert                 | Aus                      | Aus                      |          |
| Geschlossene Kanäle             | Keiner                   | Keiner                   |          |
| Zählintervall für den Abschluss | Keine Wirkung            | Keine Wirkung            |          |
| Durchgang                       |                          |                          |          |
| Summer                          | Ein                      | Ein                      |          |
| Angezeigte Stellen              | 4½ Stellen               | 4½ Stellen               |          |
| Bereich                         | 1 kΩ                     | 1 kΩ                     |          |
| Rate                            | Schnell (0,1 Netzzyklen) | Schnell (0,1 Netzzyklen) |          |
| Schwellenpegel                  | 10 Ω                     | 10 Ω                     |          |
| Strom (AC und DC)               |                          |                          |          |
| Bandbreite (AC)                 | 30                       | 30                       |          |
| Stellen (AC)                    | 5½ Stellen               | 5½ Stellen               |          |
| Stellen (DC)                    | 6½ Stellen               | 6½ Stellen               |          |
| Filter                          | Ein                      | Aus                      | Ja       |
| Fenster                         | 0,1 %                    | 0,1 %                    |          |
| Anzahl                          | 10                       | 10                       |          |
| Тур                             | Verschieben              | Wiederholen              | Ja       |

| Einstellung                              | Werkseitig                 | *RST                       | Set Diff |
|------------------------------------------|----------------------------|----------------------------|----------|
| Bereich                                  | Auto                       | Auto                       |          |
| Rate (DC)                                | Langsam (5 Netzzyklen)     | Langsam (5 Netzzyklen)     |          |
| Rel                                      | Aus                        | Aus                        |          |
| Trockenschaltungswiderstand              | Aus                        | Aus                        |          |
| Frequenz und Periode                     |                            |                            |          |
| Angezeigte Stellen                       | 61/2 Stellen               | 61/2 Stellen               |          |
| Bereich                                  | 10 V                       | 10 V                       |          |
| Rate (Apertur)                           | 1 Sekunde                  | 1 Sekunde                  |          |
| Rel                                      | Aus                        | Aus                        |          |
| Funktion                                 | DCV                        |                            |          |
| GPIB                                     | Keine Wirkung              | Keine Wirkung              |          |
| Adresse                                  | Keine Wirkung (16 im Werk) | Keine Wirkung (16 im Werk) |          |
| Keyclick                                 | Ein                        | Ein                        |          |
| Grenzwerte                               | Aus                        | Aus                        |          |
| LO-Grenzwert 1                           | -1                         | -1                         |          |
| HI-Grenzwert 1                           | +1                         | +1                         |          |
| LO-Grenzwert 2                           | -2                         | -2                         |          |
| HI-Grenzwert 2                           | +2                         | +2                         |          |
| Synchronisierung der Leitungen           | Aus                        | Aus                        |          |
| Math                                     |                            |                            |          |
| mX+B                                     | Aus                        | Aus                        |          |
| Skalierfaktor                            | 1.0                        | 1.0                        |          |
| Offset                                   | 0.0                        | 0.0                        |          |
| Einheiten                                | X"                         | X"                         |          |
| Prozent                                  | Aus                        | Aus                        |          |
| Referenz                                 | 1.0                        | 1.0                        |          |
| 1/X (reziprok)                           | Aus                        | Aus                        |          |
| Monitor                                  | Aus                        | Aus                        |          |
| Ausgang                                  |                            |                            |          |
| Summer                                   | Nie                        | Nie                        |          |
| Digitalausgang                           | Aus                        | Aus                        |          |
| Logic Sense                              | Hoch                       | Hoch                       |          |
| Impuls                                   | Nein (aus)                 | Nein (aus)                 |          |
| Verhältnis                               | Aus                        | Aus                        |          |
| Widerstand ( $\Omega 2$ und $\Omega 4$ ) |                            |                            |          |
| Angezeigte Stellen                       | 6½ Stellen                 | 6½ Stellen                 |          |
| Filter                                   | Ein                        | Aus                        | Ja       |
| Fenster                                  | 0,1 %                      | 0,1 %                      |          |
| Anzahl                                   | 10                         | 10                         |          |
| Тур                                      | Verschieben                | Wiederholen                | 3        |
| Offset-Kompensation (OCOMP)              | Aus                        | Aus                        |          |
| Trockenschaltung                         | Aus                        | Aus                        |          |
| Bereich                                  | Auto                       | Auto                       |          |
| Rate                                     | Langsam (5 Netzzyklen)     | Langsam (5 Netzzyklen)     |          |
| Rel                                      | Aus                        | Aus                        |          |
| RS-232                                   | Aus                        | Aus                        |          |
| Baudrate                                 | Keine Wirkung              | Keine Wirkung              |          |
| Flusskontrolle                           | XonXoFF                    | XonXoFF                    |          |
| Abschlusswiderstand                      | Keine Wirkung              | Keine Wirkung              |          |

| Einstellung                  | Werkseitig                  | *RST                        | Set Diff |
|------------------------------|-----------------------------|-----------------------------|----------|
| Abtastung                    | Deaktiviert                 | Deaktiviert                 |          |
| Autoscan                     | Nein (aus)                  | Keine Wirkung               | Ja       |
| Typ (einfach oder erweitert) | Keine Wirkung               | Keine Wirkung               |          |
| Einfacher Scan               |                             |                             |          |
| Min. Kanäle                  | 101, 201, 301, 401 oder 501 | 101, 201, 301, 401 oder 501 |          |
| Max. Kanäle                  | Keine Wirkung               | Keine Wirkung               |          |
| Zeitgeber                    | Aus                         | Aus                         |          |
| Anzahl der Messungen         | Keine Wirkung               | Keine Wirkung               |          |
| Erweiterter Scan             |                             |                             |          |
| Setup                        | Keine Wirkung               | Keine Wirkung               |          |
| Direkter Auslöser            | Ein                         | Ein                         |          |
| Grenzauslöser                | Aus                         | Aus                         |          |
| Zeitgeber                    | Aus                         | Aus                         |          |
| Anzahl der Messungen         | Keine Wirkung               | Keine Wirkung               |          |
| Temperatur                   |                             |                             |          |
| Angezeigte Stellen           | 5½ Stellen                  | 5½ Stellen                  |          |
| Filter                       | Ein                         | Aus                         | Ja       |
| Fenster                      | 0,1 %                       | 0,1 %                       |          |
| Anzahl                       | 10                          | 10                          |          |
| Тур                          | Verschieben                 | Wiederholen                 | Ja       |
| Rate                         | Langsam (5 Netzzyklen)      | Langsam (5 Netzzyklen)      |          |
| Rel                          | Aus                         | Aus                         |          |
| Sensor                       | Thermoelement               | Thermoelement               |          |
| Verbindung                   | Siehe Hinweis               | Siehe Hinweis               |          |
| Detektor öffnen              | Nein (aus)                  | Nein (aus)                  |          |
| Тур                          | к                           | к                           |          |
| Einheiten                    | °C                          | °C                          |          |
| Zeitstempel                  | Keine Wirkung               | Keine Wirkung               |          |
| Triggerung                   | Kontinuierlich              | One-Shot                    | Ja       |
| Verzögerung                  | Auto                        | Auto                        |          |
| Quelle                       | Direkt                      | Direkt                      |          |
| Spannung (AC und DC)         |                             |                             |          |
| dB                           | Aus                         | Aus                         |          |
| Referenz                     | 1,0                         | 1,0                         |          |
| Stellen (AC)                 | 5½ Stellen                  | 5½ Stellen                  |          |
| Stellen (DC)                 | 6½ Stellen                  | 6½ Stellen                  |          |
| Filter                       | Ein                         | Aus                         | Ja       |
| Fenster                      | 0,1 %                       | 0,1 %                       |          |
| Anzahl                       | 10                          | 10                          |          |
| Тур                          | Verschieben                 | Wiederholen                 | Ja       |
| Bereich                      | Auto                        | Auto                        |          |
| Rate (DC)                    | Langsam (5 Netzzyklen)      | Langsam (5 Netzzyklen)      |          |
| Rel                          | Aus                         | Aus                         |          |

# NOTE

Wenn ein Modell 7700, 7706 oder 7708 installiert ist, lautet die Standard-Sensorverbindung "Intern". Andernfalls wird die simulierte (23 °C) Verbindung ausgewählt.

# Gerätebeschreibung

#### In diesem Abschnitt:

| Vorderes Bedienfeld | 3-1 |
|---------------------|-----|
| Rückseite           | 3-5 |

### **Vorderes Bedienfeld**

Die folgende Abbildung zeigt das vordere Bedienfeld des Modells 2750.

#### Abbildung 2: Vorderes Bedienfeld von Modell 2750

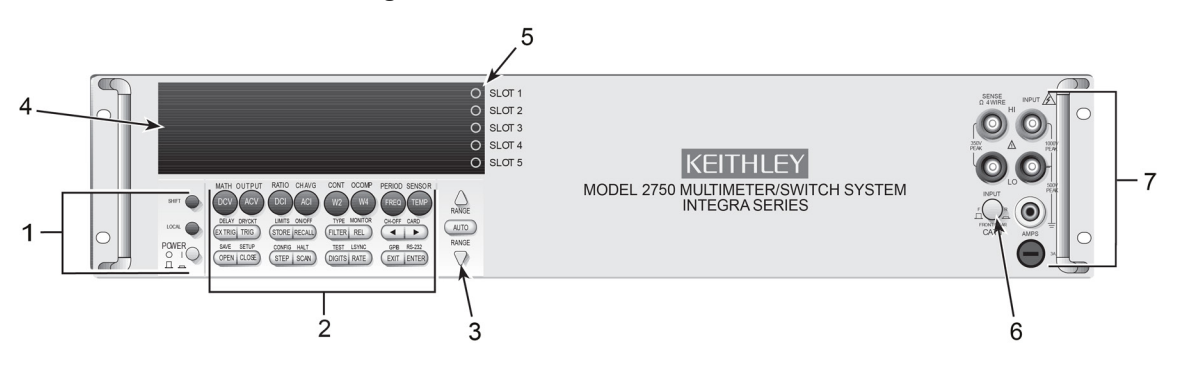

### NOTE

Die meisten Tasten haben eine Doppelfunktion oder -bedienung. Die Bezeichnung einer Taste gibt die Funktion/Operation an, die durch Drücken der Taste ausgewählt wird. Die Bezeichnung über einer Taste gibt ihre Funktion bei gedrückter Shift-Taste an. Eine Shift-Funktion wird ausgewählt, indem Sie die SHIFT-Taste und dann die Funktions- oder Operationstaste drücken.

### **1** Sondertasten und Netzschalter

| SHIFT | Mit dieser Taste können Sie eine Shift-Funktion oder -Bedienung auswählen.                                                         |
|-------|----------------------------------------------------------------------------------------------------|
| LOCAL | Beendet den GPIB-Fernbedienungsmodus.                                                                                              |
| POWER | Netzschalter. Im eingedrückten Zustand wird das Modell 2750 eingeschaltet (I), im ausgedrückten Zustand wird es ausgeschaltet (O). |

### 2 Funktions- und Bedientasten

#### **Obere Reihe**

| SHIFT-Taste nicht gedrückt |                                                                                                    |
|----------------------------|----------------------------------------------------------------------------------------------------|
| DCV                        | Wählt als Funktion die DC-Spannungsmessung aus.                                                    |
| ACV                        | Wählt als Funktion die AC-Spannungsmessung aus.                                                    |
| DCI                        | Wählt als Funktion die DC-Strommessung aus.                                                        |
| ACI                        | Wählt als Funktion die AC-Strommessung aus.                                                        |
| Ω2                         | Wählt als Funktion die 2-Draht-Widerstandsmessung aus.                                             |
| Ω4                         | Wählt als Funktion die 4-Draht-Widerstandsmessung aus.                                             |
| FREQ                       | Wählt als Funktion die Frequenzmessung aus.                                                        |
| ТЕМР                       | Wählt als Funktion die Temperaturmessung aus.                                                      |
| SHIFT-Taste gedrückt       |                                                                                                    |
| МАТН                       | Konfiguriert und steuert die Berechnung von mX+b, Prozent oder reziprok (1/X).                     |
| OUTPUT                     | Konfiguriert und steuert die Digital- und Audioausgabe (Summer) für Grenzwerte.                    |
| RATIO                      | Aktiviert oder deaktiviert das Kanalverhältnis.                                                    |
| CH-AVG                     | Aktiviert oder deaktiviert den Kanalmittelwert.                                                    |
| CONT                       | Konfiguriert und steuert die Durchgangsprüfung.                                                    |
| OCOMP                      | Aktiviert oder deaktiviert den offset-kompensierten Ohm-Wert bei ausgewählter $\Omega$ 4-Funktion. |
| PERIOD                     | Wählt die Periodenmessfunktion aus.                                                                |
| SENSOR                     | Konfiguriert die Temperaturmessungen.                                                              |

#### **Mittlere Reihe**

| SHIFT-Taste nicht gedrückt |                                                                                                    |  |
|----------------------------|----------------------------------------------------------------------------------------------------|--|
| EX TRIG                    | Wählt die externe Triggerung (vorderes Bedienfeld, Bus, Trigger Link) als Triggerquelle aus.                                                                                         |  |
| TRIG                       | Triggert eine Messung, wenn die externe Triggerung (EX TRIG) aktiviert ist.                                                                                                    |  |
| STORE                      | Legt die Anzahl der zu speichernden Messwerte fest und aktiviert den Puffer.                                                                                                    |  |
| RECALL                     | Zeigt gespeicherte Messwerte und Pufferstatistiken an. Mit den Tasten ◀, ▶, ▲ und ▼ können Sie durch die Werte im Puffer navigieren.                                                 |  |
| FILTER                     | Aktiviert oder deaktiviert den Filter für die ausgewählte Funktion.                                                                                                    |  |
| REL                        | Aktiviert oder deaktiviert die relative Funktion für die ausgewählte Funktion.                                                                                                    |  |
| ◀ und ►                    | Doppelte Funktion. Scannt manuell die Schaltkanäle. In einem Menü können Sie mit diesen Tasten<br>die Position des Cursors steuern, um eine Auswahl zu treffen oder Werte zu ändern. |  |

| SHIFT-Taste gedrückt |                                                                                                    |  |
|----------------------|----------------------------------------------------------------------------------------------------|--|
| DELAY                | Legt die benutzerdefinierte Verzögerung zwischen Trigger und Messung fest.                                                                                                    |  |
| DRYCKT               | Wählt Trockenschaltungswiderstand ( $\Omega$ 4 muss zuerst ausgewählt werden).                                                                                                    |  |
| LIMIT                | Legt obere und untere Grenzwerte für Messwerte fest.                                                                                                    |  |
| ON/OFF               | Aktiviert oder deaktiviert die Grenzwerte.                                                                                                    |  |
| ТҮРЕ                 | Konfiguriert und aktiviert den Filter für die ausgewählte Funktion.                                                                                                    |  |
| MONITOR              | Wählt den Monitorkanal aus und aktiviert bzw. deaktiviert ihn.                                                                                                    |  |
| CH-OFF               | Deaktiviert den Kanal für einen Scan (muss sich im Konfigurationsmodus für den Scan-Kanal befinden).                                                                                                    |  |
| CARD                 | Identifiziert die im Mainframe installierten Schaltmodule. Richten Sie Schaltmodule ein, die konfiguriert werden müssen. Zeigen Sie die geschlossenen Kanäle und Kanaleinstellungen für die Schaltmodule an, die konfiguriert werden müssen. |  |

#### **Untere Reihe**

| SHIFT-Taste nicht gedrückt |                                                                                                    |  |
|----------------------------|----------------------------------------------------------------------------------------------------|--|
| OPEN                       | Öffnet einen geschlossenen Kanal.                                                                                                    |  |
| CLOSE                      | Schließt den angegebenen Kanal.                                                                                                    |  |
| STEP                       | Durchläuft schrittweise die Kanäle; sendet nach jedem Kanal einen Trigger.                                                                                                    |  |
| SCAN                       | Scannt durch die Kanäle; sendet einen Trigger nach dem letzten Kanal.                                                                                                    |  |
| DIGITS                     | Legt die Displayauflösung für alle Funktionen fest.                                                                                                    |  |
| RATE                       | Stellt die Messgeschwindigkeit (schnell, mittel oder langsam) für alle Funktionen ein.                                                                                                    |  |
| EXIT                       | Bricht die Auswahl ab und kehrt zur Messanzeige zurück.                                                                                                    |  |
| ENTER                      | Akzeptiert die Auswahl, springt zur nächsten Auswahl oder zurück zur Messanzeige.                                                                                                    |  |
| SHIFT-Taste gedrückt       |                                                                                                    |  |
| SAVE                       | Speichert bis zu drei Konfigurationen des Messgeräts, die Sie später wieder abrufen können, und wählt die Einschaltkonfiguration aus.                                                                                                    |  |
| SETUP                      | Stellt eine Standardkonfiguration (Werkseinstellung oder *RST) oder eine gespeicherte<br>Konfiguration wieder her. Aktiviert oder deaktiviert die automatische Löschung des Puffers, den<br>automatischen Scan und die automatische Kanalkonfiguration. Legt Zeitstempel, Datum und<br>Uhrzeit fest. Zeigt die Seriennummer des Modells 2750 an. |  |
| CONFIG                     | Wählt und konfiguriert einen einfachen Scan oder einen erweiterten Scan.                                                                                                    |  |
| HALT                       | Deaktiviert die schrittweise Prüfung oder den Scan.                                                                                                    |  |
| TEST                       | Wählt das Kalibrierungsmenü, den Displaytest oder den Funktionstest der Tasten aus.                                                                                                    |  |
| LSYNC                      | Aktiviert oder deaktiviert die Leitungszyklus-Synchronisation. Wenn diese Funktion aktiviert ist, wird das durch die Netzleitung induzierte Rauschen auf Kosten der Geschwindigkeit reduziert.                                                                                                    |  |
| GPIB                       | Aktiviert oder deaktiviert den GPIB und wählt die Adresse.                                                                                                    |  |
| RS-232                     | Aktiviert oder deaktiviert die RS-232-Schnittstelle; wählt die Baudrate, die Flusskontrolle und den Abschlusswiderstand aus.                                                                                                    |  |

## 3 Range-Tasten

| ▲ und ▼ | Doppelte Funktion. Wählt den nächst höheren oder niedrigeren Messbereich für die gewählte Funktion. In einem Menü können Sie mit diesen Tasten eine Auswahl treffen oder Werte ändern. |
|---------|----------------------------------------------------------------------------------------------------|
| AUTO    | Aktiviert oder deaktiviert den automatischen Bereich für die ausgewählte Funktion.                                                                                                    |

# 4 Signalanzeigen auf dem Display

| *      | Die Messwerte werden im Puffer gespeichert.                                                                                                    |  |
|--------|----------------------------------------------------------------------------------------------------|--|
| <->    | Zeigt an, dass zusätzliche Auswahlmöglichkeiten verfügbar sind.                                                                                                    |  |
| )))    | Summer an für Durchgangs- oder Grenzwertprüfungen.<br>Digitaler Eingang/Ausgang oder analoger Ausgang aktiv (auf einen anderen Wert als den<br>Standardwert eingestellt). |  |
| 4W     | Anzeige der 4-Draht-Widerstands- oder 4-Draht-RTD-Temperaturmessung.                                                                                                    |  |
| DCKT   | Anzeige des Kontaktwiderstand Trockenschaltung.                                                                                                    |  |
| ~AC    | AC-Funktion ausgewählt (ACV, dB oder ACI).                                                                                                    |  |
| AUTO   | Der automatische Quellenbereich ist aktiviert.                                                                                                    |  |
| BUFFER | Die im Puffer gespeicherten Messwerte werden abgerufen.                                                                                                    |  |
| CHAN   | Die Konfiguration oder ein Messwert für einen Schaltkanal wird angezeigt.                                                                                                 |  |
| DELTA  | Der Kanalmittelwert ist aktiviert.                                                                                                    |  |
| ERR    | Fragwürdiger Messwert oder ungültiger Kalibrierungsschritt.                                                                                                    |  |
| FAST   | Schnelle Messrate ausgewählt.                                                                                                    |  |
| FILT   | Filter für die ausgewählte Funktion aktiviert.                                                                                                    |  |
| HIGH   | Der Messwert hat die aktivierte Obergrenze (HI) erreicht oder überschritten.                                                                                              |  |
| LSTN   | Die Adressen der Messgeräte sind auf Listen (Abhören) eingestellt.                                                                                                    |  |
| LOW    | Der Messwert hat die aktivierte Untergrenze (LO) erreicht oder überschritten.                                                                                             |  |
| MATH   | mX+b, Prozent, oder reziproke (1/X) Berechnung aktiviert.                                                                                                    |  |
| MED    | Mittlere Messrate ausgewählt.                                                                                                    |  |
| MON    | Der Monitorkanal wird angezeigt.                                                                                                    |  |
| OCOMP  | 4-Draht offset-kompensierte Ohm-Werte aktiviert.                                                                                                    |  |
| RATIO  | Kanalverhältnis aktiviert.                                                                                                    |  |
| REAR   | Die Eingangsanschlüsse am vorderen Bedienfeld sind nicht angeschlossen.                                                                                                   |  |
| REL    | "Relativ" ist für die ausgewählte Funktion aktiviert.                                                                                                    |  |
| REM    | Das Messgerät befindet sich im Fernbedienungsmodus.                                                                                                    |  |
| SCAN   | Ein Scanvorgang wird durchgeführt.                                                                                                    |  |
| SHIFT  | Zugang zur Shift-Funktion einer Taste.                                                                                                    |  |
| SLOW   | Langsame Messrate ausgewählt.                                                                                                    |  |
| SRQ    | Serviceanforderung                                                                                                    |  |
| STAT   | Die Pufferstatistik wird angezeigt.                                                                                                    |  |
| STEP   | Der Schrittbetrieb wird durchgeführt.                                                                                                    |  |
| TALK   | Die Adressen der Messgeräte sind auf Talk (Senden) eingestellt.                                                                                                    |  |
| TIMER  | Die timergesteuerte Auslösung im Einsatz.                                                                                                    |  |
| TRIG   | Die externe Triggerung ist ausgewählt (Trigger Link, Taste TRIG oder GPIB).                                                                                               |  |

#### 5 Steckplatzanzeigen

Die leuchtende LED zeigt an, dass in dem Steckplatz ein Schaltmodul oder eine Pseudokarte installiert ist. Wenn im Menü CARD die Option VIEW gewählt wird, leuchtet nur die LED, die dem gewählten Steckplatz entspricht.

#### **6 Schalter INPUTS**

Dient zur Auswahl der Eingänge. Mit der Position O (Ausgang) wählen Sie das vordere Bedienfeld und mit der Position I (Eingang) die Eingänge des Schaltmoduls aus.

#### 7 Eingänge am vorderen Bedienfeld

| INPUT HI und LO             | Für die Messungen DCV, ACV, $\Omega$ 2, CONT, FREQ, PERIOD, Thermoelement TEMP und Thermistor TEMP. |
|-----------------------------|----------------------------------------------------------------------------------------------------|
| SENSE HI und LO             | Für Messungen INPUT HI und LO für Ω4 und RTD TEMP.                                                  |
| AMPS                        | Für Messungen INPUT LO für DCI und ACI.                                                             |
| Ampere-<br>Sicherungshalter | Enthält die Stromsicherung für den Stromeingang am vorderen Bedienfeld.                             |

### Rückseite

Die Rückseite des Modells 2750 ist in der folgenden Abbildung dargestellt. Wie abgebildet, sind die Abdeckungen auf den unbenutzten Steckplätzen angebracht.

# A WARNING

Freie Steckplätze müssen mit Steckplatzabdeckungen verschlossen werden, um Kontakt zu Stromkreisen mit hoher Spannung zu vermeiden. Bei Missachtung der üblichen Sicherheitsvorkehrungen besteht die Gefahr von Verletzungen oder Tod durch einen elektrischen Schlag.

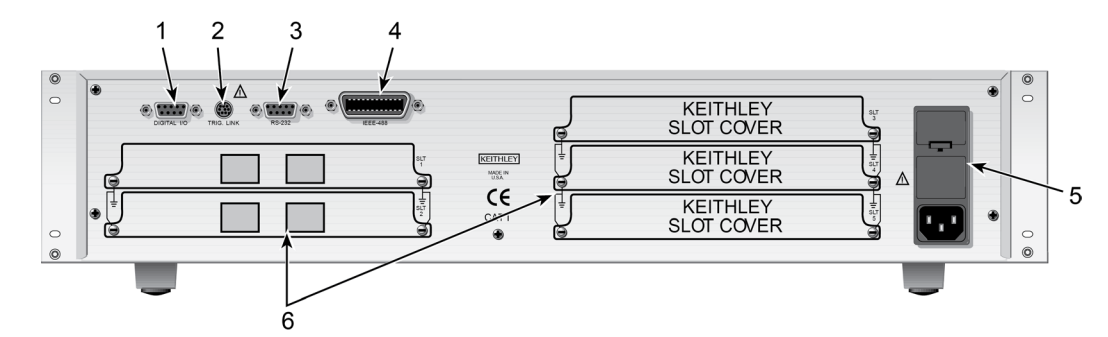

#### Abbildung 3: Rückseite von Modell 2750

#### 1 DIGITAL I/O

DB-9-Stecker für den digitalen Eingang (Trigger Link In) und die digitalen Ausgänge.

#### 2 TRIG LINK

Achtpoliger Micro-DIN-Steckverbinder zum Senden und Empfangen von Triggerimpulsen zwischen angeschlossenen Messgeräten. Verwenden Sie ein Trigger Link-Kabel oder einen Adapter.

#### 3 RS-232

DB-9-Buchse für RS-232-Betrieb. Verwenden Sie ein abgeschirmtes DB-9-Durchgangskabel (kein Nullmodem).

#### 4 IEEE-488

Anschluss für IEEE-488 (GPIB)-Betrieb. Verwenden Sie ein abgeschirmtes Kabel.

#### 5 Leistungsmodul

Enthält die AC-Netzsteckdose, die Netzsicherung und die Netzspannungseinstellung. Das Messgerät kann für Netzspannungen von 100 VAC, 120 VAC, 220 VAC und 240 VAC bei Netzfrequenzen von 50 Hz oder 60 Hz konfiguriert werden.

#### 6 Steckplätze 1 bis 5

Fünf Steckplätze zur Aufnahme von Schaltmodulen der Serie Keithley Modell 77XX. Das Modell 2750 wird ab Werk mit installierten Steckplatzabdeckungen ausgeliefert. Zusätzliche Steckplatzabdeckungen können bei Keithley Instruments angefordert werden.

# **Betrieb**

#### In diesem Abschnitt:

| Einleitung               |  |
|--------------------------|--|
| Allgemeine DMM-Bedienung |  |
| Bereich                  |  |
| Relativer Offset         |  |
| Rate                     |  |
|                          |  |

# Einleitung

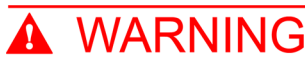

Bevor Sie ein Messgerät mit einem Schaltmodul in Betrieb nehmen, vergewissern Sie sich, dass das Schaltmodul ordnungsgemäß installiert ist und die Befestigungsschrauben fest angezogen sind. Wenn die Befestigungsschrauben nicht ordnungsgemäß angebracht sind, besteht die Gefahr eines Stromschlags.

In diesem Abschnitt werden die folgenden grundlegenden Funktionen des Messgeräts zusammengefasst und einfache Beispiele für ihre Anwendung vorgestellt:

- Grundlegende DMM-Messungen: Eingänge am vorderen Bedienfeld
- Kanäle schließen und öffnen: Betrieb der Systemkanäle
- Einfaches Scannen

# A WARNING

Für die Übungsbeispiele müssen Sie kein Eingangssignal oder einen Prüfling über die Eingänge am vorderen Bedienfeld oder die Eingänge des Schaltmoduls an das Messgerät anschließen. Wenn Sie sich jedoch entscheiden, ein Eingangssignal zu verwenden, sollten Sie einen ungefährlichen Pegel (<42 V) wählen, während Sie sich mit dem Messgerät vertraut machen.

# NOTE

Wenn Sie die Eingangsanschlüsse am vorderen Bedienfeld verwenden, muss sich der **INPUT**-Schalter in der Position F (Aus) befinden. Der Schalter befindet sich auf der rechten Seite des vorderen Bedienfelds in der Nähe der Eingangsanschlüsse. Wenn Sie ein Schaltmodul verwenden, muss sich der Schalter in der Position R (Ein) befinden.

# Grundlegende DMM-Messungen über die Eingänge des vorderen Bedienfelds

Das Modell 2750 ist ab Werk auf die kontinuierliche Messung von DC-Spannung eingestellt. Zu den Standardeinstellungen für die DCV-Funktion gehören Autorange aktiviert, 6½-stellige Auflösung, Filter aktiviert und langsame Messrate. Diese Einstellungen dienen als Ausgangspunkt und müssen in vielen Fällen nicht geändert werden. Auch für die anderen Messfunktionen werden Standardeinstellungen bereitgestellt.

Um grundlegende Messungen durchzuführen, wählen Sie die Funktion aus und passen dann die Konfiguration an, z. B. die Einstellungen für Bereich, Rate, Filter und Stellen.

Bei der Fernprogrammierung wird das Messgerät in der Regel in einem nicht-kontinuierlichen Messmodus betrieben. In diesem Modus gibt der Benutzer über Fernsteuerungsbefehle die Anzahl der durchzuführenden Messungen an. Die \*RST-Vorgaben versetzen das Messgerät in einen nichtkontinuierlichen Messmodus. Die meisten anderen Einstellungen für Werks- und \*RST-Standardeinstellungen sind gleich.

#### Übung 1: Grundlegende DMM-Messungen

Das folgende Übungsbeispiel misst die AC-Spannung im 10-V-Bereich und speichert 15 Messwerte im Puffer.

#### So führen Sie eine DMM-Messung durch:

- 1. Drücken Sie die Taste SHIFT.
- 2. Drücken Sie auf die Taste **SETUP**.
- 3. Wählen Sie **RESTORE: FACT**. Dadurch wird das Messgerät auf die Werkseinstellungen zurückgesetzt.
- 4. Drücken Sie ACV, um die AC-Spannungsfunktion zu wählen.
- 5. Drücken Sie **RANGE** ▲, um RANGE: 10V anzuzeigen. Damit wird der 10-V-Bereich ausgewählt.
- 6. Drücken Sie die Taste **STORE**, um die Anzahl der Messwerte festzulegen, die im Puffer gespeichert werden sollen.
- 7. Wählen Sie 000015 RDGS.
- 8. Drücken Sie auf die Taste ENTER.
- 9. Drücken Sie die Taste **RECALL**, und zeigen Sie mit den Bearbeitungstasten die Messwerte an.
- 10. Drücken Sie die Taste **EXIT**, um den Abrufmodus zu beenden.

#### Kanäle durch den Betrieb der Systemkanäle schließen und öffnen

Im folgenden Beispiel wird angenommen, dass ein Multiplexing-Schaltmodul, z. B. ein 7700, in Steckplatz 1 des Mainframes installiert ist. Die Installation des Schaltmoduls wird in <u>Installation und</u> <u>Anschlüsse des Schaltmoduls</u> (auf Seite 2-1) beschrieben.

Durch den Betrieb der Systemkanäle können die Eingangskanäle mit dem DMM des Modells 2750 verbunden werden.

Bei einer 2-Draht-Funktion wie DCV wird durch Schließen eines Systemkanals der Eingang mit dem DMM-Eingang des Modell 2750 verbunden.

Die folgende Abbildung zeigt Systemkanal 1 geschlossen. Für die  $\Omega$ 2-Funktion wird der Widerstand (Prüfling, DUT) an den DMM-Eingang angeschlossen.

#### Abbildung 4: Anschluss an DMM für 2-Draht-Funktion (Systemkanal 101 geschlossen)

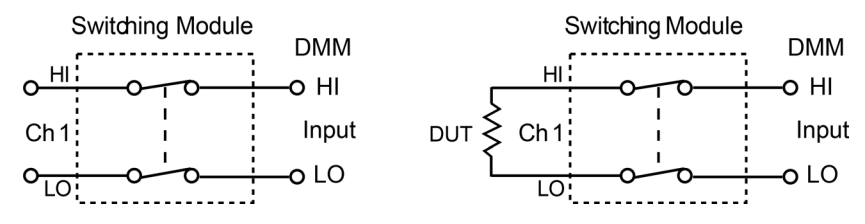

Bei einer 4-Draht-Funktion wie Ω4 wird ein Kanalpaar mit dem DMM verbunden, wenn ein Systemkanal geschlossen ist. Der Systemkanal ist mit dem DMM-Eingang und der gekoppelte Kanal mit DMM Sense verbunden. Die folgende Abbildung zeigt Systemkanal 6 geschlossen und wie der Prüfling mit dem DMM für die 4-Draht-Funktion verbunden ist. Bei einer 4-Draht-Funktion wird auch der gekoppelte Kanal geschlossen. Beim Modell 7700 sind die Kanäle 1 bis 10 mit den Kanälen 11 bis 20 gekoppelt. Wenn Kanal 6 geschlossen ist, wird Kanal 16 ebenfalls geschlossen.

#### Abbildung 5: Anschluss an DMM für 4-Draht-Funktion (Systemkanal 106 geschlossen)

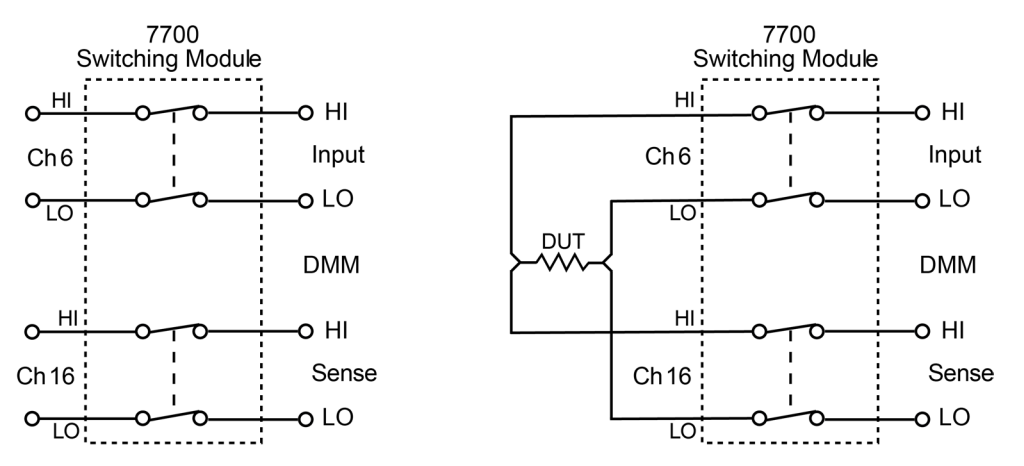

### NOTE

Die Abbildungen in diesem Thema zeigen vereinfachte Schaltpläne des Schaltmoduls. Sie zeigen, dass ein einzelner Schalter geschlossen wird, um einen Eingangskanal mit dem DMM zu verbinden. Mithilfe von Mehrfachschaltungen können die richtigen Anschlüsse zum DMM hergestellt werden. Für den Betrieb des Systemkanals muss sich der Benutzer jedoch nicht darum kümmern, welche Schalter im Modul sich schließen.

#### Schließen und öffnen

Die folgenden Anmerkungen zum Betrieb beziehen sich nur auf den Betrieb des Systemkanals:

- Es wird jeweils nur ein Eingangskanal (oder ein Kanalpaar) geschlossen. Wenn Sie einen Eingangskanal schließen, werden die zuvor geschlossenen Eingangskanäle geöffnet.
- Wenn ein Systemkanal geschlossen ist, wird die Kanalnummer am Modell 2750 angezeigt. Die Steckplatznummer des Moduls wird ebenfalls angezeigt. Beispiel: 103 zeigt an, dass der Systemeingangskanal 3 für ein Modul in Steckplatz 1 geschlossen ist.
- Der gekoppelte Kanal bei einer 4-Draht-Funktion wird nicht angezeigt. Es wird nur die Nummer des Systemkanals angezeigt. Beispiel: In der Abbildung "Anschluss an DMM für 4-Draht-Funktion (Systemkanal 106 geschlossen)" wird 106 angezeigt, wenn das Modell 7707 in Steckplatz 1 des Mainframes installiert ist.
- Schaltmodule, die über eine Strommessfunktion verfügen, haben separate Kanäle, die ausschließlich für die DCI- und ACI-Funktionen reserviert sind. Beim Modell 7700 sind beispielsweise die Kanäle 21 und 22 für Ampere-Messungen reserviert. Wenn die DCI- oder ACI-Funktion ausgewählt ist, können nur die Kanäle 21 und 22 geschlossen werden. Keine andere Funktion kann auf diese Kanäle zugreifen.

Die folgende Abbildung zeigt die Tasten auf dem vorderen Bedienfeld, mit denen die Systemkanäle geschlossen und geöffnet werden können.

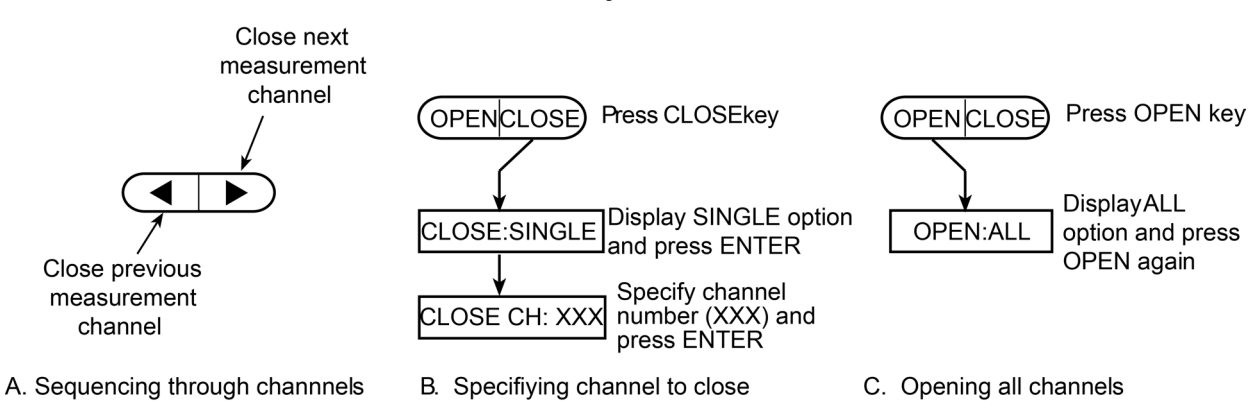

# Abbildung 6: Tasten auf dem vorderen Bedienfeld zum Schließen und Öffnen der Systemkanäle

#### Übung 2: Kanäle schließen und öffnen (Systemkanalbetrieb)

Die folgende Übung demonstriert eine Sequenz zum Schließen und Öffnen von Kanälen eines Modells 7700, das in Steckplatz 1 des Mainframes installiert ist.

### NOTE

Es ist eine gute und sichere Praxis, zu Beginn und am Ende einer Schaltsequenz alle Kanäle zu öffnen.

## NOTE

Unerfahrenen Benutzern wird empfohlen, bei der Durchführung dieser Übungen keine Prüflinge und externen Schaltungen an Schaltmodule anzuschließen. So können Sie Schließ- und Öffnungsvorgänge ohne die mit stromführenden Prüfkreisen verbundenen Gefahren durchführen.

#### So öffnen und schließen Sie Kanäle:

- 1. Um alle Kanäle zu öffnen, drücken Sie **OPEN**, wählen Sie die Anzeige **OPEN:ALL** und drücken Sie dann **OPEN**.
- 2. Drücken Sie **Ω2**, um die Ω2-Funktion zu wählen.
- 3. Drücken Sie die Taste ►, um den Systemkanal 101 zu schließen. Kanal 1 wird mit dem DMM-Eingang verbunden.
- 4. Drücken Sie die Taste ►, um den Systemkanal 102 zu schließen. Kanal 2 wird mit dem DMM-Eingang verbunden.
- Drücken Sie CLOSE, wählen Sie CLOSE:SINGLE, geben Sie Kanal 106 ein, und drücken Sie dann ENTER. Kanal 6 wird mit dem DMM-Eingang verbunden, und Systemkanal 106 wird geschlossen.
- 6. Drücken Sie **Ω4**, um die Ω4-Funktion zu wählen. Die 4Ω-Anzeige wird eingeschaltet und die Kanäle 6 und 16 werden mit dem DMM-Eingang und Sense verbunden.
- 7. Um alle Kanäle zu öffnen, drücken Sie **OPEN**, wählen Sie die Anzeige **OPEN:ALL** und drücken Sie dann **OPEN**.

#### **Einfaches Scannen**

### NOTE

Einzelheiten zum Scannen finden Sie im Referenzhandbuch für das Modell 2750.

Wenn mindestens ein Multiplexer-Schaltmodul, wie z. B. ein Modell 7700, im Mainframe installiert ist, kann das Messgerät Kanäle scannen, die für die ausgewählte Funktion gültig sind.

Die folgende Abbildung illustriert die grundlegenden Schritte zur Konfiguration und Durchführung eines einfachen Scans. Die Unterschiede zwischen der STEP-Funktion und der SCAN-Funktion betreffen die Anzahl der Messungen und den Timer.

**Anzahl der Messungen (RDG CT):** Sowohl für STEP als auch für SCAN gibt die Anzahl der Messungen die Anzahl der im Puffer zu speichernden Werte an. Bei STEP bestimmt die Anzahl der Messungen die Anzahl der zu scannenden Kanäle.

Bei SCAN bestimmt die Anzahl der Messungen auch die Anzahl der auszuführenden Scans. Beispiel: Angenommen, die Scanliste enthält 10 Kanäle, 101 bis 110. Wenn Sie die Anzahl der Messungen auf 10 oder weniger einstellen, wird jeder der 10 Kanäle einmal gescannt. Wenn Sie die Anzahl der Messungen auf einen beliebigen Wert zwischen 11 und 20 einstellen, werden zwei Scans durchgeführt. Bei einer Anzahl der Messungen von 21 bis 30 ergeben sich drei Scans, und so weiter.

**Timer-Intervall (TIMER):** Bei der STEP-Funktion gibt der Timer die Zeitverzögerung zwischen den gescannten Kanälen an. Bei der SCAN-Funktion gibt das Intervall die Zeitspanne zwischen den Scans an. Der Timer startet, wenn der Scan gestartet wird. Bei SCAN beginnt der nächste Scan erst, wenn das Timer-Intervall abgelaufen ist.

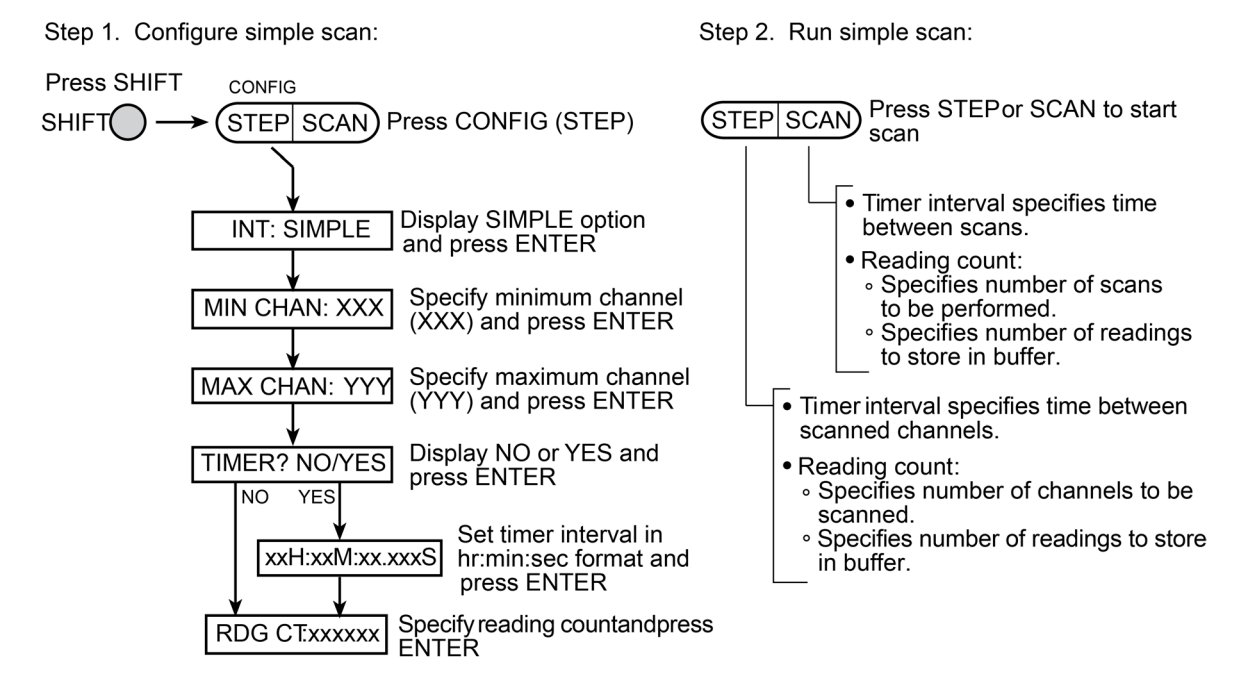

#### Abbildung 7: Einfacher Scanbetrieb

Step 3. Disable scan mode:

Press SHIFT HALT SHIFT STEP SCAN Press HALT (SCAN)

#### Übung 3: Einfaches Scannen

Beim folgenden Scan-Beispiel wird von einem Modell 7700 ausgegangen, das in Steckplatz 1 des Mainframes installiert ist. Der Scan arbeitet mit den werkseitigen Standardeinstellungen (DCV), um acht Kanäle zu scannen und die Messwerte im Puffer zu speichern. Beim Zurücksetzen auf die Werkseinstellungen werden alle Kanäle geöffnet, die DCV-Funktion ausgewählt und der Triggerzähler auf 1 gesetzt. Der Triggerzähler gibt die Anzahl der durchzuführenden Scans an.

#### So führen Sie einen einfachen Scan durch:

- 1. Um die Standardeinstellungen wiederherzustellen, drücken Sie **SHIFT**, dann **SETUP**, und wählen Sie **RESTORE**: **FACT**.
- 2. Um den Scan zu konfigurieren, drücken Sie SHIFT, CONFIG, und wählen Sie INT: SIMPLE.
- 3. Setzen Sie MIN CHAN 101.
- 4. Setzen Sie MAX CHAN: 108
- 5. Wählen Sie TIMER? NO, und setzen Sie RDG CT:000008.
- 6. Um den Scan zu aktivieren und zu starten, drücken Sie STEP.
- 7. Um den Scanvorgang anzuhalten, drücken Sie SHIFT und dann HALT.
- 8. Um die acht gespeicherten Messwerte abzurufen, drücken Sie **RECALL**, und zeigen Sie die Messwerte mit den Bearbeitungstasten an. Drücken Sie **EXIT**, um den Abrufmodus zu verlassen.
- 9. Um alle Kanäle zu öffnen, drücken Sie OPEN, zeigen Sie OPEN:ALL an, und drücken Sie dann OPEN.

# Allgemeine DMM-Bedienung

- **DMM-Messfunktionen (auf Seite 4-8):** Fasst die Messfunktionen von Modell 2750 zusammen und beschreibt die maximalen Signalpegel für Schaltmodule.
- Sicherheitshinweisen zu Stromkreisen mit hoher Energie (auf Seite 4-9): Informiert Sie über die Sicherheitsanforderungen bei der Durchführung von Messungen an Stromkreisen mit hoher Energie.
- Spannungsmessungen (DCV und ACV) (auf Seite 4-10): Informiert Sie detailliert über die Durchführung grundlegender DC- und AC-Spannungsmessungen.
- Strommessungen (DCI und ACI) (auf Seite 4-14): Informiert Sie detailliert über die Durchführung grundlegender DC- und AC-Strommessungen.
- Widerstandsmessungen (auf Seite 4-16): Informiert detailliert über die Durchführung von Widerstandsmessungen. Außerdem werden offset-kompensierte Widerstände (OCOMP) und Trockenschaltungswiderstand (DRYCKT) behandelt.
- **Temperaturmessungen (auf Seite 4-25):** Informiert detailliert über die Durchführung von Temperaturmessungen mit Thermoelementen, Thermistoren und 4-Leiter-RTDs.
- Frequenz- und Periodenmessungen (auf Seite 4-36): Informiert detailliert über die Durchführung von Frequenz- und Periodenmessungen.
- **Durchgangsprüfung (auf Seite 4-39):** Erklärt, wie Sie die CONT-Funktion zum Prüfen des Durchgangs verwenden.

### **DMM-Messfunktionen**

Das DMM des Modells 2750 kann die folgenden Messungen durchführen:

- DCV: DC-Spannungsmessungen von 0,1 µV bis 1000 V
- ACV: AC-Spannungsmessungen von 0,1 µV bis 750 V
- DCI: DC-Strommessungen von 10 µA bis 3 A
- ACI: AC-Strommessungen von 1 µA bis 3 A
- $\Omega 2$ : 2-Draht-Widerstandsmessungen von 10  $\mu \Omega$  bis 120 M $\Omega$
- $\Omega 4$ : 4-Draht-Widerstandsmessungen von 1  $\mu \Omega$  bis 120 M $\Omega$
- **FREQ:** Frequenzmessungen von 3 Hz bis 500 kHz
- **PERIOD:** Periodenmessungen von 333 ms bis 2 µs
- TEMP: Temperaturmessung von -200 °C bis 1820 °C
- CONT: Durchgangsprüfung im Bereich von 1 kΩ

# CAUTION

Bei Verwendung eines Schaltmoduls darf der maximale Signalpegel des Moduls nicht überschritten werden. Die maximalen Signalpegel sind in den Spezifikationen für das Schaltmodul angegeben.

# NOTE

Die folgenden Themen zeigen die Anschlüsse des Prüflings an die Eingänge des vorderen Bedienfelds von Modell 2750 und an das Schaltmodul Modell 7700. Weitere Informationen finden Sie in der Dokumentation zum Modell 7700.

### Sicherheitshinweisen zu Stromkreisen mit hoher Energie

Um die Sicherheit beim Messen von Spannungen in Stromkreisen mit hoher Energieversorgung zu optimieren, lesen und befolgen Sie die Anweisungen in diesem Abschnitt.

# A WARNING

Gefährliche Lichtbögen explosiver Natur in einem Hochenergie-Stromkreis können zu schweren Verletzungen oder zum Tod führen. Wenn das Multimeter an einen Stromkreis mit hohem Energieniveau angeschlossen wird, während es auf einen Strombereich, einen niedrigen Widerstandsbereich oder einen anderen Bereich mit niedriger Impedanz eingestellt ist, wird der Stromkreis praktisch kurzgeschlossen. Auch wenn das Multimeter auf einen Spannungsbereich eingestellt ist, kann es zu gefährlichen Lichtbögen kommen, wenn der Mindestspannungsabstand bei den externen Anschlüssen verringert wird.

Gemäß der Norm IEC 664 der Internationalen Elektrotechnischen Kommission (IEC) gehört das Modell 2750 zur Installationskategorie I und darf nicht an das Stromnetz angeschlossen werden.

Bei Messungen an Stromkreisen mit hoher Energie müssen die verwendeten Prüfleitungen die folgenden Anforderungen erfüllen:

- Die Prüfleitungen müssen vollständig isoliert sein.
- Verwenden Sie für Freihand-Messungen nur Prüfleitungen, die an den Stromkreis angeschlossen werden können (z. B. mit Krokodilklemmen oder Kabelschuhen).
- Verwenden Sie keine Prüfleitungen, die den Spannungsabstand verringern. Diese vermindern den Lichtbogenschutz und schaffen eine Gefahrensituation.

# A WARNING

Bei den Eingängen des vorderen Bedienfelds beträgt die maximale Gleichtaktspannung (die Spannung zwischen INPUT LO und Gehäusemasse) 500 V<sub>PEAK.</sub>. Bei einem Schaltmodul beträgt die maximale Gleichtaktspannung 300 V. Bei Überschreitung dieser Werte kann es zu einem Isolationsdurchbruch kommen, wodurch die Gefahr eines Stromschlags entsteht.
#### So prüfen Sie Stromkreise:

- 1. Schalten Sie den Stromkreis mit der regulär installierten Trennvorrichtung stromlos. Ziehen Sie zum Beispiel das Netzkabel aus dem Gerät, oder schalten Sie den Netzschalter aus.
- 3. Stellen Sie das Multimeter auf die richtige Funktion und den richtigen Bereich ein.
- 4. Schalten Sie den Stromkreis mithilfe der installierten Trennvorrichtung ein, und führen Sie Messungen durch, ohne das Multimeter abzutrennen.
- 5. Schalten Sie den Stromkreis mit der installierten Trennvorrichtung stromlos.
- 6. Trennen Sie die Prüfleitungen von dem zu prüfenden Stromkreis.

## Spannungsmessungen (DCV und ACV)

Das Modell 2750 kann DCV-Messungen von 0,1  $\mu$ V bis 1000 V und ACV-Messungen von 0,1  $\mu$ V bis 750 V<sub>RMS</sub>, 1000 V<sub>PEAK</sub> durchführen.

| DCV-Eingangswiderstand | Bereiche 100 V und 1000 V: 10 M $\Omega$<br>Bereiche 100 mV, 1 V und 10 V: >10 G $\Omega$    <400 pF oder 10 M $\Omega$ |
|------------------------|----------------------------------------------------------------------------------------------------|
| ACV-Eingangsimpedanz   | 1 MΩ    <100 pF                                                                                                    |

## Anschlüsse

# A WARNING

Auch wenn das Modell 2750 bis zu 1000 V<sub>PEAK</sub> messen kann, liegt der maximale Eingang für ein Schaltmodul darunter. Eine Überschreitung der Nennspannung eines Schaltmoduls kann Schäden verursachen und ein Sicherheitsrisiko darstellen.

## NOTE

Vergewissern Sie sich, dass der INPUTS-Schalter in der richtigen Position steht. Um die Eingänge des vorderen Bedienfelds zu verwenden, muss der Schalter in der Position F (Aus) stehen. Bei Schaltmodulen muss er sich in der Position R (Ein) befinden.

Um einen stabilen Messwert zu erhalten, sollten Sie Widerstände von mehr als 100 k $\Omega$  abschirmen. Wie in den Abbildungen unter <u>Eingänge am vorderen Bedienfeld</u> (auf Seite 4-17) und <u>Anschlüsse des</u> <u>Modells 7700 für Widerstandsmessungen</u> (auf Seite 4-18) dargestellt, legen Sie den Widerstand in ein abgeschirmtes Gehäuse und verbinden die Abschirmung elektrisch mit dem niederwertigen Eingangsanschluss (LO) des Messgeräts.

Verwenden Sie für Hochwiderstandsmessungen in einer Umgebung mit hoher Luftfeuchtigkeit Teflon<sup>™</sup>-isolierte Kabel, um Fehler aufgrund von Leckverlusten zu minimieren.

#### Eingänge am vorderen Bedienfeld

Bei Verwendung der Eingänge am vorderen Bedienfeld schließen Sie die Prüfleitungen wie in der folgenden Abbildung dargestellt an die Anschlüsse INPUT HI und LO an.

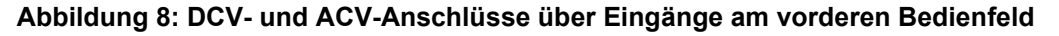

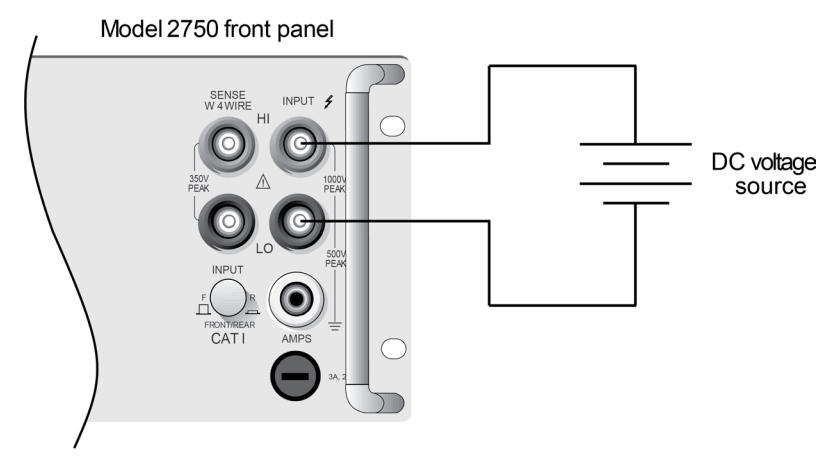

Input Resistance= 10 M $\Omega$  on 1000 V and 100 V ranges; >10 G $\Omega$ on 10 V, 1 V, and 100 mV ranges.

Caution: Maximum input = 1000 V peak

A. DCV connections

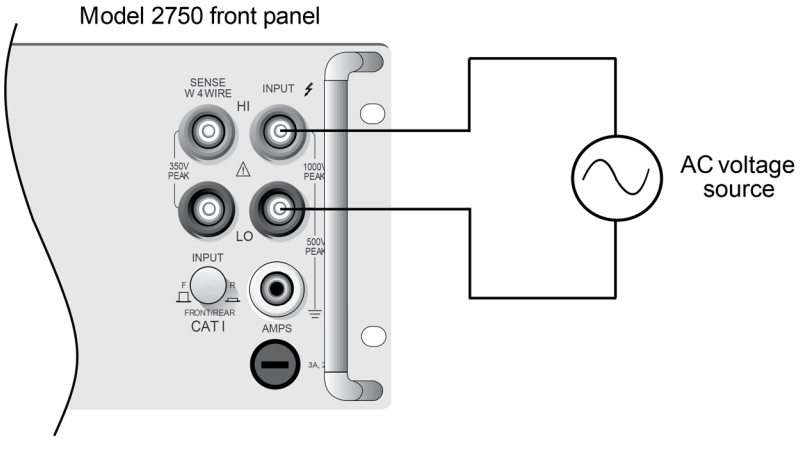

Input impedance = 1 M $\Omega$  || < 100 pF Caution: Maximum input = 750 V RMS, 1000 V peak, 8 x 10<sup>7</sup> VHz B. ACV connections

#### Anschlüsse des Modells 7700 für Spannungsmessungen

Die Anschlüsse am Schaltmodul Modell 7700 werden in der folgenden Abbildung dargestellt. Für grundlegende DCV- und ACV-Messungen können die Kanäle 1 bis 20 verwendet werden.

Sie können Berechnungen des Verhältnisses und des Kanalmittelwerts auf Spannungsmessungen anwenden. Die Verhältnisfunktion berechnet das Verhältnis der Messwerte zweier Kanäle, während der Kanalmittelwert den Durchschnitt aus den Messwerten zweier Kanäle berechnet. Für diese Berechnungen werden gekoppelte Schaltkanäle verwendet. Die Primärkanäle 1 bis 10 sind mit den Kanälen 11 bis 20 gekoppelt (Kanal 1 mit Kanal 11, Kanal 2 mit Kanal 12 und so weiter), wie in der Abbildung in C dargestellt. Bei Anschlüssen für Verhältnis- und Kanalmittelwertberechnungen (DCV) wird eine DC-Spannungsquelle an einen primären Kanal (z. B. 104) und die andere Quelle an den gekoppelten Kanal (z. B. 114) angeschlossen.

# NOTE

Die Verhältnis- und Kanalmittelwertberechnungen werden im *Referenzhandbuch für das Modell 2750* beschrieben.

#### Abbildung 9: DCV- und ACV-Anschlüsse unter Verwendung des Schaltmoduls Modell 7700

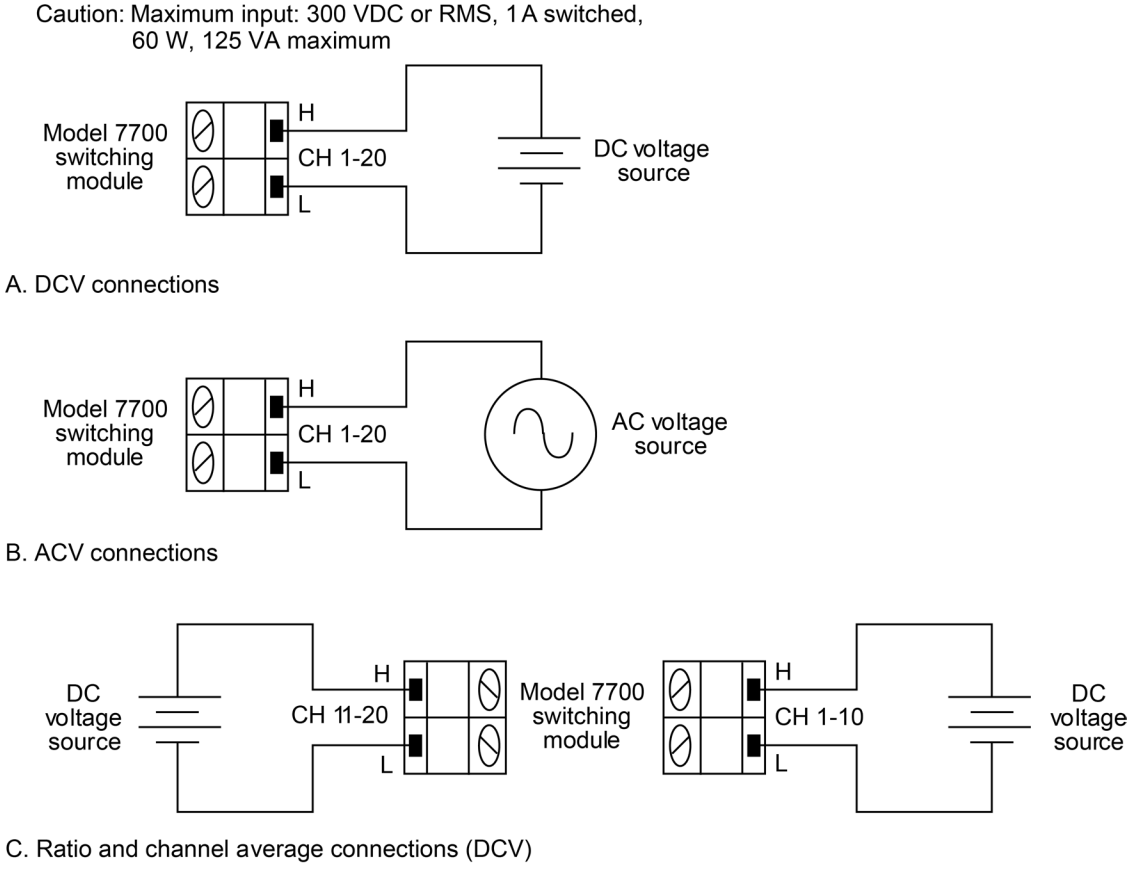

Note: The low connections for channels 1 through 10 do not need to be referenced to the low connections for channels 11 through 20.

## Verfahren zur Spannungsmessung

## CAUTION

Legen Sie nicht mehr als die maximalen Eingangspegel an, die für die <u>Eingänge am vorderen Bedienfeld</u> (auf Seite 4-11) und das <u>Schaltmodul Modell 7700</u> (auf Seite 4-11) angegeben wurden, da das Messgerät sonst beschädigt werden kann. Die Spannungsgrenze unterliegt dem Produkt aus 8 x 10<sup>7</sup> VHz. Beim Schaltmodul Modell 7700 beträgt die maximal zulässige Spannung 300 V DC oder V<sub>RMS</sub>. Wenn diese Grenzwerte überschritten werden, kann das Schaltmodul beschädigt werden.

# A WARNING

Wenn sowohl die Anschlüsse am vorderen Bedienfeld als auch die Anschlüsse des Schaltmoduls gleichzeitig angeschlossen werden, müssen die Prüfleitungen für die höchste angeschlossene Spannung ausgelegt sein. Wenn zum Beispiel 1000 V an den Eingang des vorderen Bedienfelds angeschlossen sind, muss die Isolierung der Prüfleitung für das Schaltmodul ebenfalls für 1000 V ausgelegt sein. Wenn Sie keine entsprechend ausgelegten Prüfleitungen verwenden, besteht die Gefahr eines Stromschlags, der zu Verletzungen oder zum Tod führen kann.

So führen Sie die Spannungsmessung über das vordere Bedienfeld durch:

- 1. Wenn ein Schaltkanal derzeit geschlossen (angezeigt) wird, drücken Sie **OPEN**, um ihn zu öffnen.
- 2. Wählen Sie die Spannungsmessfunktion, indem Sie **DCV** oder **ACV** drücken.
- 3. Wählen Sie mit den Tasten **RANGE** ▲ und ▼ einen Messbereich aus, der mit der erwarteten Spannung übereinstimmt, oder drücken Sie **AUTO**, um den automatischen Messbereich auszuwählen (die AUTO-Anzeige leuchtet auf).
- 4. Legen Sie die zu messenden Spannungen an.
- Wenn Sie ein Schaltmodul verwenden, schließen Sie den Kanal. Drücken Sie die Taste CLOSE und geben Sie mit ◀, ►, ▲ und ▼ die Kanalnummer ein, und drücken Sie ENTER. Der zuvor geschlossene Kanal (falls vorhanden) wird geöffnet, und der angegebene Kanal wird geschlossen.
- Beobachten Sie den angezeigten Messwert. Wenn die Meldung OVERFLOW angezeigt wird, wählen Sie einen höheren Bereich, bis ein normaler Messwert angezeigt wird (oder drücken Sie AUTO für die automatische Bereichswahl). Zur manuellen Bereichswahl verwenden Sie den kleinstmöglichen Bereich, um die beste Auflösung zu erzielen.
- 7. Um weitere Schaltkanäle zu messen, wiederholen Sie die Schritte 5 und 6.
- 8. Wenn Sie fertig sind, drücken Sie OPEN, wenn ein Kanal geschlossen ist.

## NOTE

Im normalen Messbetrieb können Sie mit den Tasten ◀ und ► Kanäle schließen. Im Allgemeinen öffnet jeder Tastendruck den aktuell geschlossenen Kanal und schließt dann den nächsthöheren oder -tieferen Kanal.

## Strommessungen (DCI und ACI)

Das Modell 2750 kann DCI-Messungen von 10 nA bis 3 A und ACI-Messungen von 1  $\mu$ A bis 3 A<sub>RMS</sub> durchführen.

## Eingangsanschlüsse am vorderen Bedienfeld

Bei Verwendung der Eingänge am vorderen Bedienfeld schließen Sie die Prüfleitungen wie in der folgenden Abbildung dargestellt an die Anschlüsse AMPS und INPUT LO an.

#### Abbildung 10: DCI- und ACI-Anschlüsse über Eingänge am vorderen Bedienfeld

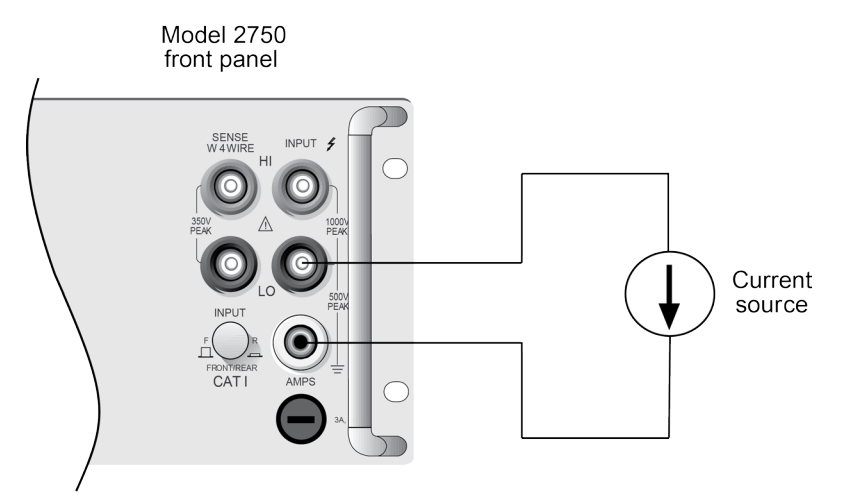

Caution: Maximum input = 3 A DC or RMS

## Anschlüsse des Modells 7700 für Strommessungen

Die Anschlüsse am Schaltmodul Modell 7700 werden in der folgenden Abbildung dargestellt. Nur die Kanäle 21 und 22 können für Strommessungen verwendet werden.

#### Abbildung 11: DCI- und ACI-Anschlüsse unter Verwendung des Schaltmoduls Modell 7700

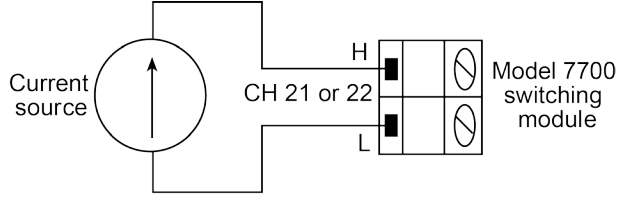

Caution: Maximum input: 60 V DC or 30 V RMS, 3 A 60 W, 125 VA maximum

## Verfahren zur Strommessung

## CAUTION

Legen Sie nicht mehr als 3 A an den Eingang an. Wenn Sie einen zu hohen Strom an den Eingang anlegen, wird die AMPS-Sicherung auslösen.

# CAUTION

Wenn Sie das Schaltmodul Modell 7700 verwenden, beträgt die maximal zulässige Spannung 60 V DC oder 30 V<sub>RMS</sub>. Wenn diese Grenzwerte überschritten werden, kann das Schaltmodul beschädigt werden.

#### So führen Sie eine Strommessung durch:

- 1. Wenn ein Schaltkanal derzeit geschlossen (angezeigt) wird, drücken Sie **OPEN**, um ihn zu öffnen.
- 2. Wählen Sie die Strommessfunktion, indem Sie DCI oder ACI drücken.
- 3. Wählen Sie mit den Tasten **RANGE** ▲ und ▼ einen Messbereich aus, der mit der erwarteten Stromstärke übereinstimmt, oder drücken Sie **AUTO**, um den automatischen Messbereich auszuwählen (die **AUTO**-Anzeige leuchtet auf).
- 4. Legen Sie den zu messenden Strom an.
- 5. Bei Verwendung eines Schaltmoduls schließen Sie mit den Tasten ▲ und ▼ den Ampere-Kanal (Kanal 21 oder 22 beim Modell 7700). Alle anderen Kanäle sind offen.
- Beobachten Sie den angezeigten Messwert. Wenn die Meldung OVERFLOW angezeigt wird, wählen Sie einen höheren Bereich, bis ein normaler Messwert angezeigt wird (oder drücken Sie AUTO für die automatische Bereichswahl). Zur manuellen Bereichswahl verwenden Sie den kleinstmöglichen Bereich, um die beste Auflösung zu erzielen.
- 7. Wiederholen Sie die Schritte 5 und 6, um einen weiteren Ampere-Kanal zu messen.
- 8. Wenn Sie fertig sind, drücken Sie **OPEN**, wenn ein Kanal geschlossen ist.

# NOTE

Wenn Sie einen reinen Ampere-Kanal geschlossen haben, können Sie keine Nicht-Ampere-Funktion auswählen. Wenn zum Beispiel Kanal 21 des Modells 7700 geschlossen ist, können Sie die DCV-Funktion nicht auswählen, und es wird INVALID FUNC angezeigt.

## Widerstandsmessungen ( $\Omega 2$ und $\Omega 4$ )

Das Modell 2750 verwendet die Dauerstrommethode zur Messung von Widerständen von 1  $\Omega$  bis 1 M $\Omega$ . Das Modell 2750 gibt einen Dauerstrom (I) an den Widerstand ab und misst die Spannung (V). Der Widerstand (R) wird dann anhand des bekannten Stroms und der gemessenen Spannung berechnet (und angezeigt) (R = V/I). Für die Bereiche 10 M $\Omega$  und 100 M $\Omega$  wird die ratiometrische Methode zur Widerstandsmessung verwendet.

**Standard-Widerstandsmessungen:** Das Modell 2750 kann Widerstandsmessungen von 1  $\mu\Omega$  bis 120 M $\Omega$  durchführen. Bei Widerständen >1 k $\Omega$  wird für die Messungen üblicherweise die 2-Draht-Methode ( $\Omega$ 2) verwendet. Bei Widerständen ≤1 k $\Omega$  sollte die 4-Draht-Messmethode ( $\Omega$ 4) verwendet werden, um den Einfluss von Prüfleitungs- (und Kanalpfad-) Widerständen aufzuheben.

**Offset-kompensierter Widerstand (OCOMP):** Das Vorhandensein von thermischen EMFs (Spannungen) kann die Genauigkeit der Niederohmmessung beeinträchtigen. Um diese unerwünschten Offset-Spannungen zu kompensieren, können Sie für die Funktion  $\Omega$ 4 offset-kompensierte Widerstände in den Bereichen 1  $\Omega$ , 10  $\Omega$ , 100  $\Omega$ , 1 k $\Omega$  und 10 k $\Omega$  verwenden.

**Prüffunktion für Trockenschaltung (DRYCKT):** Für niederohmige Messungen, die eine niedrige Leerlaufspannung (20 mV) erfordern, können für die  $\Omega$ 4-Funktion Trockenschaltungswiderstand in den Bereichen 1  $\Omega$ , 10  $\Omega$ , 100  $\Omega$ , und 1 k $\Omega$  verwendet werden.

## Anschlüsse

# A WARNING

Auch wenn das Modell 2750 bis zu 1000 V<sub>PEAK</sub> messen kann, liegt der maximale Eingang für ein Schaltmodul darunter. Eine Überschreitung der Nennspannung eines Schaltmoduls kann Schäden verursachen und ein Sicherheitsrisiko darstellen.

# NOTE

Vergewissern Sie sich, dass der INPUTS-Schalter in der richtigen Position steht. Um die Eingänge des vorderen Bedienfelds zu verwenden, muss der Schalter in der Position F (Aus) stehen. Bei Schaltmodulen muss er sich in der Position R (Ein) befinden.

Um einen stabilen Messwert zu erhalten, sollten Sie Widerstände von mehr als 100 k $\Omega$  abschirmen. Wie in den Abbildungen unter <u>Eingänge am vorderen Bedienfeld</u> (auf Seite 4-17) und <u>Anschlüsse des</u> <u>Modells 7700 für Widerstandsmessungen</u> (auf Seite 4-18) dargestellt, legen Sie den Widerstand in ein abgeschirmtes Gehäuse und verbinden die Abschirmung elektrisch mit dem niederwertigen Eingangsanschluss (LO) des Messgeräts.

Verwenden Sie für Hochwiderstandsmessungen in einer Umgebung mit hoher Luftfeuchtigkeit Teflon<sup>™</sup>-isolierte Kabel, um Fehler aufgrund von Leckverlusten zu minimieren.

#### Eingänge am vorderen Bedienfeld

Die Anschlüsse für Widerstandsmessungen sind in der folgenden Abbildung dargestellt. Bei 2-Draht-Widerstandsmessungen ( $\Omega$ 2) schließen Sie die Prüfleitungen an INPUT HI und LO an, wie in A,  $\Omega$ 2-Anschlüsse, dargestellt. Beim 4-Draht-Widerstand (Ω4) schließen Sie die Prüfleitungen an INPUT HI und LO und SENSE Ω4 HI und LO an, wie in B, Ω4 Anschlüsse, dargestellt.

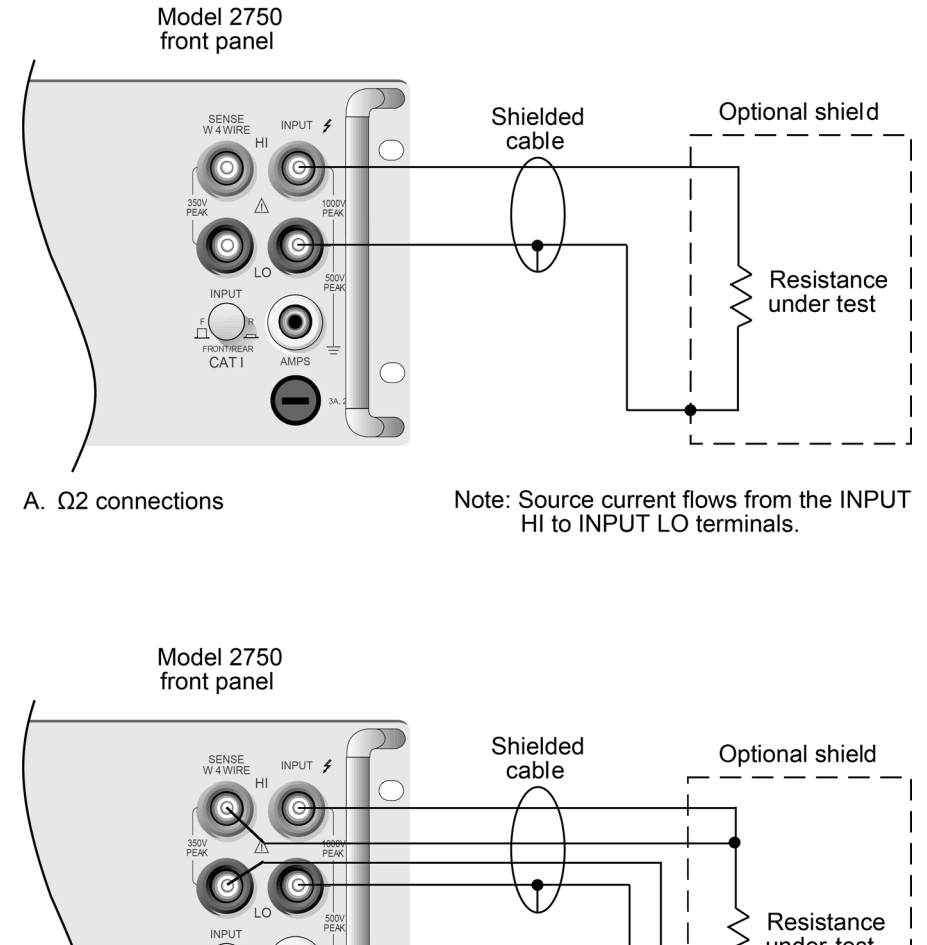

Abbildung 12: Ω2- und Ω4-Anschlüsse für Eingänge am vorderen Bedienfeld

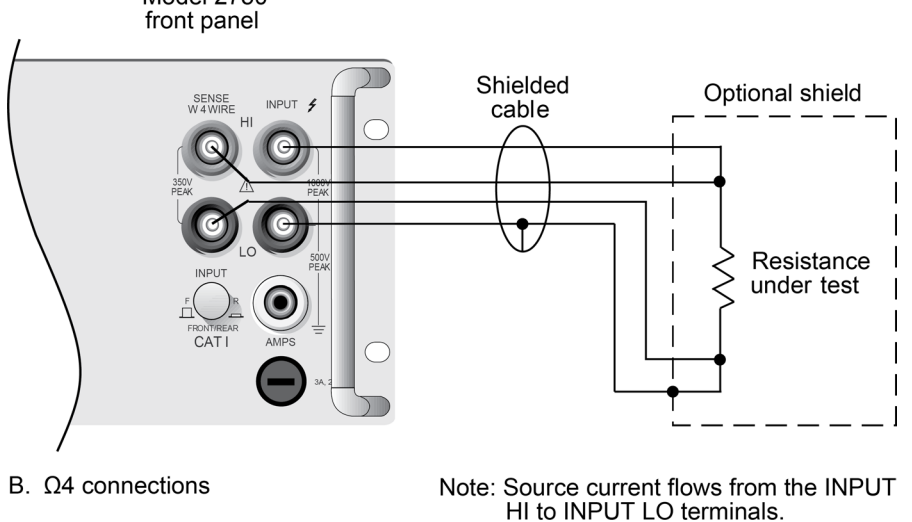

#### Anschlüsse des Modells 7700 für Widerstandsmessungen

Die Anschlüsse am Schaltmodul Modell 7700 werden in der folgenden Abbildung dargestellt.

Wie in A, Ω2-Anschlüsse, dargestellt, kann jeder der 20 Kanäle zur Durchführung von Ω2-Messungen verwendet werden.

Bei Ω4-Messungen wird für jede 4-Draht-Messung ein Kanalpaar verwendet, wie in B, Ω4-Anschlüsse, dargestellt. Die Kanäle 1 bis 10 werden als INPUT-Anschlüsse verwendet und sind mit den Kanälen 11 bis 20 gekoppelt, die als SENSE-Anschlüsse verwendet werden. Kanal 1 ist mit Kanal 11 gekoppelt, Kanal 2 mit Kanal 12 und so weiter.

Abbildung 13: Ω2- und Ω4-Anschlüsse für das Schaltmodul Modell 7700

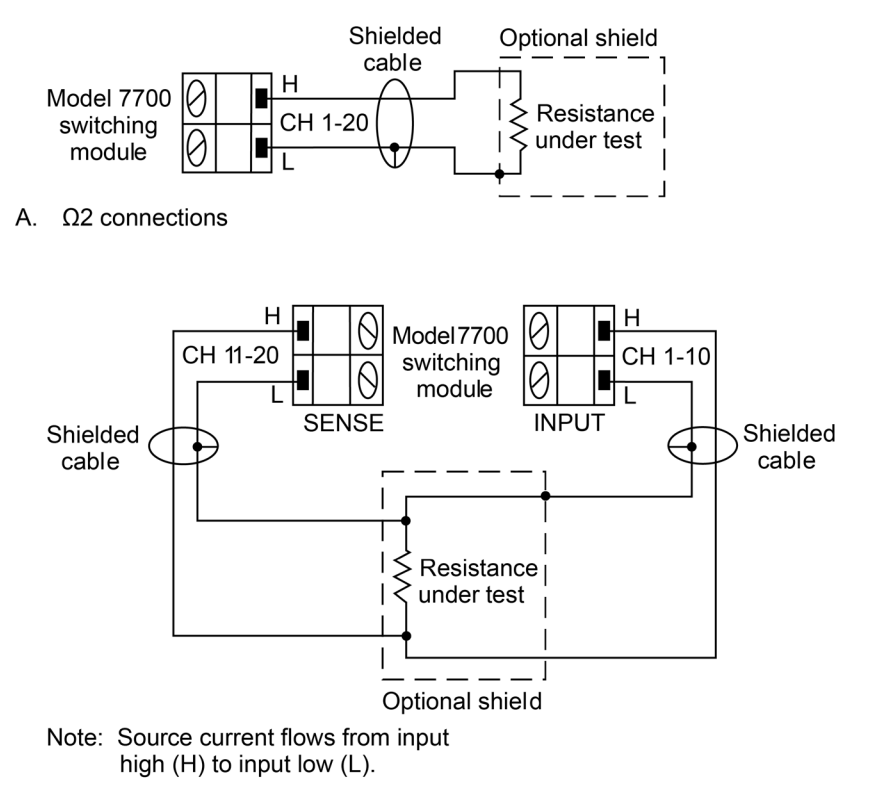

B. Ω4 connections

### Standard-Widerstandsmessungen

## CAUTION

Legen Sie bei Eingängen am vorderen Bedienfeld nicht mehr als 1000 V<sub>PEAK</sub> zwischen INPUT HI und LO an, sonst kann das Messgerät beschädigt werden. Legen Sie bei den Schaltmodulen des Modells 7700 nicht mehr als 300 VDC oder V<sub>RMS</sub> zwischen den Eingängen High (H) und Low (L) an, da sonst das Schaltmodul beschädigt werden kann.

#### So messen Sie den Widerstand:

- 1. Wenn ein Schaltkanal geschlossen (angezeigt) wird, drücken Sie OPEN, um ihn zu öffnen.
- 2. Wählen Sie die Widerstandsmessfunktion, indem Sie **Ω2** oder **Ω4** drücken.
- 3. Wählen Sie mit den Tasten **RANGE** ▲ und ▼ einen Messbereich aus, der mit dem erwarteten Widerstand übereinstimmt, oder drücken Sie **AUTO**, um den automatischen Messbereich auszuwählen (die AUTO-Anzeige leuchtet auf).
- 4. Schließen Sie die zu messenden Widerstände an.
- Wenn Sie ein Schaltmodul verwenden, drücken Sie die Taste CLOSE, um den Kanal zu schließen. Geben Sie mit ◄, ►, ▲ und ▼ die Kanalnummer ein, und drücken Sie ENTER. Die zuvor geschlossenen Kanäle (falls vorhanden) werden geöffnet, und der angegebene Kanal bzw. das angegebene Kanalpaar wird geschlossen. Bei Ω4-Messungen schließen Sie den Primärkanal (INPUT) (1 bis 10). Der gekoppelte Kanal wird automatisch geschlossen.

# NOTE

Im normalen Messbetrieb können Sie mit den Tasten ◀ und ► Kanäle schließen. Im Allgemeinen öffnet jeder Tastendruck den aktuell geschlossenen Kanal und schließt dann den nächsthöheren oder -tieferen Kanal.

- Beobachten Sie den angezeigten Messwert. Wenn die Meldung OVERFLOW angezeigt wird, wählen Sie einen höheren Bereich, bis ein normaler Messwert angezeigt wird (oder drücken Sie AUTO für die automatische Bereichswahl). Zur manuellen Bereichswahl verwenden Sie den kleinstmöglichen Bereich, um die beste Auflösung zu erzielen.
- 7. Um weitere Schaltkanäle zu messen, wiederholen Sie die Schritte 5 und 6.
- 8. Wenn Sie fertig sind, drücken Sie **OPEN**, wenn ein Kanal geschlossen ist.

## Offset-kompensierte Widerstände

Das Vorhandensein von thermischen EMFs (V<sub>EMF</sub>) kann die Genauigkeit der Niederohmmessung beeinträchtigen. Um diese unerwünschten Offset-Spannungen zu kompensieren, können Sie offsetkompensierte Widerstände (OCOMP) verwenden. Offset-kompensierte Widerstandsmessungen können in den Bereichen 1  $\Omega$ , 10  $\Omega$ , 100  $\Omega$ , 1 k $\Omega$  und 10 k $\Omega$  für die  $\Omega$ 4-Funktion durchgeführt werden. Das ist bei der  $\Omega$ 2-Funktion nicht möglich.

# NOTE

Die Messgeräteoperationen werden sequentiell auf das Eingangssignal angewendet. Die offsetkompensierte Widerstandsoperation ist die erste Operation. Einzelheiten finden Sie unter "Sequenz der Signalverarbeitung" im *Referenzhandbuch für das Modell 2750*.

Für eine normale Widerstandsmessung speist das Modell 2750 einen bekannten Strom (I) ein und misst die Spannung (V). Der Widerstand (R) wird dann berechnet (R = V/I), und der Messwert wird angezeigt.

Bei offset-kompensierten Widerständen werden zwei Messungen durchgeführt: eine normale Widerstandsmessung und eine mit der niedrigsten Stromquelleneinstellung.

Der offset-kompensierte Widerstandswert wird dann wie folgt berechnet:

Offset-kompensierter Widerstandswert =  $\Delta V / \Delta I$ 

wobei gilt:

- ΔV = V2 V1
- $\Delta I = I2 I1$
- V1 ist die Spannungsmessung mit der Stromquelle auf ihrem normalen Niveau.
- V2 ist die Spannungsmessung unter Verwendung der niedrigsten Stromquelleneinstellung.

Diese Zwei-Punkt-Messung und die Berechnung des Messwerts beseitigen den Widerstand, der durch das Vorhandensein von  $V_{\text{EMF}}$  entsteht.

#### Offset-kompensierte Widerstandsmessungen durchführen

Offset-kompensierte Widerstandsmessungen können nur mit der Ω4-Funktion unter Verwendung des 1 Ω-, 10 Ω-, 100 Ω-, 1 kΩ- oder 10 kΩ-Bereichs durchgeführt werden. Stellen Sie sicher, dass Sie 4-Draht-Verbindungen zum Prüfling verwenden, wie in <u>Anschlüsse</u> (auf Seite 4-10) dargestellt.

Um den offset-kompensierten Widerstand zu aktivieren, drücken Sie **SHIFT** und dann **OCOMP**. Wenn diese Funktion aktiviert ist, leuchtet die OCOMP-Anzeige. Um den offset-kompensierten Widerstand zu deaktivieren, drücken Sie **SHIFT** und dann **OCOMP**.

Die OCOMP-Anzeige blinkt, wenn sich das Messgerät in einem ungültigen Bereich (Bereiche 100 k $\Omega$  bis 100 M $\Omega$ ) für offset-kompensierte Widerstände befindet. Stattdessen werden normale Widerstandsmessungen durchgeführt.

Bei aktiviertem Trockenschaltungswiderstand ist 1 k $\Omega$  der höchste auswählbare offset-kompensierte Widerstandsbereich.

Beim Pufferabruf gibt es keine Möglichkeit, zwischen einer normalen Widerstandsmessung und einer offset-kompensierten Widerstandsmessung zu unterscheiden. Die OCOMP-Anzeige (aus, an oder blinkend) hat keine Bedeutung für die abgerufenen und angezeigten Widerstandsmesswerte.

Wenn die offset-kompensierte Widerstandsfunktion aktiviert ist, und Sie die Messfunktion wechseln, bleibt sie aktiviert, wenn Sie zur  $\Omega$ 4-Messfunktion zurückkehren.

# NOTE

Vergewissern Sie sich, dass der INPUTS-Schalter in der richtigen Position steht. Um die Eingänge des vorderen Bedienfelds zu verwenden, muss der Schalter in der Position F (Aus) stehen. Bei Schaltmodulen muss er sich in der Position R (Ein) befinden.

#### So führen Sie offset-kompensierte Widerstandsmessungen durch:

- 1. Wenn ein Schaltkanal derzeit geschlossen (angezeigt) wird, drücken Sie **OPEN**, um ihn zu öffnen.
- 2. Wählen Sie die 4-Draht-Widerstandsmessung, indem Sie Ω4 drücken.
- 3. Drücken Sie SHIFT und dann OCOMP.
- Verwenden Sie die Auf- und Ab-Tasten für RANGE, um den Bereich 1 Ω, 10 Ω, 100 Ω, 1 kΩ oder 10 kΩ auszuwählen, oder drücken Sie AUTO, um die automatische Bereichswahl zu aktivieren. Bei Verwendung der automatischen Bereichswahl werden keine offset-kompensierten Widerstandsmessungen durchgeführt, wenn das Messgerät in den Bereich 100 kΩ oder höher wechselt.
- 5. Schließen Sie die zu messenden Widerstände an.

 Wenn Sie ein Schaltmodul verwenden, drücken Sie die Taste CLOSE, um den Kanal zu schließen. Geben Sie mit ◄, ►, ▲ und ▼ die Kanalnummer ein, und drücken Sie ENTER. Die zuvor geschlossenen Kanäle (falls vorhanden) werden geöffnet, und der angegebene Kanal bzw. das angegebene Kanalpaar wird geschlossen. Bei Ω4-Messungen schließen Sie den Primärkanal (INPUT) (1 bis 10). Der gekoppelte Kanal wird automatisch geschlossen.

## NOTE

Im normalen Messbetrieb können Sie mit den Tasten ◀ und ► Kanäle schließen. Im Allgemeinen öffnet jeder Tastendruck den aktuell geschlossenen Kanal und schließt dann den nächsthöheren oder -tieferen Kanal.

- Beobachten Sie den angezeigten Messwert. Wenn die Meldung OVERFLOW angezeigt wird, wählen Sie einen höheren Bereich, bis ein normaler Messwert angezeigt wird (oder drücken Sie AUTO für die automatische Bereichswahl). Zur manuellen Bereichswahl verwenden Sie den kleinstmöglichen Bereich, um die beste Auflösung zu erzielen.
- 8. Um weitere Schaltkanäle zu messen, wiederholen Sie die Schritte 5 und 6.
- 9. Wenn Sie fertig sind, drücken Sie OPEN, wenn ein Kanal geschlossen ist.

## Trockenschaltungswiderstand (DRYCKT)

Standard-Widerstandsmessungen haben Leerlaufspannungspegel von 5,4 V bis 12,8 V, je nach gewähltem Bereich. Die Funktion Trockenschaltungswiderstand begrenzt die Leerlaufspannung auf 20 mV. Damit können Sie Widerstandsmessungen durchführen, die eine niedrige Leerlaufspannung erfordern.

Die Funktion Trockenschaltungswiderstand kann für die Bereiche 1  $\Omega$ , 10  $\Omega$ , 100  $\Omega$  und 1 k $\Omega$  nur für die  $\Omega$ 4-Funktion verwendet werden.

Offset-kompensierte Widerstände (OCOMP) kann zusammen mit Trockenschaltungswiderstand verwendet werden, um die Wirkung thermischer EMKs aufzuheben.

Sie können mit der Funktion Trockenschaltungswiderstand den Kontaktwiderstand messen. Der ideale Widerstand zwischen Schaltanschlüssen oder Relaiskontakten beträgt 0  $\Omega$ . Auf den Schalteroder Relaiskontakten kann jedoch eine Oxidschicht vorhanden sein. Diese Oxidschicht kann einen Widerstand von mehreren hundert Megaohm erzeugen. Diese Oxidschicht verändert auch den Kontaktwiderstand im Laufe der Zeit und bei Veränderungen der Umgebungsbedingungen (wie Temperatur und Feuchtigkeit).

Normalerweise wird die Ω4-Funktion des Modells 2750 oder ein Standard-DMM verwendet, um einen niedrigen Widerstand zu messen. Wenn jedoch Standard-Widerstandsmessungen durchgeführt werden, kann die relativ hohe Leerlaufspannung die Oxidschicht durchstechen und die Prüfung sinnlos machen. Trockenschaltungswiderstand begrenzt die Spannung auf 20 mV, um jegliche physischen und elektrischen Veränderungen in einer gemessenen Kontaktverbindung zu minimieren. Diese niedrige Leerlaufspannung durchschlägt die Film nicht und liefert daher eine Widerstandsmessung, bei der auch der Widerstand der Oxidschicht berücksichtigt wird.

Oxidschichten können sich auch in Verbindungen auf einem Halbleiterwafer bilden. Um den durch die Oxidschicht verursachten Widerstand genau zu messen, sollte Trockenschaltungswiderstand verwendet werden, um eine Durchdringung der Oxidschicht zu verhindern.

Sie sollten Trockenschaltungswiderstand auch verwenden, um Geräte zu messen, die durch eine hohe Leerlaufspannung beschädigt werden könnten. Wenn Sie sich nicht sicher sind und die geringfügig verminderte Genauigkeit keine Rolle spielt, ist es sinnvoll, bei der Messung niedriger Widerstände Trockenschaltungswiderstand zu verwenden.

#### Widerstandsmessungen mit Trockenschaltungswiderstand durchführen

Trockenschaltungswiderstand kann nur mit der  $\Omega$ 4-Funktion unter Verwendung des 1  $\Omega$ -, 10  $\Omega$ -, 100  $\Omega$ - oder 1 k $\Omega$ -Bereichs durchgeführt werden.

Um Trockenschaltungswiderstand zu aktivieren, drücken Sie **SHIFT** und dann **DRYCKT**. Wenn diese Funktion aktiviert ist, leuchtet die DCKT-Anzeige. Wenn Sie Trockenschaltungswiderstand aktivieren, wird die Funktion für offset-kompensierte Widerstände automatisch aktiviert (die OCOMP-Anzeige leuchtet auf). Wenn Sie keinen offset-kompensierten Widerstandswert verwenden möchten, drücken Sie **SHIFT** und dann **OCOMP**. Um Trockenschaltungswiderstand zu deaktivieren, drücken Sie **SHIFT** und dann **DRYCKT**.

Wenn offset-kompensierter Widerstandswert aktiviert ist und die Messfunktion gewechselt wird, bleibt dies aktiviert, wenn Sie zur Ω4-Messfunktion zurückkehren.

Die Genauigkeitsspezifikationen für die Funktion Trockenschaltungswiderstand gelten für offsetkompensierte Widerstände und aktivierter Netzsynchronisation.

## NOTE

Vergewissern Sie sich, dass der INPUTS-Schalter in der richtigen Position steht. Um die Eingänge des vorderen Bedienfelds zu verwenden, muss der Schalter in der Position F (Aus) stehen. Bei Schaltmodulen muss er sich in der Position R (Ein) befinden.

# NOTE

Stellen Sie die Verbindungen zum Prüfling erst her, nachdem in Schritt 2 Trockenschaltungswiderstand aktiviert wurde.

#### So führen Sie Messungen mit Trockenschaltungswiderstand durch:

- 1. Wenn ein Schaltkanal derzeit geschlossen (angezeigt) wird, drücken Sie **OPEN**, um ihn zu öffnen.
- 2. Wählen Sie die 4-Draht-Widerstandsmessung, indem Sie **Ω4** drücken.
- 3. Aktivieren Sie Trockenschaltungswiderstand, indem Sie SHIFT drücken und dann DRYCKT wählen.
- Stellen Sie 4-Draht-Verbindungen zum Pr
  üfling her, wie in <u>Eing
  änge am vorderen Bedienfeld</u> (auf Seite 4-17) oder die <u>Anschl
  üsse von Modell 7700 f
  ür Widerstandsmessungen</u> (auf Seite 4-18) gezeigt.
- 5. Verwenden Sie die Tasten **RANGE** ▲ und ▼, um den Bereich 1 Ω, 10 Ω, 100 Ω, oder 1 kΩ auszuwählen, oder drücken Sie **AUTO**, um die automatische Bereichswahl zu aktivieren.

- 6. Schließen Sie die zu messenden Widerstände an.
- Wenn Sie ein Schaltmodul verwenden, drücken Sie die Taste CLOSE, um den Kanal zu schließen. Geben Sie mit ◄, ►, ▲ und ▼ die Kanalnummer ein, und drücken Sie ENTER. Die zuvor geschlossenen Kanäle (falls vorhanden) werden geöffnet, und der angegebene Kanal bzw. das angegebene Kanalpaar wird geschlossen. Bei Ω4-Messungen schließen Sie den Primärkanal (INPUT) (1 bis 10). Der gekoppelte Kanal wird automatisch geschlossen.

## NOTE

Im normalen Messbetrieb können Sie mit den Tasten ◀ und ► Kanäle schließen. Im Allgemeinen öffnet jeder Tastendruck den aktuell geschlossenen Kanal und schließt dann den nächsthöheren oder -tieferen Kanal.

- Beobachten Sie den angezeigten Messwert. Wenn die Meldung OVERFLOW angezeigt wird, wählen Sie einen höheren Bereich, bis ein normaler Messwert angezeigt wird (oder drücken Sie AUTO für die automatische Bereichswahl). Zur manuellen Bereichswahl verwenden Sie den kleinstmöglichen Bereich, um die beste Auflösung zu erzielen.
- 9. Um weitere Schaltkanäle zu messen, wiederholen Sie die Schritte 5 und 6.
- 10. Wenn Sie fertig sind, drücken Sie OPEN, wenn ein Kanal geschlossen ist.

#### Überlegungen zu Messungen mit Trockenschaltungswiderstand

Die Funktion Trockenschaltungswiderstand verwendet eine Konstantstromquelle mit Spannungsüberwachung, die zum Klemmen der Stromquellenspannung verwendet wird. Die Stromquelle bleibt konstant, solange die Überwachungsspannung <20 mV beträgt. Wenn die Spannung 20 mV übersteigt, leitet die Stromquelle den Strom intern zum DMM um, bis 20 mV am Prüfling anliegen.

Die Spannung wird am Anschluss Sense HI überwacht. Das Modell 2750 kann dadurch einen zusätzlichen Bereich von 80 % des Bahnwiderstands pro Ader aufnehmen. Wenn Sie also einen 1  $\Omega$ -Widerstand durch ein Schaltmodul messen, können zusätzliche 0,8  $\Omega$  pro Ader des Bahnwiderstands toleriert werden. Ein Aderwiderstand von mehreren 100 m $\Omega$  ist bei einem Schaltmodul üblich, insbesondere wenn Sie Flachbandkabel verwenden.

Es gibt eine sekundäre Spannungsüberwachungsschaltung am Input HI. Dies ist erforderlich, wenn Sense HI oder Input HI unterschiedliche Spannungen aufweisen. Dies kann passieren, wenn Sie den 4-Draht-Widerstand messen und der Input HI ein offener Stromkreis wird. In diesem Zustand würde Sense HI keine Spannung anzeigen und die sekundäre Spannungsüberwachung würde die Stromquelle auf <50 mV klemmen.

Bei der Verwendung von Trockenschaltungswiderstand wird der Prüfling mit 100 kΩ und 0,9 μF geshuntet. Dadurch kann die Stromquelle unter transienten Bedingungen eine minimale Überschwingspannung aufweisen. Bei Verwendung mit einem Schaltsystem beträgt die Überschwingungsspannung <70 mV in 25 μs.

## Temperaturmessungen

Das Modell 2750 kann die Temperatur mit Thermoelementen, Thermistoren und 4-Draht-RTDs messen.

## Thermoelemente

Bei Thermoelementen hängt der Temperaturmessbereich davon ab, welche Art von Thermoelement verwendet wird. Zu den unterstützten Thermoelementen gehören die Typen J, K, N, T, E, R, S und B.

| Тур | Bereich             | Auflösung |
|-----|---------------------|-----------|
| J   | -200 °C bis 760 °C  | 0,001 °C  |
| К   | -200 °C bis 1372 °C | 0,001 °C  |
| Ν   | -200 °C bis 1300 °C | 0,001 °C  |
| Т   | -200 °C bis 400 °C  | 0,001 °C  |
| E   | -200 °C bis 1000 °C | 0,001 °C  |
| R   | 0 °C bis 1768 °C    | 0,1 °C    |
| S   | 0 °C bis 1786 °C    | 0,1 °C    |
| В   | +350 °C bis 1820 °C | 0,1 °C    |

Wenn zwei Drähte aus unterschiedlichen Metallen miteinander verbunden werden, wird eine Spannung erzeugt. Die erzeugte Spannung ist eine Funktion der Temperatur. Wenn sich die Temperatur ändert, ändert sich auch die Spannung. Die Spannung des Thermoelementes entspricht einer Temperaturmessung. Das ist das grundlegende Funktionsprinzip des Thermoelements.

## NOTE

Die Gleichung zur Berechnung der Temperatur des Thermoelementes finden Sie im *Referenzhandbuch für das Modell 2750.* 

Wenn Sie ein Thermoelement direkt an den Eingang des Modells 2750 anschließen, ist mindestens einer dieser Anschlüsse eine Verbindungsstelle aus zwei ungleichen Metallen. Dadurch entsteht eine weitere Spannung, die algebraisch zur Thermospannung addiert wird. Das Ergebnis ist eine fehlerhafte Temperaturmessung.

Die Thermoelementschaltung benötigt eine Referenzstelle mit einer bekannten Temperatur, um die Auswirkungen der unerwünschten Thermospannung auszugleichen.

#### Referenzstellen

Eine Referenzstelle ist die Kaltstelle in einer Thermoelementschaltung, die auf einer stabilen, bekannten Temperatur gehalten wird. An der Kaltstelle müssen ungleiche Kabelverbindungen hergestellt werden. Solange die Temperatur der Kaltstelle bekannt ist, kann das Modell 2750 die Referenztemperatur in die Berechnung der tatsächlichen Temperaturmessung am Thermoelement einbeziehen.

Die Standard-Referenztemperatur ist der Eispunkt (0 °C). Der Eispunkt kann genau eingestellt werden, und das National Bureau of Standards verwendet ihn als grundlegende Referenz für seine Tabellen zur Umrechnung von Spannung in Temperatur. Es können jedoch auch andere bekannte Temperaturen verwendet werden.

Das Modell 2750 kann die Temperatur der Kaltstelle erfassen, indem es die Kaltstelle mit einem Thermistor oder einem 4-Draht-RTD misst oder indem ein bekannter vom Benutzer eingegebener Temperaturwert verwendet wird.

Das Modell 2750 unterstützt folgende Referenzstellentypen: simulierte Referenzstelle, interne Referenzstelle und externe Referenzstelle. Diese Referenzstellen werden in den folgenden Themen erläutert.

# NOTE

Wenn ein Schaltmodul im Mehrkanalbetrieb (Befehl ROUT: MULT) einen Eingangskanal mit dem DMM verbindet, wird bei Auswahl der internen oder externen Referenzstelle die simulierte Referenzstelle verwendet.

#### Simulierte Referenzstelle

Ein Eisbad ist ein Beispiel für eine simulierte Referenzstelle, wie in den folgenden Abbildungen dargestellt.

# Abbildung 14: Simulierte Referenzstelle unter Verwendung der Eingänge des vorderen Bedienfelds

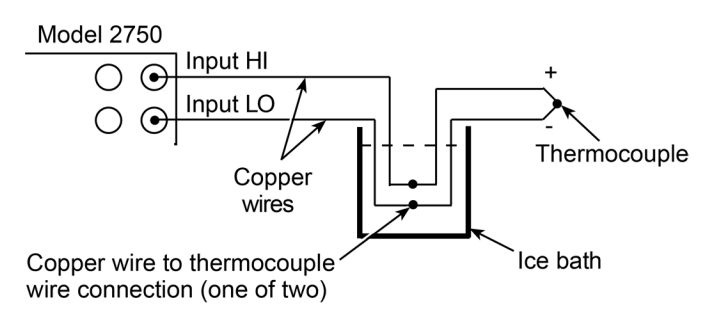

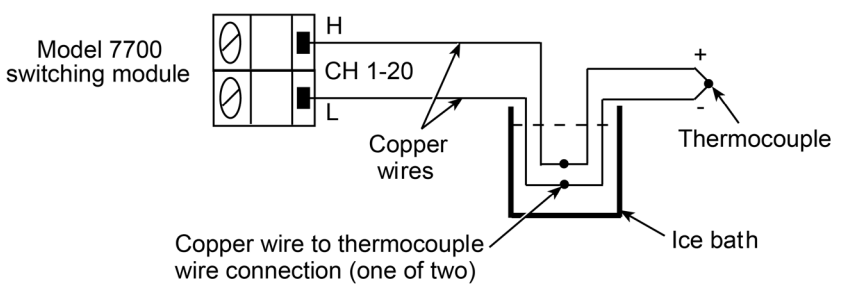

#### Abbildung 15: Simulierte Referenzstelle unter Verwendung von Modell 7700

Die Verbindungen zwischen Kupferdraht und Thermoelementdraht werden in das Eisbad getaucht (aber elektrisch isoliert), und der Benutzer gibt die simulierte Referenztemperatur von 0 °C in das Modell 2750 ein. Die simulierte Referenztemperatur für das Modell 2750 kann von 0 bis 65 °C eingestellt werden.

Das Modell 2750 misst die Eingangsspannung und bezieht die simulierte Referenztemperatur in die Berechnung der Temperaturmessung am Thermoelement ein.

# NOTE

Die genauesten Temperaturmessungen erhalten Sie mit einer simulierten Referenzstelle unter Verwendung einer Eispunktreferenz.

#### Interne Referenzstelle

Wenn die interne Referenzstelle ausgewählt ist, wird ein Temperaturmesswertgeber zur Messung der Kaltstelle verwendet. Beim Schaltmodul Modell 7700 ist die Kaltstelle die Schraubklemme, wobei die Spannungstemperatursensoren strategisch platziert sind, um die Temperatur der Kaltstelle zu messen.

Das Modell 2750 misst die Temperatur der Kaltstelle, misst die Eingangsspannung und errechnet dann den Temperaturwert am Thermoelement.

#### Externe Referenzstelle

Bei Schaltmodulen, die nicht über eingebaute Sensoren zur Temperaturmessung verfügen, kann jedes Modul die Referenztemperatur mit einem Thermistor oder 4-Draht-RTD erfassen. Schließen Sie einen Thermistor an Kanal 1 an, oder verbinden Sie einen 4-Draht-RTD mit Kanal 1 und dem gekoppelten Kanal.

Positionieren Sie den Temperaturmesswertgeber in der Nähe der Anschlüsse für die Kanäle, die zur Temperaturmessung verwendet werden. Achten Sie darauf, die Adern des Messwertgebers elektrisch zu isolieren, damit sie nicht mit anderen Leitern in Berührung kommen.

Wenn Sie Kanal 1 schließen, um die Temperatur der Kaltstelle zu messen, wird anhand dieses Temperaturmesswerts die Temperatur bei der Schließung eines Thermoelementkanals erfasst.

#### **Erkennung offener Thermoelemente**

Lange Thermoelementdrähte können eine große Kapazität aufweisen, die am Eingang des DMM zu sehen ist. Wenn der Stromkreis des Thermoelements zeitweise unterbrochen wird, kann die Kapazität zu einer fehlerhaften Skalenanzeige führen.

Das Modell 2750 verfügt über einen Schaltkreis zur Erkennung eines offenen Thermoelementes. Wenn diese Funktion aktiviert ist, wird vor Beginn jeder Temperaturmessung ein Stromimpuls von 10 μA an das Thermoelement angelegt. Wenn mehr als 12 kΩ erkannt werden (offenes Thermoelement), wird die Meldung OVRFLW angezeigt. Wenn weniger als 12 kΩ erkannt werden, wird der Strom abgeschaltet und eine normale Temperaturmessung mit dem Thermoelement durchgeführt.

## NOTE

Der Kanalmittelwert kann nicht mit Thermoelement-Temperaturmessungen verwendet werden, wenn die Erkennung eines offenen Thermoelementes aktiviert ist.

#### Thermistoren

Bei Thermistoren beträgt der Temperaturmessbereich -80 °C bis 150 °C (Auflösung 0,01 °C). Zu den unterstützten Thermistortypen gehören die Typen 2,2 k $\Omega$ , 5 k $\Omega$  und 10 k $\Omega$ .

Der Thermistor ist ein temperaturempfindlicher Widerstand. Der Widerstand ändert sich nicht-linear mit der Temperatur. Die meisten Thermistoren haben einen negativen Temperaturkoeffizienten. Mit steigender Temperatur sinkt der Widerstand. Das Modell 2750 misst den Widerstand des Thermistors und berechnet den Temperaturwert.

Von allen Temperaturmesswertgebern ist der Thermistor der empfindlichste. Er kann winzige Temperaturschwankungen schnell erkennen. Er ist eine gute Wahl, wenn es um die Messung sehr kleiner Temperaturschwankungen geht. Der Nachteil dieser hohen Empfindlichkeit ist der Verlust der Linearität. Da die Nichtliniarität bei hohen Temperaturen besonders ausgeprägt ist, verwenden Sie sie am besten für Messungen unter 100 °C.

# NOTE

Die Konstanten der Kurvenanpassung werden in der Gleichung zur Berechnung der Thermistortemperatur verwendet. Die vom Hersteller des Thermistors angegebenen Konstanten für die Kurvenanpassung stimmen möglicherweise nicht mit denen überein, die das Modell 2750 verwendet. Die Gleichung und die Konstanten, die das Modell 2750 verwendet, finden Sie unter "Thermistor-Gleichung" im *Referenzhandbuch für das Modell 2750*. Außerdem wird die Auswahl eines Thermistors erklärt, wenn die Konstanten des Herstellers und die vom Modell 2750 verwendeten nicht übereinstimmen.

## 4-Draht-RTDs

Bei 4-Draht-RTDs beträgt der Temperaturmessbereich -200 °C bis 630 °C (Auflösung 0,01 °C). Zu den unterstützten RTD-Typen gehören D100, F100, PT385 und PT3916. Der Typ USER ist verfügbar, um RTD-Parameter zu ändern, z. B. den Widerstand bei 0 °C. Der USER-Typ kann über das vordere Bedienfeld aktiviert werden, aber die Einstellungen können nur über die Fernprogrammierung geändert werden.

Der RTD hat eine Metallkonstruktion (normalerweise Platin). Der Widerstand eines RTD ändert sich abhängig von der Temperatur. Das Modell 2750 misst den Widerstand und berechnet den Temperaturwert. Bei Verwendung der Standard-RTD-Parameter beträgt der Widerstand des RTDs 100  $\Omega$  bei 0 °C.

Von allen Temperaturmesswertgebern weist der RTD die größte Stabilität und Linearität auf. Das Modell 2750 führt die 4-Draht-Messung mit offset-kompensierten Widerstandswerten durch. Auf diese Weise lässt sich der niedrige Widerstand des RTDs am genauesten messen.

# NOTE

Die Gleichung zur Berechnung der Temperatur in Abhängigkeit vom gemessenen Widerstand finden Sie in den RTD-Referenztabellen im *Referenzhandbuch für das Modell 2750*.

# NOTE

Es kann nur ein USER RTD pro Scanliste geben.

## Anschlüsse für die Temperaturmessung

# NOTE

Vergewissern Sie sich, dass der INPUTS-Schalter in der richtigen Position steht. Um die Eingänge des vorderen Bedienfelds zu verwenden, muss der Schalter in der Position F (Aus) stehen. Bei Schaltmodulen muss er sich in der Position R (Ein) befinden.

#### Anschlüsse eines Thermoelementes

Thermoelemente sind farblich kodiert, um die positiven (+) und negativen (-) Adern zu identifizieren, wie in der folgenden Tabelle dargestellt. Beachten Sie, dass die negative (-) Ader bei Thermoelementen des US-amerikanischen Typs rot ist.

| The | ermoelementtyp | Positiv (+) | Negativ (-) | The | ermoelementtyp | Positiv (+) | Negativ (−) |
|-----|----------------|-------------|-------------|-----|----------------|-------------|-------------|
| J   | USA            | Weiß        | Rot         | Е   | USA            | Violett     | Rot         |
|     | Großbritannien | Gelb        | Blau        |     | Großbritannien | Braun       | Blau        |
|     | DIN            | Rot         | Blau        |     | DIN            | Rot         | Schwarz     |
|     | Japan          | Rot         | Weiß        |     | Japan          | Rot         | Weiß        |
|     | Frankreich     | Gelb        | Schwarz     |     | Frankreich     | Gelb        | Blau        |
| К   | USA            | Gelb        | Rot         | R   | USA            | Schwarz     | Rot         |
|     | Großbritannien | Braun       | Blau        |     | Großbritannien | Weiß        | Blau        |
|     | DIN            | Rot         | Grün        |     | DIN            | Rot         | Weiß        |
|     | Japan          | Rot         | Weiß        |     | Japan          | Rot         | Weiß        |
|     | Frankreich     | Gelb        | Violett     |     | Frankreich     | Gelb        | Grün        |
| Ν   | USA            | Orange      | Rot         | S   | USA            | Schwarz     | Rot         |
|     | Großbritannien | —           | —           |     | Großbritannien | Weiß        | Blau        |
|     | DIN            | _           | —           |     | DIN            | Rot         | Weiß        |
|     | Japan          | _           | —           |     | Japan          | Rot         | Weiß        |
|     | Frankreich     | _           | -           |     | Frankreich     | Gelb        | Grün        |
| Т   | USA            | Blau        | Rot         | В   | USA            | Grau        | Rot         |
|     | Großbritannien | Weiß        | Blau        |     | Großbritannien | _           | —           |
|     | DIN            | Rot         | Braun       |     | DIN            | Rot         | Grau        |
|     | Japan          | Rot         | Weiß        |     | Japan          | Rot         | Grau        |
|     | Frankreich     | Gelb        | Blau        |     | Frankreich     | _           | —           |

#### Farbcodes der Thermoelementdrähte

Für die Eingänge am vorderen Bedienfeld müssen Sie eine simulierte Referenzstelle für Thermoelement-Temperaturmessungen verwenden. Sie können auch eine simulierte Referenzstelle für das Schaltmodul Modell 7700 verwenden. Weitere Einzelheiten dazu finden Sie unter <u>Simulierte</u> <u>Referenzstelle</u> (auf Seite 4-26).

## NOTE

Die positive Ader des Thermoelementes vom Typ T besteht aus Kupfer. Daher kann diese Ader direkt an den Eingang des Modells 7700 angeschlossen werden. Sie muss nicht auf der simulierten Referenztemperatur gehalten werden.

Sie können die Thermoelementdrähte auch direkt an die Schraubklemmen (interne Referenzstelle) anschließen, wie in der folgenden Abbildung dargestellt. Die Verwendung einer simulierten Referenzstelle kann umständlich sein, aber sie liefert genauere Temperaturmessungen (vorausgesetzt, der Benutzer gibt eine genaue Referenztemperatur ein).

Abbildung 16: Interne Referenzstelle unter Verwendung eines Modells 7700

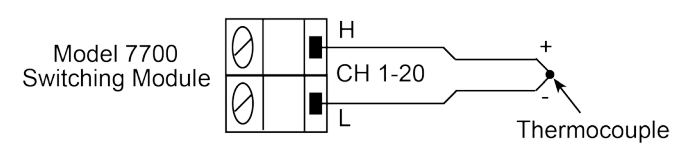

Wenn die Erkennung offener Thermoelemente deaktiviert ist, kann das Modell 2750 mit Kanalmittelwert die Durchschnittstemperatur von zwei Thermoelementkanälen berechnen. Wie in der folgenden Abbildung dargestellt, ist ein Thermoelement an einen primären Kanal (1 bis 10) und das andere Thermoelement an seinen gekoppelten Kanal (11 bis 20) angeschlossen. Kanal 1 ist mit Kanal 11 gekoppelt, Kanal 2 mit Kanal 12 und so weiter. Sie können eine simulierte Referenzstelle, z. B. ein Eisbad, für diese Thermoelement-Temperaturmessungen verwenden.

# Abbildung 17: Berechnung des Kanalmittelwerts, interne Referenzstelle unter Verwendung eines Modells 7700

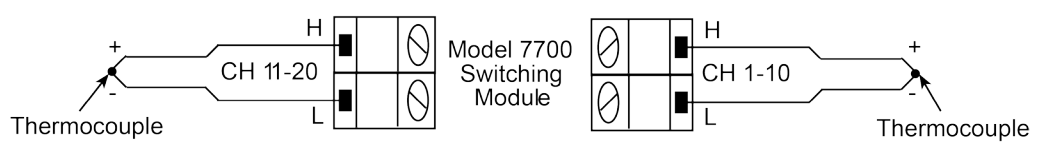

#### Thermistoranschlüsse

Ein Thermistor kann direkt an die Eingänge am vorderen Bedienfeld oder an einen der 20 Eingangskanäle des Schaltmoduls Modell 7700 angeschlossen werden, wie in der folgenden Abbildung dargestellt.

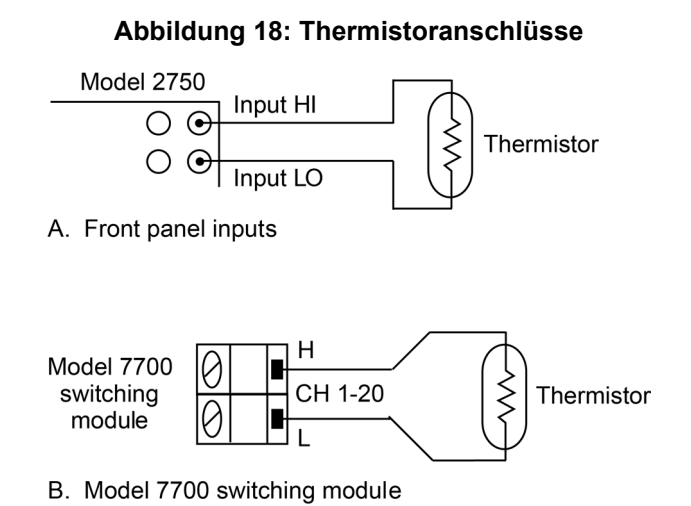

#### 2750-900-05 Rev. G June 2023

#### 4-Draht-RTD-Anschlüsse

Die folgende Abbildung zeigt die 4-Draht-RTD-Anschlüsse an das Modell 2750. Beim Schaltmodul Modell 7700 wird die 4-Draht-Messung mit gekoppelten Kanälen durchgeführt. Die beiden Eingangsleitungen des RTD sind mit einem Primärkanal (1 bis 10) verbunden, während die beiden Messleitungen mit dem gekoppelten Kanal (11 bis 20) verbunden sind. Kanal 1 ist mit Kanal 11 gekoppelt, Kanal 2 mit Kanal 12 und so weiter.

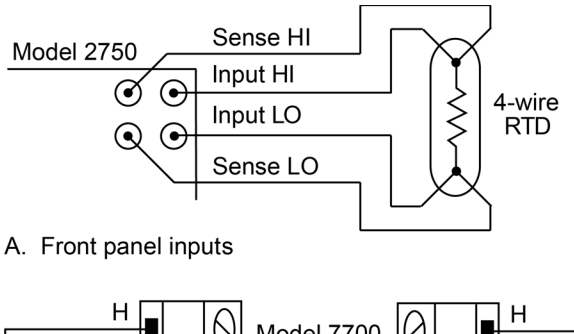

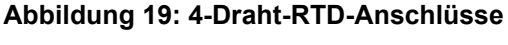

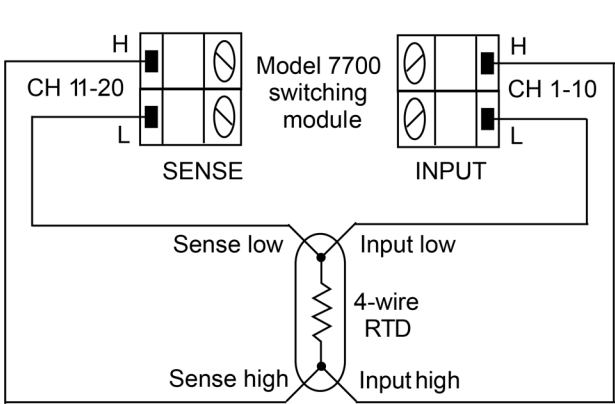

B. Model 7700 switching module

## Konfiguration der Temperaturmessung

Die Temperaturmessung mit dem Modell 2750 wird über das Konfigurationsmenü für die Temperaturmessung konfiguriert. Beachten Sie bei der Navigation durch die Menüstruktur die folgenden allgemeinen Regeln:

- Drücken Sie SHIFT und dann SENSOR, um die Menüstruktur aufzurufen.
- Die Position des Cursors wird durch einen blinkenden Menüpunkt oder Parameter angezeigt. Die Position des Cursors wird mit den Tasten ◄ und ► gesteuert.
- Wenn der Cursor auf einem Menüpunkt oder Parameter steht, können Sie mit den Tasten ▲ und
   ▼ durch die verfügbaren Optionen blättern.
- Ein angezeigter Menüpunkt und Parameter wird durch Drücken von ENTER ausgewählt.
- Durch Drücken von **EXIT** können Sie die Menüstruktur verlassen. Die Einstellungen, die durch Drücken der Taste **ENTER** vorgenommen wurden, bleiben jedoch erhalten.

#### Konfiguration der Temperaturmessung mit Thermoelementen

Die Schritte zur Konfiguration von Messungen mit Thermoelementen finden Sie in der folgenden Tabelle. Nach dem Drücken von SHIFT und dann SENSOR wird das Menü bei Schritt 1 zur Auswahl der Maßeinheiten angezeigt.

Jedes Mal, wenn Sie ENTER drücken, um eine Einstellung vorzunehmen, wechselt das Menü automatisch zur nächsten Einstellung. Nachdem Sie beim letzten Schritt ENTER gedrückt haben, kehrt das Messgerät in den normalen Messzustand zurück.

## NOTE

Eine INT-Karte ist ein Schaltmodul, das über eine interne Referenzstelle verfügt, wie z. B. das Modell 7700. Die Einstellung INT-Referenzstelle kann nicht gewählt werden, wenn nicht mindestens eine INT-Karte im Modell 2750 installiert ist. Wenn keine INT-Karten installiert sind, wird bei Auswahl von INT kurz die Meldung NO INT CARDS (Keine INT-Karten) angezeigt.

Wenn mindestens eine INT-Karte installiert ist, können Sie die INT-Referenzstelle auswählen. Wenn Sie sie jedoch für die Eingänge am vorderen Bedienfeld oder für ein Schaltmodul ohne interne Referenzstelle, wie z. B. das Modell 7702, auswählen, wird die simulierte (SIM) Referenzstelle verwendet, und die ERR-Anzeige wird eingeschaltet.

| Schritt                                                                                                    | Menüstruktur                                                         | Beschreibung                                                                                                    |  |
|----------------------------------------------------------------------------------------------------|----------------------------------------------------------------------|----------------------------------------------------------------------------------------------------|--|
| 1                                                                                                    | UNITS: C, F oder K                                                   | Auswahl der Maßeinheiten für die Temperatur (°C, °F oder K).                                                                                                    |  |
| 2                                                                                                    | SENS: TCOUPLE                                                        | Auswahl des Messwertgebers für das Thermoelement.                                                                                                    |  |
| 3                                                                                                    | TYPE: J, K, T, E, R, S, B oder N                                     | Auswahl des Thermoelementtyps.                                                                                                    |  |
| 4                                                                                                    | JUNC: SIM, INT oder EXT                                              | Auswahl der Referenzstelle SIMulated, INTernal oder EXTernal.*                                                                                                    |  |
|                                                                                                    | SIM: 000 °C bis 065 °C,<br>273 K bis 338 K oder<br>032 °F bis 149 °F | Bei der SIMulated Referenzstelle stellen Sie die<br>Referenzstellentemperatur ein. Die angezeigten Einheiten hängen von<br>der aktuellen Einstellung von UNITS ab. |  |
| 5                                                                                                    | OPEN DET: Y oder N                                                   | Aktiviert (Y) oder deaktiviert (N) den Detektor für offene<br>Thermoelemente.                                                                                      |  |
| *Im Mehrkanalbetrieb (Befehl ROUT: MULT), um einen Eingangskanal des Schaltmoduls mit dem DMM zu verbinden, wird bei Auswahl der Referenzstelle INTernal oder EXTernal die SIMulated Referenzstelle verwendet. |                                                                      |                                                                                                    |  |

#### Konfiguration der Temperaturmessung mit Thermoelementen

#### Konfiguration der Temperaturmessung mit Thermistoren

Die Schritte zur Konfiguration von Messungen mit Thermistoren finden Sie in der folgenden Tabelle. Nach dem Drücken von **SHIFT** und dann **SENSOR** wird das Menü bei Schritt 1 zur Auswahl der Maßeinheiten angezeigt.

Jedes Mal, wenn Sie **ENTER** drücken, um eine Einstellung vorzunehmen, wechselt das Menü automatisch zur nächsten Einstellung. Nachdem Sie beim letzten Schritt **ENTER** gedrückt haben, kehrt das Messgerät in den normalen Messzustand zurück.

| Schritt | Menüstruktur                                      | Beschreibung                                                 |
|---------|---------------------------------------------------|--------------------------------------------------------------|
| 1       | UNITS: C, F oder K                                | Auswahl der Maßeinheiten für die Temperatur (°C, °F oder K). |
| 2       | SENS: THRMSTR                                     | Auswahl des Messwertgebers für den Thermistor.               |
| 3       | TYPE: 2200 $\Omega,5000~\Omega$ oder 10 $k\Omega$ | Auswahl des Thermistorwiderstands.                           |

#### Konfiguration der Temperaturmessung mit Thermistoren

#### Konfiguration der Temperaturmessung mit 4-Draht-RTDs

Die Parameter Alpha, Beta, Delta und  $\Omega$  bei 0 °C für die grundlegenden RTD-Typen finden Sie in der folgenden Tabelle. Beachten Sie, dass diese Parameter über die Fernprogrammierung geändert werden können.

#### **RTD-Parameter**

| Тур    | Standard | Alpha      | Beta    | Delta   | Ω bei 0 °C |
|--------|----------|------------|---------|---------|------------|
| PT100  | ITS-90   | 0,00385055 | 0,10863 | 1,49990 | 100 Ω      |
| D100   | ITS-90   | 0,003920   | 0,10630 | 1,49710 | 100 Ω      |
| F100   | ITS-90   | 0,003900   | 0,11000 | 1,49589 | 100 Ω      |
| PT385  | IPTS-68  | 0,003850   | 0,11100 | 1,50700 | 100 Ω      |
| PT3916 | IPTS-68  | 0,003916   | 0,11600 | 1,50594 | 100 Ω      |

Die Schritte zur Konfiguration von Messungen mit 4-Draht-RTDs finden Sie in der folgenden Tabelle. Nach dem Drücken von **SHIFT** und dann **SENSOR** wird das Menü bei Schritt 1 zur Auswahl der Maßeinheiten angezeigt.

Jedes Mal, wenn Sie **ENTER** drücken, um eine Einstellung vorzunehmen, wechselt das Menü automatisch zur nächsten Einstellung. Nachdem Sie beim letzten Schritt **ENTER** gedrückt haben, kehrt das Messgerät in den normalen Messzustand zurück.

# NOTE

Sie können den Sensortyp USER auswählen, aber Sie können die Parameter für USER nicht über das vordere Bedienfeld ändern. Die Parameter für den Typ USER können nur über die Fernprogrammierung eingestellt werden. Einzelheiten finden Sie unter den Befehlen TEMPerature:FRTD im *Referenzhandbuch für das Modell 2750*.

#### Konfiguration der Temperaturmessung mit 4-Draht-RTDs

| Schritt | Menüstruktur                                        | Beschreibung                                                 |
|---------|-----------------------------------------------------|--------------------------------------------------------------|
| 1       | UNITS: C, F oder K                                  | Auswahl der Maßeinheiten für die Temperatur (°C, °F oder K). |
| 2       | SENS: 4W-RTD                                        | Auswahl des 4-Draht-RTD-Messwertgebers.                      |
| 3       | TYPE: PT100, D100, F100, PT385, PT3916<br>oder USER | Auswahl des 4-Draht-RTD-Typs.                                |

## Verfahren zur Messung der Temperatur

## NOTE

Vergewissern Sie sich, dass der INPUTS-Schalter in der richtigen Position steht. Um die Eingänge des vorderen Bedienfelds zu verwenden, muss der Schalter in der Position F (Aus) stehen. Bei Schaltmodulen muss er sich in der Position R (Ein) befinden.

#### So messen Sie die Temperatur:

- 1. Wenn ein Schaltkanal derzeit geschlossen (angezeigt) wird, drücken Sie **OPEN**, um ihn zu öffnen.
- 2. Wählen Sie die Temperaturmessfunktion, indem Sie TEMP drücken.
- 3. Konfigurieren Sie die Temperaturmessung wie unter <u>Konfiguration der Temperaturmessung</u> (auf Seite 4-32) beschrieben.
- 4. Schließen Sie die Temperaturmesswertgeber an, die zur Messung verwendet werden sollen.
- Wenn Sie ein Schaltmodul verwenden, drücken Sie die Taste CLOSE, um den Kanal zu schließen. Geben Sie mit ◄, ►, ▲ und ▼ die Kanalnummer ein, und drücken Sie ENTER.
   Bei 4-Draht-RTD-Messungen schließen Sie den Primärkanal (INPUT) (1 bis 10). Der damit gekoppelte Kanal wird automatisch geschlossen.

Die zuvor geschlossenen Kanäle (falls vorhanden) werden geöffnet, und der angegebene Kanal bzw. das angegebene Kanalpaar wird geschlossen.

# NOTE

Im normalen Messbetrieb können Sie mit den Tasten ◀ und ► Kanäle schließen. Im Allgemeinen öffnet jeder Tastendruck den aktuell geschlossenen Kanal und schließt dann den nächsthöheren oder -tieferen Kanal.

- 6. Beobachten Sie den angezeigten Messwert.
- 7. Um weitere Schaltkanäle zu messen, wiederholen Sie die Schritte 5 und 6.
- 8. Wenn Sie fertig sind, drücken Sie OPEN, wenn ein Kanal geschlossen ist.

## **Frequenz- und Periodenmessungen**

Das Modell 2750 kann Frequenzmessungen von 3 Hz bis 500 kHz in Spannungsbereichen von 100 mV, 1 V, 10 V, 100 V und 750 V durchführen. Periodenmessungen (1/Frequenz) können in denselben Spannungsbereichen wie die Frequenz von 2 µs bis 333 ms durchgeführt werden.

Eingangsimpedanz:1 MΩ || <100 pF, AC-gekoppelt.

Am Messgerät wird die Frequenz über den Spannungseingang gemessen. Der AC-Spannungsbereich kann mit den Tasten **RANGE** ▲ und ▼ geändert werden. Die Signalspannung muss größer als 10 % des vollen Skalenbereichs betragen.

## CAUTION

Die Spannungsgrenze unterliegt dem Produkt aus 8 x 10<sup>7</sup> VHz.

## Triggerpegel

Frequenz und Periode verwenden einen Nulldurchgangs-Trigger, was bedeutet, dass eine Zählung erfolgt, wenn die Frequenz den Nullpunkt durchquert. Das Modell 2750 verwendet eine reziproke Zähltechnik zur Messung von Frequenz und Periode. Bei dieser Methode wird eine konstante Messauflösung für jede Eingangsfrequenz erreicht. Der Abschnitt für die AC-Spannungsmessung des Multimeters führt eine Eingangssignalaufbereitung durch.

## Gate-Zeit

Die Gate-Zeit ist die Zeit, die das Modell 2750 zum Abtasten von Frequenz- oder Periodenwerten verwendet. Stellen Sie mit der Taste RATE die Gate-Zeit ein; SLOW setzt die Gate-Zeit auf 1,0 s, MED auf 0,1 s und FAST auf 0,01 s. Für die Fernprogrammierung kann die Gate-Zeit mit den Befehlen FREQuency: APERture und PERiod: APERture von 0,01 bis 1,0 s eingestellt werden. Im *Referenzhandbuch für das Modell 2750* finden Sie Einzelheiten zu den Optionen der Fernprogrammierung. Wenn Sie eine andere Gate-Zeit als 1,0 s, 0,1 s oder 0,01 s einstellen, sind die Anzeigen SLOW, MED und FAST ausgeschaltet.

Das Modell 2750 schließt eine Messung ab, wenn es den ersten Nulldurchgang nach Ablauf der Gate-Zeit empfängt. Daher wird das Lesen einen halben Zyklus nach Ablauf der Gate-Zeit abgeschlossen. Wenn Sie zum Beispiel eine Frequenz von 3 Hz abtasten möchten, kann es bis zu drei Sekunden dauern, bis das Modell 2750 einen Messwert liefert.

## Anschlüsse für Frequenz- und Periodenmessungen

#### Eingänge am vorderen Bedienfeld

Bei Verwendung der Eingänge am vorderen Bedienfeld schließen Sie die Prüfleitungen wie in der folgenden Abbildung dargestellt an die Anschlüsse INPUT HI und LO an.

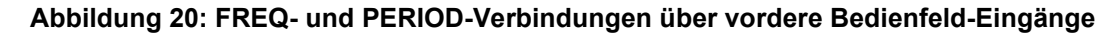

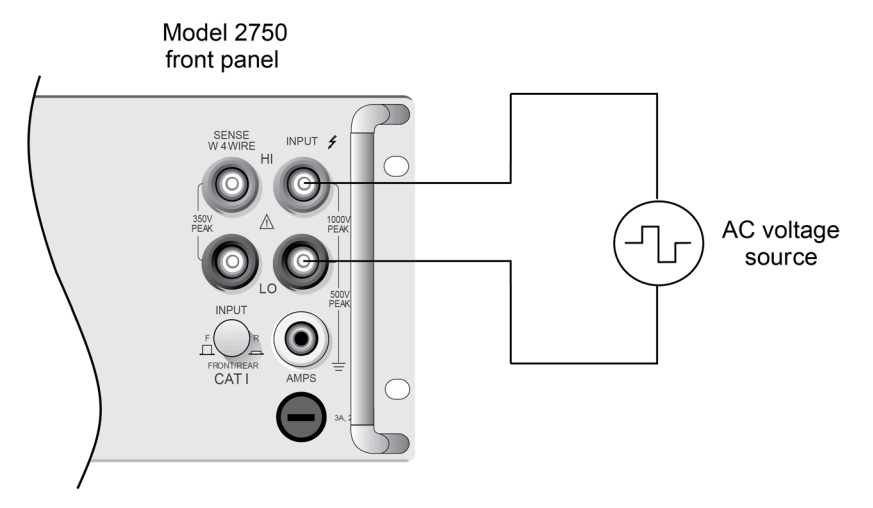

Input impedance =  $1 \text{ M}\Omega$  in parallel with < 100 pFCaution: Maximum input = 1000 V peak,  $8 \times 10^7 \text{ VHz}$ 

## Anschlüsse des Modells 7700 für Frequenz- und Periodenmessungen

Die Anschlüsse am Schaltmodul Modell 7700 werden in der folgenden Abbildung dargestellt. Da es sich um eine 2-Draht Widerstandsmessung handelt, können die Kanäle 1 bis 20 verwendet werden.

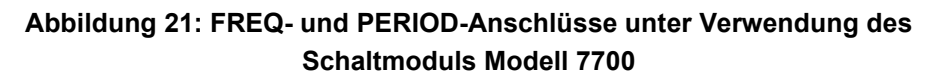

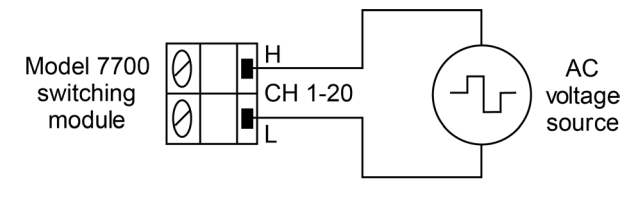

Caution: Maximum = 300 V peak or RMS,  $8 \times 10^7$  VHz

## Verfahren zur Frequenz- und Periodenmessung

# NOTE

Vergewissern Sie sich, dass der INPUTS-Schalter in der richtigen Position steht. Um die Eingänge des vorderen Bedienfelds zu verwenden, muss der Schalter in der Position F (Aus) stehen. Bei Schaltmodulen muss er sich in der Position R (Ein) befinden.

# CAUTION

Legen Sie nicht mehr als die in den Abbildungen unter <u>Verbindungen für Frequenz- und</u> <u>Periodenmessungen</u> (auf Seite 4-37) angegebenen maximalen Eingangspegel an, um Schäden am Messgerät zu vermeiden.

#### So messen Sie Frequenz und Periode:

- 1. Wenn ein Schaltkanal derzeit geschlossen (angezeigt) wird, drücken Sie **OPEN**, um ihn zu öffnen.
- 2. Führen Sie einen der folgenden Schritte aus, um die Funktion auszuwählen:
  - Drücken Sie FREQ, um Frequenzmessungen durchzuführen.
  - Drücken Sie **SHIFT** und dann **FREQ**, um Periodenmessungen durchzuführen.
- 3. Wählen Sie mit den Tasten **RANGE** ▲ und ▼ einen Messbereich, der der erwarteten AC-Spannung entspricht.
- 4. Legen Sie die zu messenden AC-Spannungen an.
- 5. Wenn Sie ein Schaltmodul verwenden, drücken Sie die Taste **CLOSE**, um den Kanal zu schließen. Geben Sie mit ◀, ►, ▲ und ▼ die Kanalnummer ein, und drücken Sie **ENTER**. Der zuvor geschlossene Kanal wird geöffnet und der angegebene Kanal wird geschlossen.

# NOTE

Im normalen Messbetrieb können Sie mit den Tasten ◀ und ► Kanäle schließen. Im Allgemeinen öffnet jeder Tastendruck den aktuell geschlossenen Kanal und schließt dann den nächsthöheren oder -tieferen Kanal.

- 6. Beobachten Sie den angezeigten Messwert. Wenn die Meldung OVERFLOW angezeigt wird, wählen Sie einen höheren Bereich, bis ein normaler Messwert angezeigt wird. Verwenden Sie den kleinstmöglichen Bereich, um die beste Auflösung zu erzielen.
- 7. Um weitere Schaltkanäle zu messen, wiederholen Sie die Schritte 5 und 6.
- 8. Wenn Sie fertig sind, drücken Sie OPEN, wenn ein Kanal geschlossen ist.

## Durchgangsprüfung

Das Modell 2750 kann den Durchgang im 2-Draht-1-k $\Omega$ -Bereich testen. Nach der Auswahl von Durchgang werden Sie aufgefordert, den Schwellenwert für den Widerstand einzugeben (1  $\Omega$  bis 1000  $\Omega$ ). Wenn der gemessene Stromkreis unter dem eingestellten Schwellenwert liegt, gibt das Gerät einen Signalton aus und zeigt die Widerstandsmesswerte an. Wenn der gemessene Stromkreis oberhalb des Schwellenwerts liegt, wird die Meldung OPEN angezeigt.

Die Lesegeschwindigkeit für den Durchgang ist auf FAST (0,1 Netzzyklen) festgelegt.

# NOTE

Grenzwerte und digitale Ausgänge können bei der Durchgangsprüfung mit der CONT-Funktion nicht verwendet werden. Wenn Sie diese Operationen verwenden müssen, benutzen Sie die Funktion  $\Omega 2$ , um den Durchgang zu prüfen.

## Anschlüsse für Durchgangsprüfungen

## NOTE

Der Quellstrom fließt von Input Hi zu Input Lo.

#### Eingänge am vorderen Bedienfeld

Bei Verwendung der Eingänge am vorderen Bedienfeld schließen Sie die Prüfleitungen wie in der folgenden Abbildung dargestellt an die Anschlüsse INPUT HI und LO an.

#### Abbildung 22: Anschlüsse für Durchgangsprüfungen – Anschlüsse am vorderen Bedienfeld

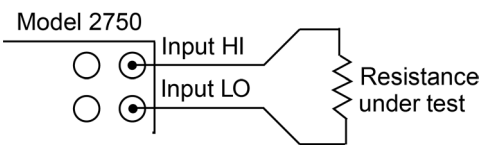

#### Schaltmodul Modell 7700

Die Anschlüsse am Schaltmodul Modell 7700 werden in der folgenden Abbildung dargestellt. Da es sich um eine 2-Draht Widerstandsmessung handelt, können die Kanäle 1 bis 20 verwendet werden.

#### Abbildung 23: Anschlüsse für Durchgangsprüfungen – Modell 7700

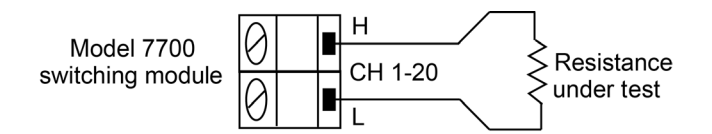

## Verfahren für Durchgangsprüfungen

# NOTE

Vergewissern Sie sich, dass der INPUTS-Schalter in der richtigen Position steht. Um die Eingänge des vorderen Bedienfelds zu verwenden, muss der Schalter in der Position F (Aus) stehen. Bei Schaltmodulen muss er sich in der Position R (Ein) befinden.

Der Summer kann mit dem Befehl SYSTem: BEEPer: STATE OFF deaktiviert werden. Der Summer wird jedoch automatisch aktiviert, wenn Sie das nächste Mal die Funktion zum Prüfen des Durchgangs wählen.

Grenzwerte und digitale Ausgänge können bei der Durchgangsprüfung mit der CONT-Funktion nicht verwendet werden. Wenn Sie diese Operationen verwenden müssen, benutzen Sie die Funktion  $\Omega 2$ , um den Durchgang zu prüfen.

#### So führen Sie eine Durchgangsprüfung durch:

- 1. Legen Sie den zu prüfenden Widerstand an, und schließen Sie, falls Sie ein Schaltmodul verwenden, den entsprechenden Kanal.
- 2. Drücken Sie **SHIFT** und dann **CONT**, um den aktuellen Schwellenwert LEVEL anzuzeigen.
- 3. Geben Sie mit  $\blacktriangleleft$ ,  $\blacktriangleright$ ,  $\blacktriangle$  und  $\blacktriangledown$  den Pegel ein (1  $\Omega$  bis 1000  $\Omega$ ), und drücken Sie **ENTER**.
- Wenn die Messung unterhalb des Schwellenwerts liegt, ertönt der Summer und die Widerstandsmessung wird angezeigt. Wenn die Messung über dem Schwellenwert liegt, wird die Meldung OPEN angezeigt.
- 5. Um die Durchgangsprüfung zu deaktivieren, wählen Sie eine andere Funktion. Drücken Sie z. B. **DCV**.

## **Bereich**

Die Bereichseinstellung wird von jeder Messfunktion beibehalten. Wenn Sie eine Funktion auswählen, kehrt das Messgerät zur letzten Bereichseinstellung für diese Funktion zurück.

## Messbereiche und maximale Messwerte

Der Messbereich wirkt sich auf die Messgenauigkeit und das größte messbare Signal aus. Die Messbereiche für jede Funktion, außer Frequenz, Periode und Temperatur, sind in der folgenden Tabelle aufgeführt.

| Funktion | Bereiche                                                   | Maximaler Messwert |
|----------|------------------------------------------------------------|--------------------|
| DCV      | 100 mV, 1 V, 10 V, 100 V, 1000 V                           | ±1010 V            |
| ACV      | 100 mV, 1 V, 10 V, 100 V, 750 V                            | 757,5 V            |
| DCI      | 20 mA, 100 mA, 1 A, 3 A                                    | ±3,1 A             |
| ACI      | 1 A, 3 A                                                   | 3,1 A              |
| 2Ω       | 10 Ω, 100 Ω, 1 kΩ, 10 kΩ, 100 kΩ, 1 MΩ, 10 MΩ, 100 MΩ      | 120 ΜΩ             |
| 4Ω*      | 1 Ω, 10 Ω, 100 Ω, 1 kΩ, 10 kΩ, 100 kΩ, 1 ΜΩ, 10 ΜΩ, 100 ΜΩ | 120 ΜΩ             |

<sup>t</sup> Offset-kompensierte Widerstandswerte und Trockenschaltungswiderstand:

OCOMP: Offset-kompensierte Widerstandsmessungen können in den Bereichen 1  $\Omega$ , 10  $\Omega$ , 100  $\Omega$ , 1 k $\Omega$  und 10 k $\Omega$  durchgeführt werden.

DRYCKT: Die verfügbaren Bereiche für Trockenschaltungswiderstand umfassen die Bereiche 1  $\Omega$  , 10  $\Omega$ , 100  $\Omega$  und 1 k $\Omega$ .

**Bereich für Frequenz- und Periodenmessungen:** Mit den ACV-Bereichen können Frequenzmessungen von 3 Hz bis 500 kHz und Periodenmessungen von 2 µs bis 333 µs durchgeführt werden.

**Temperatur:** Es gibt keine Bereichsauswahl für Temperaturmessungen. Temperaturmessungen werden in einem einzigen festen Bereich durchgeführt. Abhängig vom verwendeten Sensortyp reichen die maximalen Temperaturmesswerte von -200 °C bis 1820 °C.

Bei Eingabewerten, die die maximalen Messwerte überschreiten, wird die Meldung OVERFLOW angezeigt. Um dieses Problem zu beheben, wählen Sie einen höheren Bereich, bis ein Messwert innerhalb des Bereichs angezeigt wird. Um die bestmögliche Genauigkeit und Auflösung zu erreichen, verwenden Sie den kleinstmöglichen Bereich, ohne einen Überlauf zu verursachen.

Die Bereichseinstellung wird für jede Messfunktion gespeichert. Wenn Sie eine Funktion auswählen, kehrt das Messgerät zur letzten Bereichseinstellung für diese Funktion zurück.

# **Relativer Offset**

Bei der Durchführung von Messungen kann es erforderlich sein, einen Offset-Wert von einer Messung zu subtrahieren.

Die Funktion Relativer Offset subtrahiert einen festgelegten Wert oder eine Bezugslinie von den Messergebnissen. Wenn Sie den relativen Offset aktivieren, werden alle Messungen als Differenz zwischen dem tatsächlichen Messwert und dem relativen Offset-Wert aufgezeichnet. Der Offset-Wert wird nach folgender Formel berechnet:

Angezeigter Wert = Tatsächlicher Messwert - Relativer Offset-Wert

Wenn ein relativer Offset-Wert für eine Messfunktion festgelegt wird, ist der Wert für alle Bereiche dieser Messfunktion gleich. Wenn beispielsweise 50 V als relativer Offset-Wert für den 100-V-Bereich eingestellt ist, beträgt der relative Offset-Wert auch 50 V für die Bereiche 1000 V, 10 V, 1 V und 100 mV.

Wenn Sie eine Nullpunktkorrektur durchführen, indem Sie REL aktivieren, wird der angezeigte Offset-Wert zum Referenzwert. Wenn Sie den Offset-Wert von der tatsächlichen Eingabe abziehen, wird die Anzeige wie folgt auf Null gesetzt:

Tatsächliche Eingabe - Referenz = Angezeigter Messwert

Der relative Offset-Wert kann so groß wie der höchste Bereich sein.

Die Auswahl eines Bereichs, der den relativen Offset-Wert nicht aufnehmen kann, führt nicht zu einer Überlaufbedingung, erhöht aber auch nicht die maximal zulässige Eingabe für diesen Bereich. Beim 10-V-Bereich kommt es bei einer Eingangsspannung von 12 V beim Modell 2750 immer noch zu einem Überlauf.

Der relative Offset-Wert wird sequenziell auf das Eingangssignal angewendet. Einzelheiten finden Sie unter "Sequenz der Signalverarbeitung" im *Referenzhandbuch für das Modell 2750*.

## NOTE

Sie können das Äquivalent des relativen Offset-Werts manuell durchführen, indem Sie die mathematische Funktion mx+b verwenden. Legen Sie für m den Wert 1 und für b den Wert des Offsets fest.

## Frequenz

Mit der Taste **RATE** wählen Sie die Integrationszeit des A/D-Wandlers aus. Dies ist die Zeit, in der das Eingangssignal gemessen wird, und sie wird auch als Apertur bezeichnet. Die Integrationszeit wirkt sich auf das Rauschen und die Ableserate des Messgeräts aus. Die Integrationszeit wird in Parametern angegeben, die auf der Anzahl der Netzzyklen (PLCs) basieren, wobei 1 PLC für 60 Hz 16,67 ms (1/60) und 1 PLC für 50 Hz und 400 Hz 20 ms (1/50) beträgt.

Die kürzeste Zeitspanne bzw. der niedrigste NPLC-Wert ergibt die schnellste Ableserate, erhöht jedoch das Ableserauschen und verringert die Anzahl der nutzbaren Stellen.

Die längste Zeitspanne bzw. der höchste NPLC-Wert liefert das geringste Messrauschen und erhöht die Anzahl der nutzbaren Stellen, ergibt jedoch die langsamste Messrate.

Die Charakteristik von Geschwindigkeit und Rauschen des Modells 2750 ist in der folgenden Abbildung dargestellt. Das Modell 2750 ist für die Messrate von 1 PLC bis 5 PLC optimiert. Bei diesen Geschwindigkeiten, die in der Grafik im Bereich des geringsten Rauschens angezeigt werden, korrigiert das Modell 2750 den internen Drift und ist schnell genug, um eine Sprungantwort von weniger als 100 ms einzustellen.

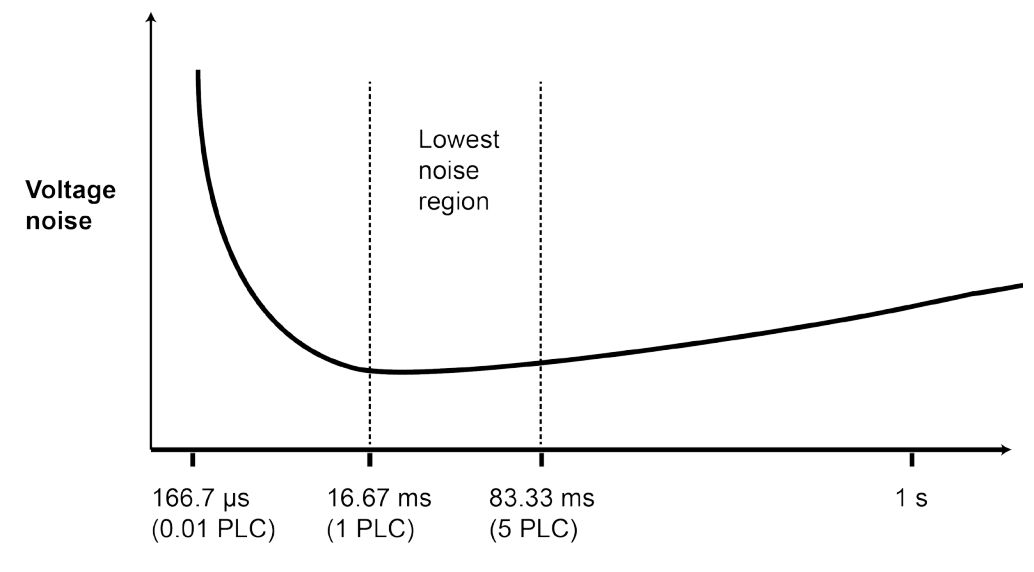

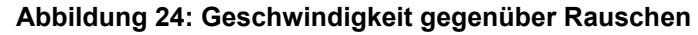

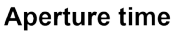

Die RATE-Einstellungen am vorderen Bedienfeld werden mit Ausnahme der AC-Funktionen wie folgt erklärt:

- FAST setzt die Integrationszeit auf 0,1 PLC. Verwenden Sie FAST, wenn die Geschwindigkeit im • Vordergrund steht (auf Kosten von erhöhtem Messrauschen und weniger nutzbaren Stellen).
- MEDium setzt die Integrationszeit auf 1 PLC. Verwenden Sie MEDium, wenn ein Kompromiss • zwischen Rauschen und Geschwindigkeit akzeptabel ist.
- SLOW setzt die Integrationszeit auf 5 PLC. SLOW bietet eine bessere Rauschleistung auf Kosten • der Geschwindigkeit.

Bei den AC-Funktionen (ACV, ACV dB und ACI) wird mit der Taste RATE die Integrationszeit und die Bandbreite eingestellt. Wie in der folgenden Tabelle angegeben, setzt FAST die NPLC auf 1, während die NPLC-Einstellungen MEDium und SLOW ignoriert werden.

| Einstellungen für Rate und Bandbreite |  |
|---------------------------------------|--|
|---------------------------------------|--|

|               | Rate und Bandbreite           |                 |                 |  |  |  |
|---------------|-------------------------------|-----------------|-----------------|--|--|--|
| Funktion      | Fast                          | Medium          | Slow            |  |  |  |
| DCV, DCI      | NPLC=0,1                      | NPLC=1          | NPLC=5          |  |  |  |
| ACV, ACI      | NPLC=1, BW=300                | NPLC=X, BW=30   | NPLC=X, BW=3    |  |  |  |
| Ω2, Ω4        | NPLC=0,1                      | NPLC=1          | NPLC=5          |  |  |  |
| FREQ, PERIOD  | APER=0,01 s                   | APER=0,1 s      | APER=1 s        |  |  |  |
| Durchgang     | NPLC = 0,01                   | Nicht verfügbar | nicht verfügbar |  |  |  |
| Hinweise:     |                               |                 | · · ·           |  |  |  |
| NPLC = Anz    | ahl der Netzzyklen            |                 |                 |  |  |  |
| BW = Unterg   | grenze der Bandbreite (in Hz) | )               |                 |  |  |  |
| APER = Ape    | ertur in Sekunden             |                 |                 |  |  |  |
| X = Einstellu | ına ianoriert                 |                 |                 |  |  |  |

Über das vordere Bedienfeld wirkt sich die Einstellung der Rate für eine Funktion auf alle anderen Funktionen aus. Wenn Sie zum Beispiel DCV auf die mittlere Geschwindigkeit einstellen, werden auch die anderen Funktionen auf die mittlere Geschwindigkeit eingestellt. Bei der Fernprogrammierung kann für jede Funktion eine eigene Rateneinstellung vorgenommen werden (0,01 bis 50 oder 60 PLC).

## NOTE

Rate kann nicht für Durchgang eingestellt werden. Sie ist auf 0,01 PLC festgelegt.

Die Messgeschwindigkeit stellen Sie über das vordere Bedienfeld mit der Taste **RATE** ein. Drücken Sie **RATE**, bis die Geschwindigkeitsanzeige (FAST, MED oder SLOW) aufleuchtet.

Wenn ein einfacher Scan konfiguriert ist, gilt die aktuelle Raten- oder Bandbreiteneinstellung für alle Kanäle des Scans. Wenn ein erweiterter Scan konfiguriert ist, kann für jeden Kanal eine eigene Raten- oder Bandbreiteneinstellung festgelegt werden. Einzelheiten zum Konfigurieren und Ausführen eines Scans finden Sie unter Schalten und Scannen.

Wenn Sie die Fernprogrammierung verwenden, können Sie die Integrationsrate als Apertur einstellen. Das sind die APERture-Befehle im Subsystem SENSe[1]. Einzelheiten finden Sie im *Referenzhandbuch für das Modell 2750*.

# NOTE

Das Modell 2750 verwendet interne Referenzen zur Berechnung eines genauen und stabilen Messwerts. Wenn die NPLC-Einstellung geändert wird, muss jede Referenz auf die neue NPLC-Einstellung aktualisiert werden, bevor ein Messwert erzeugt wird. Daher können häufige Änderungen der NPLC-Einstellungen zu einer geringeren Messgeschwindigkeit führen.

# Kanalbetrieb des Schaltmoduls

## In diesem Abschnitt:

| Schaltmodulkanäle schließen und öffnen | 5-1 |
|----------------------------------------|-----|
| Übersicht schließen/öffnen             | 5-1 |
| Kanalzuweisungen                       | 5-3 |
| Systemkanalbetrieb                     | 5-3 |
| Installierte Module identifizieren     | 5-9 |

# Schaltmodulkanäle schließen und öffnen

Dieser Abschnitt enthält Beschreibungen der folgenden Themen:

- Übersicht schließen/öffnen: Fasst die Schaltmodulsteuerung zusammen.
- **Kanalzuweisungen:** Erklärt das Format für die Angabe der Mainframe-Kanalzuweisung, die sich aus der Steckplatznummer und der Kanalnummer des Schaltmoduls zusammensetzt.
- Systemkanalbetrieb: Enthält detaillierte Informationen zum Systemkanalbetrieb.
- Identifizierung der installierten Module und Anzeige der geschlossenen Kanäle: Erklärt die Verwendung des Menüs CARD, um installierte Schaltmodule zu identifizieren und geschlossene Kanäle anzuzeigen.

Ausführliche Informationen zur Nutzung der Schaltmodulkanäle finden Sie im *Referenzhandbuch für das Modell* 2750.

# Übersicht schließen/öffnen

## NOTE

In diesem Abschnitt werden die grundlegenden Operationen zum Schließen und Öffnen von Schaltmodulkanälen beschrieben. Außerdem werden die besonderen Betriebseigenschaften des Schaltmoduls Modell 7700 beschrieben. Die besonderen Betriebsmerkmale der verschiedenen Schaltmodule finden Sie in den Bedienungsanleitungen der jeweiligen Schaltmodule.
Es gibt zwei Arten von Schließ- und Öffnungsvorgängen:

- **Systemkanalbetrieb:** Diese Betriebsart sollte von den meisten Benutzern verwendet werden. Wenn Sie einen Eingangskanal oder ein Kanalpaar schließen, schließen sich andere Kanäle auf dem Schaltmodul automatisch, um ihn intern mit dem DMM des Modells 2750 zu verbinden.
- Mehrkanalbetrieb: Diese Betriebsart bietet zusätzliche Flexibilität, indem jeder Kanal des Schaltmoduls individuell angesteuert werden kann. Eine unvorsichtige Bedienung kann jedoch ein Sicherheitsrisiko darstellen und/oder das Schaltmodul und andere Geräte beschädigen. Nur erfahrene Prüfingenieure sollten den Mehrkanalbetrieb nutzen.

## CAUTION

Um Schäden an einem Schaltmodul zu vermeiden, darf der maximale Eingangssignalpegel für dieses Modul nicht überschritten werden. Die meisten Schaltmodule sind für 303 V ausgelegt. Der folgende Befehl fragt die maximale Modulspannung ab:

| SYSTem:CARDx:VMAX? | ١ | ' Request maximum allowable voltage f |    |  |
|--------------------|---|---------------------------------------|----|--|
|                    | ١ | CARDx (where x is the slot number for | or |  |
|                    | ١ | the module).                          |    |  |

Beim Systemkanalbetrieb zeigt das Messgerät die Meldung OVERFLOW an, wenn die maximal zulässige Spannung für das Modul überschritten wird. Im Mehrkanalbetrieb erfolgt die Meldung OVERFLOW jedoch erst, wenn die maximale Spannung des Mainframes (nicht des Moduls) überschritten wird. Daher erfolgt die Meldung OVERFLOW nur, wenn 1010 V überschritten wird.

# A WARNING

Ein unvorsichtiger Mehrkanalbetrieb kann zu einem Stromschlag führen, der schwere oder tödliche Verletzungen zur Folge haben kann. Ein unsachgemäßer Betrieb kann auch Schäden an den Schaltmodulen und externen Schaltkreisen verursachen. Der Mehrkanalbetrieb ist für erfahrene Prüfingenieure vorbehalten, die die mit der Schließung mehrerer Kanäle verbundenen Gefahren kennen.

# NOTE

Das Modell 2750 kann Schaltmodulkanäle scannen. Für jeden Kanal im Scan kann eine eigene Konfiguration eingerichtet werden. Das Scannen wird im *Referenzhandbuch für das Multimeter/Schaltersystem Modell 2750* beschrieben.

# NOTE

Wenn eine Konfiguration als Benutzereinstellung (SAV0, SAV1 oder SAV2) gespeichert wird, werden auch geschlossene Kanäle gespeichert. Wenn die Konfiguration wiederhergestellt wird, werden diese Kanäle (und nur diese) geschlossen. Weitere Details finden Sie unter <u>Standardeinstellungen und Benutzerkonfigurationen</u> (auf Seite 2-6).

## Kanalzuweisungen

Das Modell 2750 verfügt über fünf Steckplätze für Schaltmodule. Um das entsprechende Schaltmodul anzusteuern, muss bei der Angabe eines Kanals die Steckplatznummer zusammen mit der Kanalnummer des Schaltmoduls angegeben werden. Das Format der Kanalzuweisung ist wie folgt:

SCH

wobei gilt:

- s ist die Steckplatznummer
- CH ist die Kanalnummer

Beispiel:

- 101 = Steckplatz 1, Kanal 1
- 210 = Steckplatz 2, Kanal 10
- 506 = Steckplatz 5, Kanal 6

## Betrieb der Systemkanäle

Der Systemkanal ist ein geschlossener Messkanal, der intern mit dem internen DMM-Eingang von Modell 2750 verbunden ist. Die Systemkanalnummer wird auf dem Modell 2750 angezeigt. Bei einer 4-Draht-Funktion, wie z. B.  $\Omega$ 4, ist der gekoppelte Kanal für den Systemkanal intern mit DMM Sense verbunden. Der gekoppelte Kanal wird auf dem Modell 2750 nicht angezeigt. Bei Auslösung führt das DMM eine Messung durch und zeigt sie auf dem Modell 2750 an.

Der Systemkanal wird ausgewählt, indem Sie einen Messkanal mit den Tasten zum Schließen des Systemkanals schließen. Dazu gehören die Tasten 3 und 4 oder die Taste CLOSE (Menüoption SINGLE). Weitere Details finden Sie unter <u>Steuerung des Systemkanals</u> (auf Seite 5-6).

Zu den weiteren wichtigen Aspekten des Systemkanalbetriebs gehören die folgenden:

- Es kann nur einen Systemkanal geben. Dieser Kanal wird gegenwärtig auf dem Modell 2750 angezeigt (und ist geschlossen). Wenn kein Kanal angezeigt wird, gibt es keinen Systemkanal.
- Wenn ein Messkanal geschlossen wird, wird auch der Isolationskanal der Eingangs-Rückwand geschlossen, um den Systemkanal mit dem DMM-Eingang zu verbinden. Bei einer 4-Draht-Funktion werden der gekoppelte Kanal und der Sense-Isolationskanal der Rückwand ebenfalls geschlossen, um die Sense-Verbindungen zum DMM herzustellen.
- Wenn ein anderer Messkanal geschlossen wird, wird der vorherige Systemkanal geöffnet. Der neu geschlossene (und angezeigte) Messkanal wird zum Systemkanal.

 Die Tasten zum Schließen von Systemkanälen können nur Messkanäle schließen, die automatisch mit dem DMM verbunden werden. Kanäle, die keine Messkanäle sind, können nicht über die Systemtasten zum Schließen von Kanälen geschlossen werden.

#### NOTE

Zeigen Sie mit der Option VIEW im Menü CARD alle geschlossenen Kanäle auf dem Mainframe an. Weitere Einzelheiten finden Sie unter <u>Menü CARD</u> (auf Seite 5-10).

#### 2-Draht-Funktionen

Die folgende Abbildung veranschaulicht beispielhaft, wie der Systemkanal an den DMM-Eingang des Modells 2750 angeschlossen wird. Angenommen, in Steckplatz 1 des Mainframes befindet sich ein Schaltmodul Modell 7700. Wenn Kanal 101 mit den Systemtasten zum Schließen des Kanals geschlossen wird, werden sowohl das Kanal 1-Relais als auch das Isolationsrelais der Rückwand (Kanal 25) geschlossen, um den Kanal mit dem DMM zu verbinden. Für die Schaltmodule finden Sie Schaltpläne in der Dokumentation des Schaltmoduls, die Sie unter tek.com/keithley finden.

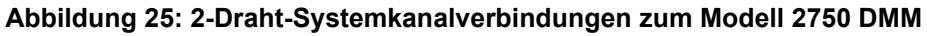

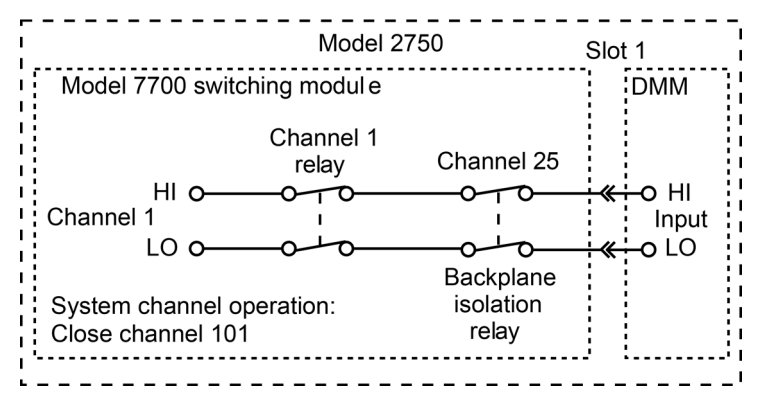

#### 4-Draht-Funktionen (gekoppelte Kanäle)

Eine 4-Draht-Funktion, wie z. B. Ω4, erfordert, dass ein weiterer Messkanal mit dem Systemkanal gekoppelt wird. Wenn das Schaltmodul beispielsweise 20 Messkanäle hat, können die Kanäle 1 bis 10 als Systemkanal verwendet werden, während die Kanäle 11 bis 20 als gekoppelte Kanäle verwendet werden. Bei einem Schaltmodul mit 20 Messkanälen wird Kanal 1 mit Kanal 11 gekoppelt, Kanal 2 mit Kanal 12, Kanal 3 mit Kanal 13 und so weiter.

Die folgende Abbildung veranschaulicht beispielhaft die Systemkanalverbindungen für eine 4-Draht-Funktion. Angenommen, in Steckplatz 1 des Mainframes befindet sich ein Schaltmodul Modell 7700, und es ist eine 4-Draht-Funktion ausgewählt. Wenn Kanal 101 mit den Systemtasten zum Schließen des Kanals geschlossen wird, werden das Kanal 1-Relais als auch das Eingangs-Isolationsrelais der Rückwand (Kanal 25) geschlossen, um den Kanal mit dem DMM-Eingang zu verbinden. Außerdem schließen das Relais von Kanal 11 und das Sense-Isolationsrelais an der Rückwand (Kanal 24), um den gekoppelten Kanal mit DMM Sense zu verbinden. Beachten Sie in der folgenden Abbildung auch, dass das Relais Kanal 23 schließt, um Kanal 1 von Kanal 11 zu isolieren.

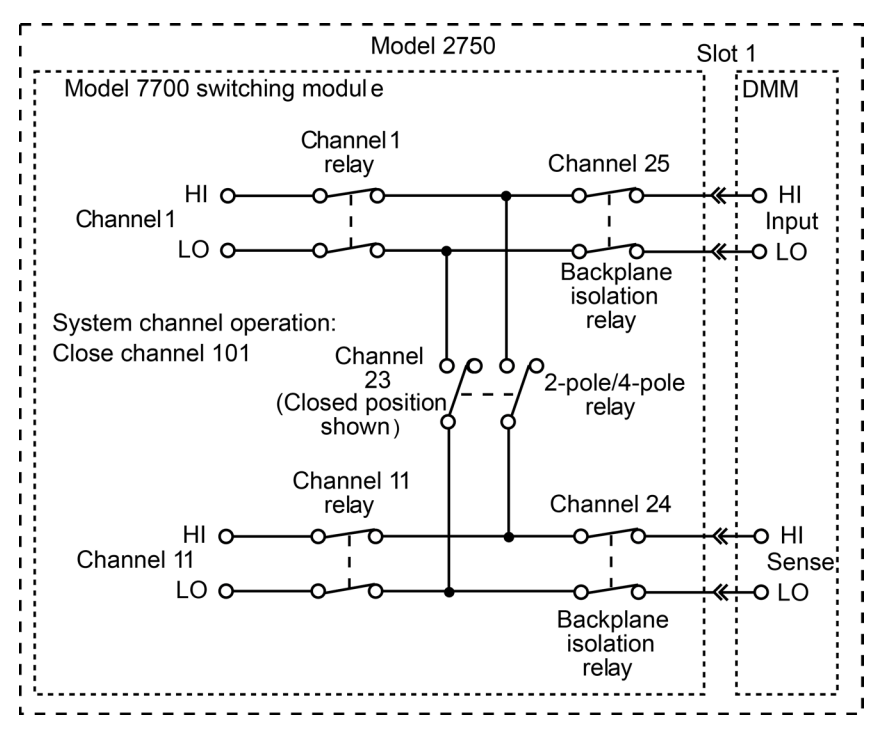

Abbildung 26: 4-Draht-Systemkanalverbindungen zum Modell 2750 DMM

Für die Schaltmodule finden Sie Schaltpläne in der Dokumentation des Schaltmoduls, die Sie unter tek.com/keithley finden.

#### Steuerung des Systemkanals

Wenn ein Messkanal geschlossen wird, wird zunächst ein vorheriger Systemkanal (und bei einer 4-Draht-Funktion sein gekoppelter Kanal) geöffnet. Der geschlossene Messkanal wird zum Systemkanal. Wenn eine 4-Draht-Funktion gewählt wird, wird auch der mit dem Systemkanal gekoppelte Kanal geschlossen.

#### Tasten ◀ und ►

Mit diesen Tasten auf dem vorderen Bedienfeld (siehe folgende Abbildung) können Sie den nächsten oder vorherigen Messkanal als Systemkanal auswählen. Wenn keine Messkanäle verfügbar sind, wird beim Drücken einer dieser Tasten kurz eine der folgenden Meldungen angezeigt:

- NO SCAN CARD: Diese Meldung zeigt an, dass keine Schaltmodule (oder Pseudokarten) installiert sind. Alle fünf Steckplätze sind leer.
- NO MEAS CARD: Diese Meldung zeigt an, dass keines der installierten Schaltmodule (oder Pseudokarten) über Messkanäle verfügt. Das Schaltmodul Modell 7705 hat beispielsweise keine Messkanäle. Diese Kanäle können nicht intern mit dem DMM verbunden werden.

Sie können mit den Tasten ◀ und ► auch alle Kanäle im Mainframe öffnen. Erhöhen oder verringern Sie die Kanalnummer, bis kein Kanal mehr angezeigt wird.

#### Abbildung 27: Systemkanalbetrieb: Nächsten oder vorherigen Messkanal schließen

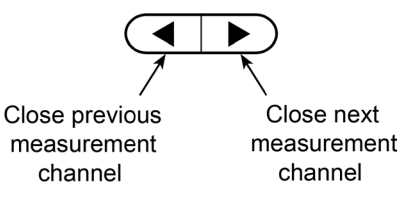

#### Taste CLOSE (Menüoption SINGLE)

Mit der Menüoption SINGLE der Taste **CLOSE** kann ein Messkanal als Systemkanal ausgewählt werden, wie in der folgenden Abbildung dargestellt.

#### Abbildung 28: Systemkanalbetrieb: Zu schließenden Messkanal angeben

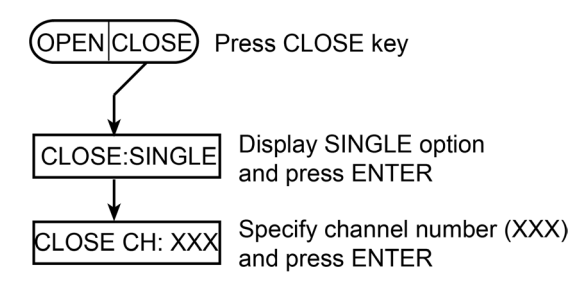

#### So wählen Sie einen Systemkanal aus:

1. Drücken Sie auf die Taste CLOSE. Die Meldung CLOSE: SINGLE wird angezeigt.

## NOTE

Wenn die Taste CLOSE gedrückt wird und die Meldung CLOSE:MULTI erscheint, bedeutet das, dass im Mainframe keine Messmodule installiert sind. Informationen zum Schließen der Kanäle eines nicht messenden Moduls, wie z. B. des Modells 7705, finden Sie unter "Mehrkanalbetrieb" im *Referenzhandbuch für das Modell 2750*.

- 2. Drücken Sie ENTER, um die Aufforderung zum Schließen eines Kanals anzuzeigen (CLOSE CH: XXX).
- 3. Geben Sie mit ▲, ▼, ◀ und ► den dreistelligen Kanal ein, den Sie auswählen möchten.
- 4. Drücken Sie auf ENTER. Der Kanal wird geschlossen und die CHAN-Anzeige leuchtet auf.

Sie können einen ungültig geschlossenen Kanal nicht schließen. Wenn Sie versuchen, einen ungültigen Kanal zu schließen, wird kurz eine der folgenden Fehlermeldungen angezeigt: INVALID CHAN oder TOO SMALL oder TOO LARGE.

INVALID CHAN gibt an, dass der Kanal kein gültiger Messkanal ist. Dieser Fehler wird durch die folgenden Aktionen verursacht:

- Sie versuchen, einen nicht messenden Kanal zu schließen, wie z. B. einen Isolationskanal an der Rückwand, einen Kanal, der den Polmodus einstellt, oder einen Kanal, der nicht intern mit dem DMM verbunden werden kann.
- Sie versuchen, einen Ampere-Kanal zu schließen, während eine Nicht-Ampere-Funktion aktiviert ist. Die DCI- oder ACI-Funktion muss ausgewählt werden, um einen Ampere-Kanal zu schließen.
- Es wird versucht, einen gekoppelten Kanal zu schließen, während eine 4-Draht-Funktion aktiviert ist. Beim Modell 7700 sind die Kanäle 1 bis 10 mit den Kanälen 11 bis 20 für eine 4-Draht-Funktion gekoppelt. Wenn Sie z. B. versuchen, Kanal 12 zu schließen, während die Ω4-Funktion aktiviert ist, tritt der Fehler INVALID CHAN auf.
- Es wird versucht, einen Schaltmodulkanal zu schließen, der nicht existiert.

TOO SMALL oder TOO LARGE weist auf einen ungültigen Kanal hin. TOO SMALL zeigt an, dass der angegebene Kanal und jeder andere Kanal mit einer niedrigeren Nummer ungültig ist. TOO LARGE zeigt an, dass der angegebene Kanal und jeder andere Kanal mit einer höheren Nummer ungültig ist.

#### Taste OPEN (Menüoption ALL)

Der Menüoption ALL der Taste **OPEN** öffnet alle Kanäle für alle im Modell 2750 installierten Schaltmodule. Wenn zum Beispiel ein Schaltmodul Modell 7700 in Steckplatz 1 installiert ist, werden mit OPEN: ALL alle Messkanäle (101 bis 120, 121 und 122), die Isolationskanäle an der Rückwand (124 und 125) und der 2-polige/4-polige Kanal (123) geöffnet.

#### So öffnen Sie alle Kanäle:

- 1. Drücken Sie die Taste OPEN, um OPEN: ALL anzuzeigen.
- 2. Drücken Sie ein zweites Mal OPEN (oder drücken Sie ENTER), um alle Kanäle zu öffnen.

#### Abbildung 29: Systemkanalbetrieb: Alle Kanäle öffnen

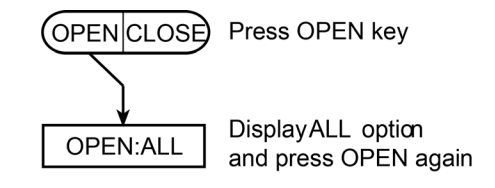

#### NOTE

Wenn Sie den Systemkanal öffnen, werden die Funktionen für Verhältnis und Kanalmittelwert deaktiviert. Die Funktionen für Verhältnis und Kanalmittelwert werden im *Referenzhandbuch für das Modell 2750* beschrieben.

#### Nicht-Ampere- und nicht messende Schaltmodule

Es gibt Schaltmodule von Keithley, die keine Strommessungen und andere, die überhaupt keine Messungen unterstützen.

Bei Schaltmodulen, die keine Strommessungen unterstützen, können Sie bei Auswahl einer Ampere-Funktion (DCI oder ACI) keine Systemkanaloperation ausführen, um Kanäle auf diesem Modul zu schließen. Zu den Nicht-Ampere-Modulen von Keithley gehören die Modelle 7701, 7703, 7706, 7707, 7708 und 7709. Informationen zu den Modulen finden Sie unter <u>tek.com/keithley</u>.

Bei Modulen, die keine Messungen unterstützen, können Sie bei der Bedienung über das vordere Bedienfeld keine Kanäle über den Systemkanalbetrieb schließen. Bei der Fernprogrammierung ist der Systemkanalbetrieb möglich, aber nur der eine angegebene Kanal wird geschlossen. Alle anderen Kanäle des Moduls sind geöffnet.

Einzelheiten finden Sie im *Referenzhandbuch für das Modell 2750* und in der Dokumentation zum Schaltmodul.

#### Installierte Module identifizieren

Beim Einschalten werden die Modellnummern der installierten Schaltmodule kurz angezeigt. Im normalen Anzeigezustand befinden sich auf der rechten Displayseite rote Steckplatzanzeigen mit der Angabe, in welchen Steckplätzen ein Schaltmodul oder eine Pseudokarte installiert ist.

# NOTE

Wenn ein Schaltmodul des Modells 7700, 7701, 7702, 7703, 7705, 7708 oder 7709 ausgebaut wird, während das Modell 2750 eingeschaltet ist, bleibt die Steckplatzanzeige für diesen Steckplatz eingeschaltet und das Messgerät arbeitet so, als ob das Modul installiert wäre. Wenn ein Modell 7706 oder 7707 bei eingeschalteter Stromversorgung entfernt wird, tritt der Fehler +523 ("Card hardware error") auf, und das Modul wird aus dem System entfernt.

Im Allgemeinen ist es nicht empfehlenswert, Schaltmodule bei eingeschalteter Stromversorgung einoder auszubauen.

#### Menü CARD

Das Menü CARD identifiziert die im Mainframe installierten Schaltmodule. In diesem Menü sind folgende Funktionen verfügbar:

- Konfiguration der digitalen Ein- und Ausgänge und der analogen Ausgänge für Schaltmodule, die über eine oder mehrere dieser Fähigkeiten verfügen, wie z. B. die Modelle 7706 und 7707.
- Anzeige der analogen Eingangskanäle, die momentan geschlossen sind. Außerdem werden die digitalen Ein- und Ausgänge sowie die analogen Ausgangswerte von Schaltmodulen, die über eine oder mehrere dieser Funktionen verfügen, angezeigt.

Innerhalb der Menüstruktur werden mit den manuellen Bereichstasten (▲ und ▼) und den Cursortasten (◀ und ►) Menüpunkte und Optionen angezeigt und Parameterwerte eingestellt. Sobald das gewünschte Element, die gewünschte Option oder Einstellung angezeigt wird, wählen Sie es mit der Taste **ENTER** aus. Durch Drücken der Taste **EXIT** können Sie eine noch nicht abgeschlossene Auswahl abbrechen und die Menüstruktur verlassen.

#### So identifizieren Sie installierte Module und Pseudokarten:

- 1. Drücken Sie die Taste SHIFT und dann die Taste CARD, um das Menü CARD aufzurufen.
- Wählen Sie CONFIG oder VIEW, und überprüfen Sie mit der Taste ▲ oder ▼ jeden Steckplatz. In der Menüstruktur leuchtet die Steckplatzanzeige für den ausgewählten Steckplatz. Die anderen Anzeigen sind aus.
- 3. Wenn Sie fertig sind, drücken Sie EXIT.

Der Baum des Menüs CARD wird in der folgenden Abbildung dargestellt.

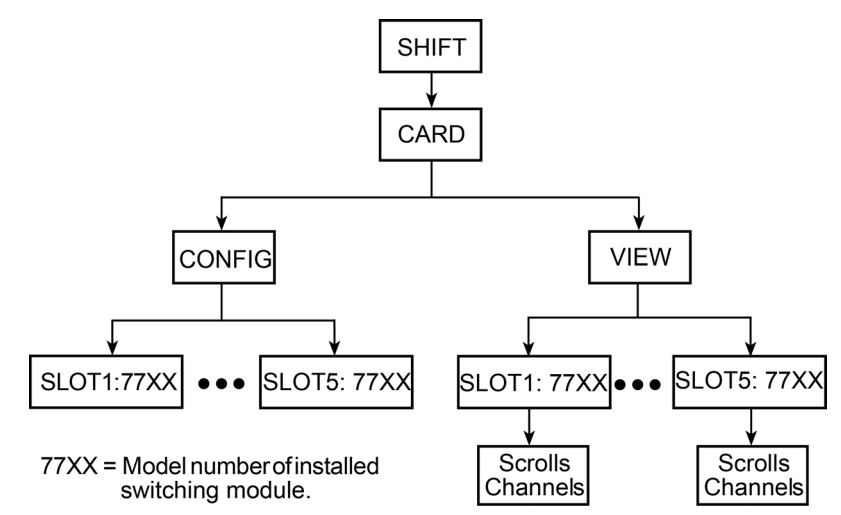

#### Abbildung 30: Baum des Menüs CARD

Die Menüpunkte und -optionen sind in der folgenden Liste aufgeführt.

**CARD: CONFIG:** Über diesen Menüpunkt werden Schaltmodule konfiguriert. Die Kanäle des Schaltmoduls Modell 7700 und anderer Module ähnlicher Art müssen nicht konfiguriert werden.

**SLOTX:** 77xx: Dient zur Konfiguration des Schaltmoduls in Steckplatz X (mit X = 1, 2, 3, 4 oder 5). Wenn keine Konfiguration erforderlich ist, wird das Menü geschlossen, wenn Sie ENTER drücken.

## NOTE

Bei Schaltmodulen, die konfiguriert werden müssen, lesen Sie die Dokumentation des Moduls.

**CARD: VIEW:** Mit diesem Menüpunkt werden alle analogen Eingangskanäle angezeigt, die momentan geschlossen sind. Dazu gehören sowohl Messkanäle als auch nicht messende Kanäle.

Die Kanäle haben eine integrierte Zeichenfolge, die auf dem Display angezeigt wird. Vier Punkte kennzeichnen das Ende der Zeichenfolge. Wenn zum Beispiel das Modell 7700 in Steckplatz 1 installiert, die Funktion  $\Omega$ 4 ausgewählt und der Systemkanal 101 geschlossen ist, wird die folgende Zeichenfolge auf dem Display angezeigt:

101, 111, 123, 124, 125 . . .

Die Kanäle 101 und 111 sind die gekoppelten Kanäle für die 4-Draht-Messung Kanal 123 ist die Einstellung für das 4-polige Relais, und die Kanäle 124 und 125 verbinden Eingang und Sense mit dem DMM von Modell 2750.

## NOTE

Einige Schaltmodule haben analoge Ausgänge, digitale Eingänge und digitale Ausgänge. Die Werte für diese Kanäle werden auch unter dem Menüpunkt VIEW angezeigt. Einzelheiten zu einem Schaltmodul finden Sie in der Dokumentation des Moduls.

**SLOTX:** 77xx: Mit dieser Funktion können Sie durch die geschlossenen Kanäle und die Kanaleinstellungen (falls zutreffend) für das Schaltmodul in Steckplatz *X* blättern (mit *X* = 1, 2, 3, 4 oder 5).

Bildlaufgeschwindigkeit: Die Bildlaufgeschwindigkeit der Zeichenfolge des Kanals ist einstellbar oder kann angehalten werden. Mit der Taste ◄ wird die Bildlaufgeschwindigkeit verlangsamt und mit der Taste ► beschleunigt. Mit der Taste ENTER wird der Bildlauf angehalten. Drücken Sie ein zweites Mal ENTER, um den Bildlauf fortzusetzen.

**VIEW beenden:** Um VIEW zu verlassen, drücken Sie die Taste EXIT. Wenn Sie eine Taste zur Einstellung eines Messgeräts drücken, wird VIEW ebenfalls beendet, aber auch die mit der Taste verbundene Operation ausgeführt. Wenn Sie beispielsweise  $\Omega$ 2 drücken, wird VIEW verlassen und die  $\Omega$ 2-Funktion ausgewählt.

## NOTE

Wenn ein Befehl empfangen wird, während der Bildlauf ausgeführt wird, wird das Menü CARD beendet und der Befehl ausgeführt.

# Instandhaltung

#### In diesem Abschnitt:

| Einleitung                                        | . 6-1 |
|---------------------------------------------------|-------|
| Seriennummer des Messgerätes ermitteln            | . 6-1 |
| Austausch der AMPS-Sicherung                      |       |
| (AMPS-Eingang am vorderen Bedienfeld)             | . 6-2 |
| Netzspannung einstellen und Sicherung austauschen | . 6-3 |

## Einleitung

In diesem Abschnitt wird die routinemäßige Instandhaltung des Messgeräts beschrieben, die vom Bediener durchgeführt werden kann.

#### Seriennummer des Messgerätes ermitteln

Die Seriennummer des Geräts befindet sich auf einem Etikett auf der Rückseite. Sie können die Seriennummer auch über das vordere Bedienfeld und mit dem Befehl \*IDN? über eine Remote-Schnittstelle abrufen.

So zeigen Sie die Seriennummer über das Bedienfeld auf der Vorderseite an:

- 1. Drücken Sie die Taste SHIFT und dann die Taste SETUP, um das Menü SETUP aufzurufen.
- 2. Wählen Sie SNUM. Die Seriennummer wird angezeigt.

#### NOTE

Informationen zur Remote-Schnittstelle finden Sie im Referenzhandbuch für das Modell 2750.

# Austausch der AMPS-Sicherung (AMPS-Eingang am vorderen Bedienfeld)

# WARNING

Vergewissern Sie sich, dass das Messgerät vom Stromnetz und anderen Geräten getrennt ist, bevor Sie die AMPS-Sicherung überprüfen oder auswechseln. Wenn Sie die Stromversorgung nicht vollständig unterbrechen, können Sie sich gefährlichen Spannungen aussetzen, die bei Berührung zu Verletzungen oder zum Tod führen können.

# CAUTION

Um einen dauerhaften Schutz vor Feuer oder Geräteschäden zu gewährleisten, tauschen Sie Sicherungen nur gegen solche mit dem angegebenen Typ und der angegebenen Nennleistung aus. Wenn die Sicherung im Messgerät wiederholt ausgelöst und zerstört wird, suchen Sie die Ursache des Problems, und beheben Sie sie, bevor Sie die Sicherung austauschen.

So tauschen Sie eine Stromeingangssicherung aus:

- 1. Schalten Sie das Gerät aus.
- 2. Ziehen Sie die Netzleitung und die Prüfleitungen ab.
- 3. Drücken Sie von der Vorderseite aus mit einem flachen Schraubendreher vorsichtig in den AMPS-Sicherungshalter, und drehen Sie den Sicherungshalter um eine Vierteldrehung gegen den Uhrzeigersinn.
- 4. Entfernen Sie die Sicherung.
- 5. Tauschen Sie die Sicherung gegen eine Sicherung des gleichen Typs aus, wie in der folgenden Tabelle angegeben.
- 6. Setzen Sie die neue Sicherung in umgekehrter Reihenfolge ein.

| Hersteller und Teilenummer | Nennleistung                    |
|----------------------------|---------------------------------|
| Littelfuse 0235003.HXP     | 250 V, 3,15 A, flink, 5 × 20 mm |

# NOTE

Für das Schaltmodul Modell 7700 und andere ähnliche Module, die die Ampere-Funktion unterstützen, gibt es lötbare Ampere-Sicherungen. Informationen zum Austausch von Ampere-Sicherungen finden Sie im *Servicehandbuch für das Modell 2750*.

## Netzspannung einstellen und Sicherung austauschen

Eine Sicherung an der Rückwand des Modell 2750 schützt den Netzeingang des Messgeräts. In den folgenden Anweisungen wird der Austausch der Sicherung beschrieben. Sie müssen Ihr Gerät nicht zum Service einschicken, wenn die Sicherung beschädigt ist.

# A WARNING

Ziehen Sie das Netzkabel an der Rückwand ab, und entfernen Sie alle am Gerät angeschlossenen Messleitungen, bevor Sie eine Netzsicherung austauschen. Bei Nichtbeachtung kann der Bediener gefährlichen Spannungen ausgesetzt werden, die zu Verletzungen oder zum Tod führen können.

# CAUTION

Um einen dauerhaften Schutz vor Feuer oder Geräteschäden zu gewährleisten, tauschen Sie Sicherungen nur gegen solche mit dem angegebenen Typ und der angegebenen Nennleistung aus. Wenn das Gerät wiederholt Sicherungen beschädigt, suchen und beheben Sie die Ursache des Problems, bevor Sie die Sicherung austauschen.

So tauschen Sie die Sicherung aus:

- 1. Schalten Sie das Gerät aus, und ziehen Sie das Netzkabel ab.
- Stecken Sie die Spitze eines flachen Schraubendrehers in das Leistungsmodul an der Sicherungshalterung. Siehe die Abbildung unter <u>Messgerät ein- und ausschalten</u> (auf Seite 2-3).
- 3. Drücken Sie sie vorsichtig nach innen und oben. Wenn Sie den Druck auf die Baugruppe verringern, drückt die interne Feder die Baugruppe aus dem Leistungsmodul heraus.
- 4. Nehmen Sie die Sicherung heraus, und ersetzen Sie sie durch den in der folgenden Tabelle aufgeführten Typ.
- 5. Wenn Sie das Messgerät für eine andere Netzspannung konfigurieren, nehmen Sie den Netzspannungswähler aus der Baugruppe, und drehen Sie ihn in die richtige Position. Wenn der Wahlschalter in der Sicherungshalterung installiert ist, wird die richtige Netzspannung seitlich im Fenster angezeigt.
- 6. Setzen Sie die Sicherungshalterung in das Netzmodul ein, indem Sie sie eindrücken, bis sie einrastet.

Wenn eine Sicherung immer wieder beschädigt wird, liegt eine Störung des Stromkreises vor, die behoben werden muss. Senden Sie das Gerät zur Reparatur an Keithley Instruments.

#### Sicherung

| Netzspannung | Nennleistung                       | Teilenummer des Herstellers | Keithley-Teilenummer |
|--------------|------------------------------------|-----------------------------|----------------------|
| 100 V/120 V  | 0,630 A, 250 V, träge 5 mm x 20 mm | Littelfuse 218.630HXP       | FU-106630            |
| 220 V/240 V  | 0,315A, 250 V, träge 5 mm x 20 mm  | Littelfuse 0218.315MXP      | FU-106315            |

# Status- und Fehlermeldungen

#### In diesem Abschnitt:

Status- und Fehlermeldungen......7-1

# Status- und Fehlermeldungen

## NOTE

SCPI-bestätigte Meldungen werden beschrieben in "Band 2: Befehlsreferenz" der Normbefehle für programmierbare Messgeräte (SCPI), verfügbar unter <u>https://www.ivifoundation.org/docs/scpi-99.pdf</u>. Lesen Sie die Beschreibung des Befehls SYSTem:ERRor? im Referenzhandbuch für das Modell 2750.

| Anzahl | Beschreibung                                    | Ereignis |
|--------|-------------------------------------------------|----------|
| -440   | Abfrage nach unbestimmter Antwort nicht beendet | EE       |
| -430   | Abfrage ist blockiert                           | EE       |
| -420   | Abfrage nicht beendet                           | EE       |
| -410   | Abfrage unterbrochen                            | EE       |
| -363   | Eingabepuffer überschritten                     | SYS      |
| -350   | Warteschlangenüberlauf                          | SYS      |
| -330   | Selbsttest nicht bestanden                      | EE       |
| -314   | Speichern/Abrufen von Speicherplatz gelöscht    | EE       |
| -315   | Konfigurationsspeicher gelöscht                 | EE       |
| -285   | Fehler in Programmsyntax                        | EE       |
| -284   | Programm wird ausgeführt                        | EE       |
| -282   | Unzulässiger Programmname                       | EE       |
| -281   | Programm kann nicht erstellt werden             | EE       |
| -260   | Ausdrucksfehler                                 | EE       |
| -241   | Hardware fehlt                                  | EE       |
| -230   | Daten beschädigt oder veraltet                  | EE       |
| -225   | Kein Speicherplatz vorhanden                    | EE       |
| -224   | Ungültiger Parameterwert                        | EE       |
| -223   | Zu viele Daten                                  | EE       |
| -222   | Parameterdaten außerhalb des Bereichs           | EE       |
| -221   | Einstellungskonflikt                            | EE       |
| -220   | Parameterfehler                                 | EE       |
| -215   | Armblockierung                                  | EE       |
| -214   | Triggerblockierung                              | EE       |
| -213   | INIT ignoriert                                  | EE       |
| -212   | Arm ignoriert                                   | EE       |

| Anzahl | Beschreibung                               | Ereignis |
|--------|--------------------------------------------|----------|
| -211   | Trigger ignoriert                          | EE       |
| -210   | Triggerfehler                              | EE       |
| -202   | Einstellungen gelöscht durch RTL           | EE       |
| -201   | Ungültig in lokal                          | EE       |
| -200   | Ausführungsfehler                          | EE       |
| -178   | Ausdrucksdaten nicht zulässig              | EE       |
| -171   | Ungültiger Ausdruck                        | EE       |
| -170   | Ausdrucksfehler                            | EE       |
| -168   | Blockdaten nicht zulässig                  | EE       |
| -161   | Ungültige Blockdaten                       | EE       |
| -160   | Blockdatenfehler                           | EE       |
| -158   | Zeichenfolgendaten nicht zulässig          | EE       |
| -154   | Zeichenfolge zu lang                       | EE       |
| -151   | Ungültige Zeichenfolgendaten               | EE       |
| -150   | Zeichenfolgendatenfehler                   | EE       |
| -148   | Zeichendaten nicht zulässig                | EE       |
| -144   | Zeichendaten zu lang                       | EE       |
| -141   | Ungültige Zeichendaten                     | EE       |
| -140   | Zeichendatenfehler                         | EE       |
| -128   | Numerische Daten sind nicht zulässig       | EE       |
| -124   | Zu viele Stellen                           | EE       |
| -123   | Exponent zu groß                           | EE       |
| -121   | Ungültiges Zeichen in Zahl                 | EE       |
| -120   | Numerischer Datenfehler                    | EE       |
| -114   | Header-Suffix außerhalb des Bereichs       | EE       |
| -113   | Undefinierter Header                       | EE       |
| -112   | Programm-Mnemonik zu lang                  | EE       |
| -111   | Fehler Header-Trennzeichen                 | EE       |
| -110   | Fehler Befehls-Header                      | EE       |
| -109   | Fehlender Parameter                        | EE       |
| -108   | Parameter nicht zulässig                   | EE       |
| -105   | GET nicht zulässig                         | EE       |
| -104   | Datentypfehler                             | EE       |
| -103   | Ungültiges Trennzeichen                    | EE       |
| -102   | Syntaxfehler                               | EE       |
| -101   | Ungültiges Zeichen                         | EE       |
| -100   | Befehlsfehler                              | EE       |
| +000   | Kein Fehler                                | SE       |
| +101   | Vorgang abgeschlossen                      | SE       |
| +121   | Gerätekalibrierung                         | SE       |
| +122   | Einschwingen des Geräts                    | SE       |
| +123   | Bereichsauswahl des Geräts                 | SE       |
| +124   | Gerät-Sweeping                             | SE       |
| +125   | Gerätemessung                              | SE       |
| +126   | Geräteberechnung                           | SE       |
| +161   | Programm wird ausgeführt                   | SE       |
| +1/1   | Warten in Triggerebene                     | SE       |
| +1/4   | Wiedereintritt in die Ruheebene            | SE       |
| +180   | Filter eingeschwungen                      | SE       |
| +301   | Messwertüberlauf                           | SE       |
| +302   | Ereignis: Unterer Grenzwert 1              | SE<br>SE |
| +303   | Ereignis Überer Grenzwert 1                | SE<br>SE |
| +304   |                                            |          |
| +305   | Ereignis Oberer Grenzwert 2                | SE<br>CE |
| +306   | Messwert vertugbar                         | SE<br>SE |
| +307   | vom benutzer auswanibares Ereignis puffern | SE<br>SE |
| +308   | Puller verlugbar                           | ос<br>СГ |
| +309   |                                            | SE<br>SE |
| +311   | Pufferüherlauf                             | SE       |
|        |                                            |          |

| +312     Puffer drei Viertel voll     SE       *313     Puffer drei Viertel voll     SE       *314     Ereignis Master-Limit     SE       *400     10 V DC Null-Fehler     EE       *401     100 V DC Null-Fehler     EE       *402     10 V DC Fehler bei Vollausschlag     EE       *403     -10 V DC Fehler bei Vollausschlag     EE       *404     100 V DC Null-Fehler     EE       *405     -100 V DC Fehler bei Vollausschlag     EE       *406     1 & 2-D-Nullfehler     EE       *407     10 K 2-D-Nullfehler     EE       *408     100 K 2-D-Nullfehler     EE       *410     10 M 2-D-Fehler Dei Vollausschlag     EE       *411     10 M 2-D-Fehler Dei Vollausschlag     EE       *412     1 K 4-D-Nullfehler     EE       *413     10 K 4-D-Fehler Dei Vollausschlag     EE       *414     100 K 4-D-Fehler Dei Vollausschlag     EE       *415     10 M ADC Nullfehler     EE       *416     1 K 4-D-Nullfehler     EE       *417     10 K 4-D-Fehler Dei Vollauss                                                                                | Anzahl | Beschreibung                                | Ereignis |
|----------------------------------------------------------------------------------------------------|--------|---------------------------------------------|----------|
| +314 Puffer drei /viertel voll SE   *314 Ereignis Master-Limit SE   *314 Ereignis Master-Limit SE   *400 10 V DC Null-Fehler EE   *401 10 V DC Fuller Pei Vollausschlag EE   *402 10 V DC Fehler bei Vollausschlag EE   *403 -10 V DC Fehler bei Vollausschlag EE   *404 100 V DC Fehler bei Vollausschlag EE   *405 -100 V DC Fehler bei Vollausschlag EE   *406 1K 2-D-Nullfehler EE   *407 10 K 2-D-Nullfehler EE   *408 100 X 2-D-Fuller bei Vollausschlag EE   *411 10 M 2-D-Fehler bei Vollausschlag EE   *412 1 K 4-D-Nullfehler EE   *413 10 M 2-D-Fehler bei Vollausschlag EE   *414 10 K 4-D-Nullfehler EE   *415 10 M 4-D-Senler Dei Vollausschlag EE   *416 1 K 4-D-Fehler bei Vollausschlag EE   *417 10 K 4-D-Nullfehler EE   *418 100 M AD-Fehler bei Vollausschlag EE   *419 1 M 4-W-Fehler bei Vollausschlag EE   *420 10 M ADC Nullfehler EE   *421 10 M ADC Nullfehler E                                                                                                    | +312   | Puffer ein Viertel voll                     | SE       |
| *314 Ereignis Master-Limit SE   Kalibrierungsmeldungen: Kalibrierungsmeldungen: Kalibrierungsmeldungen:   *400 10 V DC Null-Fehler EE   *401 100 V DC Null-Fehler EE   *402 10 V DC Fehler bei Vollausschlag EE   *403 -10 V DC Fehler bei Vollausschlag EE   *404 100 V DC Fehler bei Vollausschlag EE   *405 -100 V DC Fehler bei Vollausschlag EE   *406 1 K 2-D-Nullfehler EE   *407 10 K 2-D-Nullfehler EE   *408 100 K 2-D-Nullfehler EE   *409 10 M 2-D-Fehler Dei Vollausschlag EE   *411 10 M 2-D-Fehler Dei Vollausschlag EE   *412 1 K 4-D-Nullfehler EE   *413 10 K 4-D-Fehler Dei Vollausschlag EE   *414 100 K 4-D-Nullfehler EE   *415 10 M 4-D-Fehler Dei Vollausschlag EE   *418 100 K 4-D-Fehler Dei Vollausschlag EE   *418 100 K 4-D-Fehler Dei Vollausschlag EE   *420 10 M A-D-Fehler Dei Vollausschlag EE   *421 10 M A-D-Fehler Dei Vollausschlag EE   *422 10 M A-D-Fehler Dei Vollausschlag EE                                                                                                    | +313   | Puffer drei Viertel voll                    | SE       |
| Kalibrieungsmeldungen:     EE       4400     10 V DC Null-Fehler     EE       4401     10 V DC Fulle Fehler     EE       4402     10 V DC Fehler bei Vollausschlag     EE       4404     100 V DC Fehler bei Vollausschlag     EE       4404     100 V DC Fehler bei Vollausschlag     EE       4405     -100 V DC Fehler bei Vollausschlag     EE       4406     1K 2-D-Nullfehler     EE       4407     10 K 2-D-Nullfehler     EE       4408     100 K 2-D-Fehler Sei Vollausschlag     EE       4410     10 M 2-D-Fehler Sei Vollausschlag     EE       4411     10 M 2-D-Fehler Sei Vollausschlag     EE       4412     1 K 4-D-Nullfehler     EE       4413     10 K 4-D-Nullfehler     EE       4414     100 K 4-D-Fehler Sei Vollausschlag     EE       4415     10 M 4-D-Fehler Sei Vollausschlag     EE       4416     1 K 4-D-Fehler Sei Vollausschlag     EE       4417     10 M ADC Nullfehler     EE       4418     100 K 4D-Nullfehler     EE       4421     10 M ADC Nullfehler                                                                   | +314   | Ereignis Master-Limit                       | SE       |
| +400     10 V DC Null-Fehler     EE       +401     100 V DC Fehler bei Vollausschlag     EE       +402     10 V DC Fehler bei Vollausschlag     EE       +403     -10 V DC Fehler bei Vollausschlag     EE       +404     100 V DC Fehler bei Vollausschlag     EE       +405     -100 V DC Fehler bei Vollausschlag     EE       +406     1 K 2-D-Nullfehler     EE       +407     10 K 2-D-Nullfehler     EE       +408     100 K 2-D-Nullfehler     EE       +410     10 M 2-D-Fehler bei Vollausschlag     EE       +411     10 M 2-D-Fehler bei Vollausschlag     EE       +411     10 K 4-D-Nullfehler     EE       +411     10 K 4-D-Fehler bei Vollausschlag     EE       +414     10 K 4-D-Fehler bei Vollausschlag     EE       +415     10 M 4-D-Fehler bei Vollausschlag     EE       +416     1 K 4-D-Nullfehler     EE       +417     10 K 4-D-Fehler bei Vollausschlag     EE       +418     100 K 4-D-Fehler bei Vollausschlag     EE       +420     10 M ADC Nullfehler     EE                                                                   |        | Kalibrierungsmeldungen:                     |          |
| +401100 V DC Null-FehlerEE+40210 V DC Fehler bei VollausschlagEE+403-10 V DC Fehler bei VollausschlagEE+404100 V DC Fehler bei VollausschlagEE+405-100 V DC Fehler bei VollausschlagEE+4061 K 2-D-NullfehlerEE+40710 K 2-D-NullfehlerEE+408100 K 2-D-NullfehlerEE+40910 M 2-D-Fehler bei VollausschlagEE+41010 M 2-D-Fehler bei VollausschlagEE+41110 M 2-D-Fehler bei VollausschlagEE+4121 K 4-D-NullfehlerEE+41310 K 4-D-NullfehlerEE+414100 K 4-D-NullfehlerEE+41510 M 4-D-Fehler bei VollausschlagEE+4161 K 4-D-Fehler bei VollausschlagEE+41710 K 4-D-Fehler bei VollausschlagEE+418100 K 4-D-Fehler bei VollausschlagEE+4191 M 4-W-Fehler bei VollausschlagEE+42110 M ADC NullfehlerEE+422100 M ADC NullfehlerEE+423100 M ADC Fehler bei VollausschlagEE+424100 M ADC Fehler bei VollausschlagEE+4251 ADC Fehler bei VollausschlagEE+426100 ADC Fehler bei VollausschlagEE+4271 M ADC Fehler bei VollausschlagEE+42810 2-D-NullfehlerEE+42910 M ADC Fehler bei VollausschlagEE+42610 ADC Fehler bei VollausschlagEE+                                        | +400   | 10 V DC Null-Fehler                         | EE       |
| +40210 V DC Fehler bei VollausschlagEE+403-10 V DC Fehler bei VollausschlagEE+404100 V DC Fehler bei VollausschlagEE+405-100 V DC Fehler bei VollausschlagEE+4061 K 2-D-NullfehlerEE+40710 K 2-D-NullfehlerEE+408100 K 2-D-NullfehlerEE+41010 M 2-D-Fehler bei VollausschlagEE+41110 M 2-D-Fehler bei VollausschlagEE+4121 K 4-D-NullfehlerEE+41310 K 4-D-NullfehlerEE+41410 M 4-D Sense Lo NullfehlerEE+41510 M 4-D Sense Lo NullfehlerEE+4161 K 4-D-Fehler bei VollausschlagEE+41710 K 4-D-Fehler bei VollausschlagEE+418100 K 4-D-Fehler bei VollausschlagEE+41910 M A-D-Fehler bei VollausschlagEE+42110 M ADC NullfehlerEE+42210 M ADC NullfehlerEE+42310 M ADC NullfehlerEE+424100 M ADC Fehler bei VollausschlagEE+4251 ADC Fehler bei VollausschlagEE+42610 A ADC Fehler bei VollausschlagEE+4271 K 4-D-NullfehlerEE+42810 C-D-NullfehlerEE+42910 K AD-Cheller bei VollausschlagEE+42310 K AD-Cheller FelEE+43310 K AD-ChellerEE+43310 K AD-ChellerEE+43410 K AD-ChellerEE+435                                                                            | +401   | 100 V DC Null-Fehler                        | EE       |
| +403-10 V DC Fehler bei VollausschlagEE+404100 V DC Fehler bei VollausschlagEE+405-100 V DC Fehler bei VollausschlagEE+4061 K 2-D-NullfehlerEE+40710 K 2-D-NullfehlerEE+408100 K 2-D-NullfehlerEE+40910 M 2-D-Fehler Dei VollausschlagEE+41110 M 2-D-Fehler Dei VollausschlagEE+4121 K 4-D-NullfehlerEE+41310 K 4-D-NullfehlerEE+41410 K 4-D-NullfehlerEE+41510 M 4-D-Fehler Dei VollausschlagEE+4161 K 4-D-NullfehlerEE+41710 K 4-D-NullfehlerEE+418100 K 4-D-Fehler Dei VollausschlagEE+4191 M 4-D-Fehler Dei VollausschlagEE+4191 M 4-D-Fehler Dei VollausschlagEE+4191 M 4-D-Fehler Dei VollausschlagEE+42010 M ADC NullfehlerEE+42110 M ADC NullfehlerEE+42210 M ADC NullfehlerEE+42310 M ADC Fehler Dei VollausschlagEE+424100 M ADC Fehler Dei VollausschlagEE+4251 ADC Fehler Dei VollausschlagEE+42610 AD-NullfehlerEE+4271 K 4-D-NullfehlerEE+42810 CA-D-NullfehlerEE+42910 K A-D-NullfehlerEE+42110 M ADC Fehler Dei VollausschlagEE+42210 V AC CAC-FehlerEE <trr>+433D</trr>                                                                          | +402   | 10 V DC Fehler bei Vollausschlag            | EE       |
| +404100 V DC Fehler bei VollausschlagEE+405-100 V DC Fehler bei VollausschlagEE+4061 K 2-D-NullfehlerEE+40710 K 2-D-NullfehlerEE+408100 K 2-D-NullfehlerEE+41010 M 2-D-Fehler bei VollausschlagEE+41110 M 2-D-Fehler offenEE+4121 K 4-D-NullfehlerEE+41310 K 4-D-NullfehlerEE+41410 M 4-D Sense Lo NullfehlerEE+41510 M 4-D Sense Lo NullfehlerEE+4161 K 4-D-Fehler offenEE+41710 K 4-D-Fehler bei VollausschlagEE+418100 K 4-D-Fehler bei VollausschlagEE+4191 M 4-D-Fehler bei VollausschlagEE+42110 M ADC NullfehlerEE+422100 M ADC Fehler bei VollausschlagEE+42310 M ADC Fehler bei VollausschlagEE+424100 M ADC Fehler bei VollausschlagEE+4251 AC Cehler bei VollausschlagEE+42610 4-D-NullfehlerEE+4271 K 4-D-NullfehlerEE+42810 CA-D-NullfehlerEE+42910 K 4-D-NullfehlerEE+42810 CA-DullfehlerEE+42910 K 4-D-Comp Ion VollausschlagEE+42910 K 4-D-NullfehlerEE+42910 K 4-D-Comp Ion VollausschlagEE+42110 M ADC Fehler bei VollausschlagEE+42210 V AC DAC-FehlerEE+433 <t< td=""><td>+403</td><td>-10 V DC Fehler bei Vollausschlag</td><td>EE</td></t<> | +403   | -10 V DC Fehler bei Vollausschlag           | EE       |
| +405     -100 V DC Fehler bei Vollausschlag     EE       +406     1 K 2-D-Nullfehler     EE       +407     10 K 2-D-Nullfehler     EE       +408     100 K 2-D-Nullfehler     EE       +410     10 M 2-D-Fehler bei Vollausschlag     EE       +411     10 M 2-D-Fehler offen     EE       +411     10 K 4-D-Nullfehler     EE       +412     1 K 4-D-Nullfehler     EE       +413     10 K 4-D-Nullfehler     EE       +414     100 K 4-D-Nullfehler     EE       +415     10 K 4-D-Fehler bei Vollausschlag     EE       +416     1 K 4-D-Fehler bei Vollausschlag     EE       +417     10 K 4-D-Fehler bei Vollausschlag     EE       +418     100 K 4-D-Chelher bei Vollausschlag     EE       +419     1 M 4-W-Fehler bei Vollausschlag     EE       +422     100 M ADC Nullfehler     EE       +423     10 M ADC Fehler bei Vollausschlag     EE       +424     10 M ADC Fuhler bei Vollausschlag     EE       +425     1 ADC Fehler bei Vollausschlag     EE       +426 <t< td=""><td>+404</td><td>100 V DC Fehler bei Vollausschlag</td><td>EE</td></t<> | +404   | 100 V DC Fehler bei Vollausschlag           | EE       |
| +406     1 K 2-D-Nullfehler     EE       +407     10 K 2-D-Nullfehler     EE       +408     100 K 2-D-Nullfehler     EE       +409     10 M 2-D-Fuhler bei Vollausschlag     EE       +411     10 M 2-D-Fuhler bei Vollausschlag     EE       +411     10 M 2-D-Fuhler bei Vollausschlag     EE       +412     1 K 4-D-Nullfehler     EE       +413     10 K 4-D-Nullfehler     EE       +414     100 K 4-D-Fehler bei Vollausschlag     EE       +414     100 K 4-D-Fehler bei Vollausschlag     EE       +417     10 K 4-D-Fehler bei Vollausschlag     EE       +418     100 K 4-D-Fehler bei Vollausschlag     EE       +419     10 M ADC Nullfehler     EE       +422     10 M ADC Nullfehler     EE       +422     100 M ADC Nullfehler     EE       +422     100 M ADC Nullfehler     EE       +422     100 M ADC Nullfehler     EE       +422     100 M ADC Nullfehler     EE       +423     10 AD-Nullfehler     EE       +424     100 M ADC AUIfehler     E                                                                                             | +405   | -100 V DC Fehler bei Vollausschlag          | EE       |
| +407     10 K 2-D-Nullfehler     EE       4408     100 K 2-D-Nullfehler     EE       +410     10 M 2-D-Fehler bei Vollausschlag     EE       +411     10 M 2-D-Fehler offen     EE       +411     10 M 2-D-Fehler offen     EE       +411     10 K 4-D-Nullfehler     EE       +413     10 K 4-D-Nullfehler     EE       +414     100 K 4-D-Nullfehler     EE       +415     10 M 4-D-Sense Lo Nullfehler     EE       +416     1 K 4-D-Fehler bei Vollausschlag     EE       +417     10 K 4-D-Fehler bei Vollausschlag     EE       +418     100 K 4-D-Fehler bei Vollausschlag     EE       +419     1 M 4-W-Fehler bei Vollausschlag     EE       +420     10 M ADC Nullfehler     EE       +421     10 M ADC Nullfehler     EE       +422     10 M ADC Nullfehler     EE       +423     10 M ADC Nullfehler     EE       +424     100 M ADC Seller bei Vollausschlag     EE       +425     1 ADC Fehler bei Vollausschlag     EE       +426     10 4 D-Nullfehler                                                                                            | +406   | 1 K 2-D-Nullfehler                          | EE       |
| +408     100 K 2-D-Nullfehler     EE       +409     10 M 2-D-Nullfehler     EE       +411     10 M 2-D-Fehler bit Vollausschlag     EE       +411     10 M 2-D-Fehler bit Vollausschlag     EE       +411     10 K 4-D-Nullfehler     EE       +412     1 K 4-D-Nullfehler     EE       +414     100 K 4-D-Fehler bei Vollausschlag     EE       +415     10 M 4-D Sense Lo Nullfehler     EE       +416     1 K 4-D-Fehler bei Vollausschlag     EE       +417     10 K 4-D-Fehler bei Vollausschlag     EE       +418     100 K 4-D-Fehler bei Vollausschlag     EE       +420     10 M 4-D-Fehler bei Vollausschlag     EE       +421     10 M ADC Nullfehler     EE       +422     100 M ADC Fehler bei Vollausschlag     EE       +423     10 M ADC Fehler bei Vollausschlag     EE       +424     100 M ADC Fehler bei Vollausschlag     EE       +425     1 ADC Fehler bei Vollausschlag     EE       +426     10 4-D-Nullfehler     EE       +427     1 K 4-D-Nullfehler     EE       +                                                                   | +407   | 10 K 2-D-Nullfehler                         | EE       |
| +409     10 M 2-D-Fuller bei Vollausschlag     EE       +411     10 M 2-D-Fehler offen     EE       +412     1 K 4-D-Nullfehler     EE       +413     10 K 4-D-Nullfehler     EE       +414     10 K 4-D-Nullfehler     EE       +415     10 M 4-D Sense Lo Nullfehler     EE       +416     1 K 4-D-Fehler bei Vollausschlag     EE       +417     10 K 4-D-Fehler bei Vollausschlag     EE       +418     100 K 4-D-Fehler bei Vollausschlag     EE       +418     10 M 4-D-Fehler bei Vollausschlag     EE       +420     10 M 4-D-Fehler bei Vollausschlag     EE       +421     10 M ADC Nullfehler     EE       +422     100 M ADC Nullfehler     EE       +423     10 M ADC Nullfehler     EE       +424     100 M ADC Fehler bei Vollausschlag     EE       +425     1 ADC Fehler bei Vollausschlag     EE       +426     10 2-D-Nullfehler     EE       +427     1 K 4-D-Nullfehler     EE       +428     10 2-D-Nullfehler     EE       +429     10 K 4-D-Ocomp Ion Voll                                                                                | +408   | 100 K 2-D-Nullfehler                        | EE       |
| +410   10 M 2-D-Fehler bei Vollausschlag   EE     +411   10 M 2-D-Fehler offen   EE     +412   1 K 4-D-Nullfehler   EE     +413   10 K 4-D-Nullfehler   EE     +414   100 K 4-D-Sense Lo Nullfehler   EE     +415   10 M 4-D Sense Lo Nullfehler   EE     +416   1 K 4-D-Fehler bei Vollausschlag   EE     +417   10 K 4-D-Fehler bei Vollausschlag   EE     +418   100 K 4-D-Fehler bei Vollausschlag   EE     +419   1 M 4-W-Fehler bei Vollausschlag   EE     +421   10 M ADC Rullfehler   EE     +422   10 M ADC Fehler bei Vollausschlag   EE     +422   10 M ADC Fehler bei Vollausschlag   EE     +424   10 M ADC Fehler bei Vollausschlag   EE     +425   1 ADC Fehler bei Vollausschlag   EE     +426   10 4-D-Nullfehler   EE     +427   1 K 4-D-Nullfehler   EE     +428   10 2-D-Nullfehler   EE     +429   10 K 4-D-Nullfehler   EE     +428   10 2-D-Nullfehler   EE     +430   10 K 4-D-Nullfehler<                                                                                                    | +409   | 10 M 2-D-Nullfehler                         | EE       |
| +41110 M 2-D-Fehler offenEE+4121 K 4-D-NullfehlerEE+41310 K 4-D-NullfehlerEE+414100 K 4-D-NullfehlerEE+41510 M 4-D Sense Lo NullfehlerEE+4161 K 4-D-Fehler bei VollausschlagEE+41710 K 4-D-Fehler bei VollausschlagEE+418100 K 4-D-Fehler bei VollausschlagEE+4191 M 4-W-Fehler bei VollausschlagEE+42010 M 4-D-Fehler bei VollausschlagEE+42110 M ADC NullfehlerEE+422100 M ADC NullfehlerEE+42310 M ADC NullfehlerEE+424100 M ADC Fehler bei VollausschlagEE+4251 ADC Fehler bei VollausschlagEE+42610 4-D-NullfehlerEE+4271 K 4-D-NullfehlerEE+42810 2-D-NullfehlerEE+438Datum der Kalibrierung nicht festgelegtEE+439Nächstes Kalibrationsdatum nicht festgelegtEE+4311 V AC DAC-FehlerEE+4511 V AC DAC-FehlerEE+453100 M V AC DAC-FehlerEE+454100 M V AC DAC-FehlerEE+455100 M V AC DAC-FehlerEE+454100 M V AC DAC-FehlerEE+455100 M V AC DAC-FehlerEE+454100 M V AC Chelher bei VollausschlagEE+455100 M V AC Chelher bei VollausschlagEE+4561 V AC RauschfehlerEE+457                                                                                      | +410   | 10 M 2-D-Fehler bei Vollausschlag           | EE       |
| +4121 K 4-D-NullfehlerEE+41310 K 4-D-NullfehlerEE+41410 K 4-D-NullfehlerEE+41510 M 4-D Sense Lo NullfehlerEE+4161 K 4-D-Fehler bei VollausschlagEE+41710 K 4-D-Fehler bei VollausschlagEE+418100 K 4-D-Fehler bei VollausschlagEE+4191 M 4-W-Fehler bei VollausschlagEE+42010 M 4-D-Fehler bei VollausschlagEE+42110 M ADC NullfehlerEE+422100 M ADC Fehler bei VollausschlagEE+42310 M ADC Fehler bei VollausschlagEE+424100 M ADC Fehler bei VollausschlagEE+4251 ADC Fehler bei VollausschlagEE+42610 4-D-NullfehlerEE+4271 K 4-D-NullfehlerEE+42810 2-D-NullfehlerEE+42910 K 4-D-NullfehlerEE+43010 K 4-D-NullfehlerEE+43110 K 4-D-Coomp Ion VollausschlagEE+43210 V AC DAC-FehlerEE+43310 W AC DAC-FehlerEE+45410 W V AC DAC-FehlerEE+45510 W V AC DAC-FehlerEE+45510 W V AC CAC-FehlerEE+45510 W V AC CAC-FehlerEE+45610 V AC RauschfehlerEE+4581 V AC RauschfehlerEE+4581 V AC RauschfehlerEE+46110 V AC RauschfehlerEE+462100 V AC Fehler bei VollausschlagE                                                                                              | +411   | 10 M 2-D-Fehler offen                       | EE       |
| +41310 K 4-D-NullfehlerEE+414100 K 4-D-Sense Lo NullfehlerEE+4151 K 4-D-Fehler bei VollausschlagEE+4161 K 4-D-Fehler bei VollausschlagEE+41710 K 4-D-Fehler bei VollausschlagEE+418100 K 4-D-Fehler bei VollausschlagEE+42010 M 4-D-Fehler bei VollausschlagEE+42210 M ADC NullfehlerEE+42310 M ADC NullfehlerEE+424100 M ADC VollfehlerEE+4251 ADC Fehler bei VollausschlagEE+42610 4-D-NullfehlerEE+4271 K 4-D-NullfehlerEE+42810 2-D-NullfehlerEE+42910 K 4-D-NullfehlerEE+4271 K 4-D-NullfehlerEE+42810 2-D-NullfehlerEE+42910 K 4-D-NullfehlerEE+42910 K 4-D-NullfehlerEE+42110 M OZ Cocpen lon VollausschlagEE+42210 M VAC DAC-FehlerEE+43010 K 4-D-NullfehlerEE+43310 V AC DAC-FehlerEE+434100 M V AC DAC-FehlerEE+455100 M V AC DAC-FehlerEE+4511 V AC DAC-FehlerEE+452100 M V AC CAC-FehlerEE+454100 M V AC CAC-FehlerEE+455100 M V AC CAC-FehlerEE+456100 M V AC Fehler bei VollausschlagEE+4571 V AC RauschfehlerEE+458100 M V                                                                                                    | +412   | 1 K 4-D-Nullfehler                          | EE       |
| +414100 K 4-D-NullfehlerEE+41510 M 4-D Sense Lo NullfehlerEE+4161 K 4-D-Fehler bei VollausschlagEE+41710 K 4-D-Fehler bei VollausschlagEE+418100 K 4-D-Fehler bei VollausschlagEE+4191 M 4-W-Fehler bei VollausschlagEE+42010 M 4-D-Fehler bei VollausschlagEE+42110 M ADC NullfehlerEE+42210 M ADC Fehler bei VollausschlagEE+42310 M ADC Fehler bei VollausschlagEE+424100 M ADC Fehler bei VollausschlagEE+4251 ADC Fehler bei VollausschlagEE+42610 4-D-NullfehlerEE+4271 K 4-D-NullfehlerEE+42810 2-D-NullfehlerEE+42910 K 4-D-NullfehlerEE+42910 K 4-D-Ocomp Ion VollausschlagEE+43010 K 4-D-Comp Ion VollausschlagEE+433Datum der Kalibrationsdatum nicht festgelegtEE+433100 V AC DAC-FehlerEE+4511 V AC DAC-FehlerEE+453100 V AC DAC-FehlerEE+454100 M V AC Fehler bei VollausschlagEE+455100 M V AC Fehler bei VollausschlagEE+4561 V AC NullfehlerEE+4571 V AC RauschfehlerEE+458100 V AC Fehler bei VollausschlagEE+456100 V AC Fehler bei VollausschlagEE+46010 V AC Fehler bei VollausschlagEE+4611                                                 | +413   | 10 K 4-D-Nullfehler                         | EE       |
| +41510 M 4-D Sense Lo NullfehlerEE+4161 K 4-D-Fehler bei VollausschlagEE+41710 K 4-D-Fehler bei VollausschlagEE+418100 K 4-D-Fehler bei VollausschlagEE+4191 M 4-W-Fehler bei VollausschlagEE+42010 M 4-D-Fehler bei VollausschlagEE+42210 M ADC NullfehlerEE+42310 M ADC NullfehlerEE+424100 M ADC Fehler bei VollausschlagEE+4251 ADC Fehler bei VollausschlagEE+42610 4-D-NullfehlerEE+4271 K 4-D-NullfehlerEE+42810 2-D-NullfehlerEE+42910 K 4-D-Comp Ion VollausschlagEE+438Datum der Kalibrierung nicht festgelegtEE+43910 K 4-D-Comp Ion VollausschlagEE+439Nachstes Kalibrationsdatum nicht festgelegtEE+450100 M V AC DAC-FehlerEE+4511 V AC DAC-FehlerEE+452100 V AC DAC-FehlerEE+453100 V AC DAC-FehlerEE+454100 M V AC CAC-FehlerEE+455100 M V AC Fehler bei VollausschlagEE+4561 V AC RauschfehlerEE+4571 V AC RauschfehlerEE+4581 V AC RauschfehlerEE+46010 V AC Fehler bei VollausschlagEE+46110 V AC RauschfehlerEE+464750 V AC RauschfehlerEE+464750 V AC RauschfehlerEE<                                                                        | +414   | 100 K 4-D-Nullfehler                        | EE       |
| +4161 K 4-D-Fehler bei VollausschlagEE+41710 K 4-D-Fehler bei VollausschlagEE+418100 K 4-D-Fehler bei VollausschlagEE+42010 M 4-D-Fehler bei VollausschlagEE+42110 M ADC NullfehlerEE+42210 M ADC NullfehlerEE+42310 M ADC Fehler bei VollausschlagEE+424100 M ADC Fehler bei VollausschlagEE+4251 ADC Fehler bei VollausschlagEE+42610 4-D-NullfehlerEE+4271 K 4-D-NullfehlerEE+42810 2-D-NullfehlerEE+42910 K 4-D-NullfehlerEE+42810 2-D-NullfehlerEE+43010 K 4-D-NullfehlerEE+43110 K 4-D-NullfehlerEE+43210 M ADC ADC-FehlerEE+433Datum der Kalibrarung nicht festgelegtEE+434100 M V AC DAC-FehlerEE+455100 V AC DAC-FehlerEE+4561 V AC DAC-FehlerEE+455100 M V AC AC-FehlerEE+4561 V AC NullfehlerEE+4561 V AC NullfehlerEE+4561 V AC NullfehlerEE+46010 V AC RauschfehlerEE+46110 V AC SauschfehlerEE+462100 V AC Fehler bei VollausschlagEE+463100 V AC Fehler bei VollausschlagEE+464750 V AC NullfehlerEE+465750 V AC RauschfehlerEE+464                                                                                                    | +415   | 10 M 4-D Sense Lo Nullfehler                | EE       |
| +41710 K 4-D-Fehler bei VollausschlagEE+418100 K 4-D-Fehler bei VollausschlagEE+4191 M 4-W-Fehler bei VollausschlagEE+42010 M 4-D-Fehler bei VollausschlagEE+42110 M ADC NullfehlerEE+422100 M ADC Fehler bei VollausschlagEE+42310 M ADC Fehler bei VollausschlagEE+424100 M ADC Fehler bei VollausschlagEE+4251 ADC Fehler bei VollausschlagEE+42610 4-D-NullfehlerEE+4271 K 4-D-NullfehlerEE+42810 2-D-NullfehlerEE+42910 K 4-D-Comp Ion VollausschlagEE+43010 K 4-D-Ocomp Ion VollausschlagEE+433Datum der Kalibrierung nicht festgelegtEE+434100 M V AC DAC-FehlerEE+455100 M V AC DAC-FehlerEE+45110 V AC DAC-FehlerEE+45210 V AC DAC-FehlerEE+453100 W AC DAC-FehlerEE+454100 M V AC DAC-FehlerEE+455100 M V AC Pollerbei VollausschlagEE+4561 V AC NullfehlerEE+4561 V AC RauschfehlerEE+4571 V AC Fehler bei VollausschlagEE+4581 V AC RauschfehlerEE+456100 V AC Fehler bei VollausschlagEE+4581 V AC RauschfehlerEE+46010 V AC Fehler bei VollausschlagEE+46110 V AC RauschfehlerEE                                                                    | +416   | 1 K 4-D-Fehler bei Vollausschlag            | EE       |
| +418100 K 4-D-Fehler bei VollausschlagEE+4191 M 4-W-Fehler bei VollausschlagEE+42010 M 4-D-Fehler bei VollausschlagEE+42110 M ADC NullfehlerEE+422100 M ADC NullfehlerEE+42310 M ADC Fehler bei VollausschlagEE+424100 M ADC Fehler bei VollausschlagEE+4251 ADC Fehler bei VollausschlagEE+42610 4-D-NullfehlerEE+4271 K 4-D-NullfehlerEE+42810 2-D-NullfehlerEE+42910 K 4-D-NullfehlerEE+42910 K 4-D-NullfehlerEE+43010 K 4-D-NullfehlerEE+433Nächstes Kalibrationsdatum nicht festgelegtEE+439Nächstes Kalibrationsdatum nicht festgelegtEE+4511 V AC DAC-FehlerEE+45210 V AC DAC-FehlerEE+453100 M V AC DAC-FehlerEE+454100 M V AC DAC-FehlerEE+455100 M V AC DAC-FehlerEE+4561 V AC NullfehlerEE+4571 V AC RauschfehlerEE+45810 V AC NullfehlerEE+45910 V AC NullfehlerEE+46010 V AC Fehler bei VollausschlagEE+46110 V AC RauschfehlerEE+463100 V AC NullfehlerEE+464750 V AC RullfehlerEE+465750 V AC RullfehlerEE+466750 V AC RullfehlerEE                                                                                                    | +417   | 10 K 4-D-Fehler bei Vollausschlag           | EE       |
| +4191 M 4-W-Fehler bei VollausschlagEE+42010 M 4-D-Fehler bei VollausschlagEE+42110 M ADC NullfehlerEE+42210 M ADC Fehler bei VollausschlagEE+42310 M ADC Fehler bei VollausschlagEE+424100 M ADC Fehler bei VollausschlagEE+4251 ADC Fehler bei VollausschlagEE+42610 4-D-NullfehlerEE+4271 K 4-D-NullfehlerEE+42810 2-D-NullfehlerEE+42910 K 4-D-Ocomp Ion VollausschlagEE+43010 K 4-D-Ocomp Ion VollausschlagEE+439Nächstes Kalibrationsdatum nicht festgelegtEE+450100 M V AC DAC-FehlerEE+4511 V AC DAC-FehlerEE+45210 V AC DAC-FehlerEE+453100 V AC CAC-FehlerEE+454100 M V AC NullfehlerEE+455100 W V AC NullfehlerEE+4561 V AC NullfehlerEE+4571 V AC Fehler bei VollausschlagEE+4581 V AC RauschfehlerEE+45910 V AC RauschfehlerEE+46010 V AC RauschfehlerEE+46110 V AC RauschfehlerEE+463100 V AC NullfehlerEE+464750 V AC NullfehlerEE+465750 V AC Fehler bei VollausschlagEE+466760 V AC RauschfehlerEE+466760 V AC RauschfehlerEE+466760 V AC Rauschfehler<                                                                                          | +418   | 100 K 4-D-Fehler bei Vollausschlag          | EE       |
| +42010 M 4-D-Fehler bei VollausschlagEE+42110 M ADC NullfehlerEE+422100 M ADC NullfehlerEE+42310 M ADC Fehler bei VollausschlagEE+424100 M ADC Fehler bei VollausschlagEE+4251 ADC Fehler bei VollausschlagEE+42610 4-D-NullfehlerEE+4271 K 4-D-NullfehlerEE+42810 2-D-NullfehlerEE+42910 K 4-D-NullfehlerEE+438Datum der Kalibrierung nicht festgelegtEE+439Nächstes Kalibrationsdatum nicht festgelegtEE+450100 M V AC DAC-FehlerEE+4511 V AC DAC-FehlerEE+45210 V AC DAC-FehlerEE+454100 M V AC ComplerEE+455100 M V AC NullfehlerEE+4561 V AC NullfehlerEE+4571 V AC Dac-FehlerEE+4581 V AC RauschfehlerEE+45910 V AC NullfehlerEE+4561 V AC NullfehlerEE+4571 V AC RauschfehlerEE+46010 V AC RauschfehlerEE+46110 V AC RauschfehlerEE+463100 V AC NullfehlerEE+464750 V AC NullfehlerEE+465750 V AC Fehler bei VollausschlagEE+466750 V AC RauschfehlerEE+466750 V AC RauschfehlerEE+466750 V AC RauschfehlerEE+466750 V AC Rauschf                                                                                                    | +419   | 1 M 4-W-Fehler bei Vollausschlag            | EE       |
| +42110 M ADC NullfehlerEE+422100 M ADC NullfehlerEE+42310 M ADC Fehler bei VollausschlagEE+424100 M ADC Fehler bei VollausschlagEE+4251 ADC Fehler bei VollausschlagEE+42610 4-D-NullfehlerEE+4271 K 4-D-NullfehlerEE+42810 2-D-NullfehlerEE+42910 K 4-D-Ocomp lon VollausschlagEE+43010 K 4-D-Ocomp lon VollausschlagEE+438Datum der Kalibrierung nicht festgelegtEE+439Nächstes Kalibrationsdatum nicht festgelegtEE+4511 V AC DAC-FehlerEE+452100 M V AC DAC-FehlerEE+453100 V AC DAC-FehlerEE+454100 M V AC DAC-FehlerEE+455100 M V AC NullfehlerEE+4561 V AC NullfehlerEE+4571 V AC RauschfehlerEE+4581 V AC RauschfehlerEE+45910 V AC RauschfehlerEE+46010 V AC RauschfehlerEE+46110 V AC RauschfehlerEE+462100 V AC RauschfehlerEE+463100 V AC RauschfehlerEE+464750 V AC Rehler bei VollausschlagEE+464750 V AC RauschfehlerEE+466750 V AC Fehler bei VollausschlagEE+466750 V AC RauschfehlerEE+466750 V AC RauschfehlerEE+466760 V AC RauschfehlerEE<                                                                                                   | +420   | 10 M 4-D-Fehler bei Vollausschlag           | EE       |
| +422100 M ADC NullfehlerEE+42310 M ADC Fehler bei VollausschlagEE+424100 M ADC Fehler bei VollausschlagEE+4251 ADC Fehler bei VollausschlagEE+42610 4-D-NullfehlerEE+4271 K 4-D-NullfehlerEE+42810 2-D-NullfehlerEE+42910 K 4-D-NullfehlerEE+43010 K 4-D-NullfehlerEE+43110 K 4-D-NullfehlerEE+432Nachstes Kalibrationsdatum nicht festgelegtEE+433Nachstes Kalibrationsdatum nicht festgelegtEE+450100 M V AC DAC-FehlerEE+4511 V AC DAC-FehlerEE+452100 V AC DAC-FehlerEE+453100 V AC DAC-FehlerEE+454100 M V AC PachelerEE+455100 M V AC Fehler bei VollausschlagEE+4561 V AC NullfehlerEE+4571 V AC RauschfehlerEE+458100 V AC NullfehlerEE+46010 V AC RauschfehlerEE+46110 V AC RauschfehlerEE+462100 V AC NullfehlerEE+464750 V AC NullfehlerEE+466750 V AC RauschfehlerEE+466750 V AC RauschfehlerEE+466750 V AC RauschfehlerEE+466750 V AC RauschfehlerEE+466750 V AC RauschfehlerEE+466750 V AC RauschfehlerEE+466750 V AC Rausc                                                                                                    | +421   | 10 M ADC Nullfehler                         | EE       |
| +42310 M ADC Fehler bei VollausschlagEE+424100 M ADC Fehler bei VollausschlagEE+4251 ADC Fehler bei VollausschlagEE+42610 4-D-NullfehlerEE+4271 K 4-D-NullfehlerEE+42810 2-D-NullfehlerEE+42910 K 4-D-Ocomp Ion VollausschlagEE+43010 K 4-D-Ocomp Ion VollausschlagEE+439Nächstes Kalibrationsdatum nicht festgelegtEE+439Nächstes Kalibrationsdatum nicht festgelegtEE+4511 V AC DAC-FehlerEE+452100 M V AC DAC-FehlerEE+453100 V AC DAC-FehlerEE+454100 M V AC DAC-FehlerEE+455100 M V AC DAC-FehlerEE+4561 V AC NullfehlerEE+4571 V AC NullfehlerEE+4581 V AC NullfehlerEE+45910 V AC NullfehlerEE+4561 V AC NullfehlerEE+4571 V AC RauschfehlerEE+46010 V AC RauschfehlerEE+46110 V AC RauschfehlerEE+462100 V AC Fehler bei VollausschlagEE+464750 V AC RauschfehlerEE+466750 V AC RauschfehlerEE+466750 V AC RauschfehlerEE+466750 V AC RauschfehlerEE+466750 V AC RauschfehlerEE+466750 V AC RauschfehlerEE+466750 V AC RauschfehlerEE+466<                                                                                                    | +422   | 100 M ADC Nullfehler                        | EE       |
| 123100 M ADC Fehler bei VollausschlagEE+424100 M ADC Fehler bei VollausschlagEE+4251 ADC Fehler bei VollausschlagEE+42610 4-D-NullfehlerEE+4271 K 4-D-NullfehlerEE+42810 2-D-NullfehlerEE+42910 K 4-D-Ocomp Ion VollausschlagEE+43010 K 4-D-Ocomp Ion VollausschlagEE+438Datum der Kalibrierung nicht festgelegtEE+439Nächstes Kalibrationsdatum nicht festgelegtEE+4511 V AC DAC-FehlerEE+452100 V AC DAC-FehlerEE+453100 V AC DAC-FehlerEE+454100 M V AC AC-FehlerEE+455100 M V AC AC-FehlerEE+4561 V AC NullfehlerEE+4571 V AC RauschfehlerEE+458100 M V AC Fehler bei VollausschlagEE+45910 V AC RauschfehlerEE+46010 V AC RauschfehlerEE+46110 V AC RauschfehlerEE+463100 V AC Fehler bei VollausschlagEE+464750 V AC NullfehlerEE+466750 V AC RauschfehlerEE+466750 V AC RauschfehlerEE+466750 V AC RauschfehlerEE+466750 V AC RauschfehlerEE+466750 V AC RauschfehlerEE+4681 AAC NullfehlerEE+4681 AAC NullfehlerEE+4681 AAC NullfehlerEE+4                                                                                                    | +423   | 10 M ADC Fehler bei Vollausschlag           | FF       |
| 14251 ADC Fehler bei VollausschlagEE+42510 4-D-Nullfehler bei VollausschlagEE+42610 4-D-NullfehlerEE+4271 K 4-D-NullfehlerEE+42810 2-D-NullfehlerEE+42910 K 4-D-NullfehlerEE+43010 K 4-D-Comp Ion VollausschlagEE+439Nächstes Kalibrierung nicht festgelegtEE+439Nächstes Kalibrationsdatum nicht festgelegtEE+450100 M V AC DAC-FehlerEE+4511 V AC DAC-FehlerEE+453100 V AC DAC-FehlerEE+454100 W V AC DAC-FehlerEE+455100 M V AC NullfehlerEE+4561 V AC NullfehlerEE+4571 V AC RauschfehlerEE+45810 V AC RauschfehlerEE+46010 V AC RauschfehlerEE+46110 V AC RauschfehlerEE+462100 V AC NullfehlerEE+463100 V AC NullfehlerEE+464750 V AC NullfehlerEE+466750 V AC RauschfehlerEE+466750 V AC RauschfehlerEE+466750 V AC RauschfehlerEE+466750 V AC RauschfehlerEE+466750 V AC RauschfehlerEE+4681 AAC NullfehlerEE+4681 AAC NullfehlerEE+4681 AAC NullfehlerEE+4681 AAC NullfehlerEE+4681 AAC NullfehlerEE+                                                                                                    | +424   | 100 M ADC Fehler bei Vollausschlag          | FF       |
| 142610 4D-INullfehlerEE442610 4D-INullfehlerEE44271 K 4-D-NullfehlerEE442810 2-D-NullfehlerEE442910 K 4-D-Ocomp Ion VollausschlagEE443010 K 4-D-Ocomp Ion VollausschlagEE4438Datum der Kalibrierung nicht festgelegtEE4439Nächstes Kalibrationsdatum nicht festgelegtEE4450100 M V AC DAC-FehlerEE44511 V AC DAC-FehlerEE445210 V AC DAC-FehlerEE4453100 V AC DAC-FehlerEE4454100 M V AC NullfehlerEE4455100 M V AC NullfehlerEE44561 V AC NullfehlerEE44571 V AC Fehler bei VollausschlagEE44581 V AC RauschfehlerEE445910 V AC RauschfehlerEE446010 V AC RauschfehlerEE446110 V AC Seller bei VollausschlagEE446110 V AC Seller bei VollausschlagEE446110 V AC Seller bei VollausschlagEE446110 V AC Seller bei VollausschlagEE4463100 V AC Seller bei VollausschlagEE4464750 V AC RauschfehlerEE4465750 V AC RauschfehlerEE4466750 V AC RauschfehlerEE4466750 V AC RauschfehlerEE4467Offset-Fehler des PostfiltersEE44681 AAC NullfehlerEE44691 AAC NullfehlerEE<                                                                                              | +425   | 1 ADC Fehler bei Vollausschlag              | FF       |
| H20IN K 4-D-NullfehlerEE+4271 K 4-D-NullfehlerEE+42810 2-D-NullfehlerEE+42910 K 4-D-Ocomp Ion VollausschlagEE+43010 K 4-D-Ocomp Ion VollausschlagEE+438Datum der Kalibrierung nicht festgelegtEE+439Nächstes Kalibrationsdatum nicht festgelegtEE+450100 M V AC DAC-FehlerEE+4511 V AC DAC-FehlerEE+45210 V AC DAC-FehlerEE+453100 V AC DAC-FehlerEE+454100 M V AC NullfehlerEE+455100 M V AC NullfehlerEE+4561 V AC NullfehlerEE+4571 V AC Fehler bei VollausschlagEE+4581 0 V AC RauschfehlerEE+46010 V AC RauschfehlerEE+46110 V AC RauschfehlerEE+462100 V AC RauschfehlerEE+464750 V AC RauschfehlerEE+466750 V AC RauschfehlerEE+466750 V AC RauschfehlerEE+466750 V AC RauschfehlerEE+466750 V AC RauschfehlerEE+466750 V AC RauschfehlerEE+466750 V AC RauschfehlerEE+4681 AAC NullfehlerEE+4681 AAC NullfehlerEE+4681 AAC NullfehlerEE+4681 AAC NullfehlerEE                                                                                                    | +426   | 10 4-D-Nullfehler                           | FF       |
| +42810 2-D-NullfehlerEE+42910 K 4-D-NullfehlerEE+43010 K 4-D-Ocomp Ion VollausschlagEE+438Datum der Kalibrierung nicht festgelegtEE+439Nächstes Kalibrationsdatum nicht festgelegtEE+43110 W V AC DAC-FehlerEE+45210 V AC DAC-FehlerEE+453100 V AC DAC-FehlerEE+454100 W V AC DAC-FehlerEE+455100 W V AC DAC-FehlerEE+454100 M V AC NullfehlerEE+455100 M V AC NullfehlerEE+4561 V AC NullfehlerEE+4571 V AC Fehler bei VollausschlagEE+45810 V AC RauschfehlerEE+45910 V AC RauschfehlerEE+46010 V AC RauschfehlerEE+463100 V AC Fehler bei VollausschlagEE+464750 V AC NullfehlerEE+465750 V AC RauschfehlerEE+466750 V AC RauschfehlerEE+466750 V AC RauschfehlerEE+466750 V AC RauschfehlerEE+466750 V AC RauschfehlerEE+466750 V AC RauschfehlerEE+466750 V AC RauschfehlerEE+4681 AAC NullfehlerEE+4681 AAC Seller bei VollausschlagEE+4681 AAC Seller bei VollausschlagEE                                                                                                    | +427   | 1 K 4-D-Nullfehler                          | FF       |
| +42910 K 4-D-NullfehlerEE+43010 K 4-D-Ocomp Ion VollausschlagEE+438Datum der Kalibrierung nicht festgelegtEE+439Nächstes Kalibrationsdatum nicht festgelegtEE+450100 M V AC DAC-FehlerEE+4511 V AC DAC-FehlerEE+45210 V AC DAC-FehlerEE+453100 V AC DAC-FehlerEE+454100 M V AC DAC-FehlerEE+455100 M V AC DAC-FehlerEE+4561 V AC NullfehlerEE+4571 V AC NullfehlerEE+4561 V AC NullfehlerEE+4571 V AC RauschfehlerEE+4581 V AC RauschfehlerEE+45910 V AC RauschfehlerEE+46010 V AC Fehler bei VollausschlagEE+46110 V AC RauschfehlerEE+462100 V AC NullfehlerEE+463100 V AC Fehler bei VollausschlagEE+464750 V AC NullfehlerEE+465750 V AC RauschfehlerEE+466750 V AC RauschfehlerEE+466750 V AC RauschfehlerEE+466750 V AC RauschfehlerEE+466750 V AC RauschfehlerEE+466750 V AC RauschfehlerEE+466750 V AC RauschfehlerEE+466750 V AC RauschfehlerEE+466750 V AC RauschfehlerEE+466750 V AC RauschfehlerEE+4681 AAC Nullfehler <t< td=""><td>+428</td><td>10 2-D-Nullfehler</td><td>EE</td></t<>                                                              | +428   | 10 2-D-Nullfehler                           | EE       |
| +43010 K 4-D-Ocomp Ion VollausschlagEE+438Datum der Kalibrierung nicht festgelegtEE+439Nächstes Kalibrationsdatum nicht festgelegtEE+450100 M V AC DAC-FehlerEE+4511 V AC DAC-FehlerEE+45210 V AC DAC-FehlerEE+453100 V AC DAC-FehlerEE+454100 M V AC NullfehlerEE+455100 M V AC Fehler bei VollausschlagEE+4561 V AC NullfehlerEE+4571 V AC Fehler bei VollausschlagEE+4581 V AC RauschfehlerEE+45910 V AC NullfehlerEE+46010 V AC Fehler bei VollausschlagEE+46110 V AC RauschfehlerEE+462100 V AC RauschfehlerEE+463100 V AC Fehler bei VollausschlagEE+464750 V AC NullfehlerEE+465750 V AC RauschfehlerEE+466750 V AC RauschfehlerEE+466750 V AC RauschfehlerEE+466750 V AC RauschfehlerEE+466750 V AC RauschfehlerEE+466750 V AC RauschfehlerEE+466750 V AC RauschfehlerEE+467Offset-Fehler des PostfiltersEE+4681 AAC NullfehlerEE+4691 AAC NullfehlerEE                                                                                                    | +429   | 10 K 4-D-Nullfehler                         | EE       |
| +438Datum der Kalibrierung nicht festgelegtEE+439Nächstes Kalibrationsdatum nicht festgelegtEE+430100 M V AC DAC-FehlerEE+4511 V AC DAC-FehlerEE+4511 V AC DAC-FehlerEE+45210 V AC DAC-FehlerEE+453100 V AC DAC-FehlerEE+454100 M V AC NullfehlerEE+455100 M V AC NullfehlerEE+4561 V AC NullfehlerEE+4571 V AC Fehler bei VollausschlagEE+4581 V AC RauschfehlerEE+45910 V AC RauschfehlerEE+46010 V AC Fehler bei VollausschlagEE+46110 V AC RauschfehlerEE+462100 V AC Steller bei VollausschlagEE+463100 V AC Fehler bei VollausschlagEE+464750 V AC NullfehlerEE+465750 V AC RauschfehlerEE+466750 V AC RauschfehlerEE+466750 V AC RauschfehlerEE+466750 V AC RauschfehlerEE+466750 V AC RauschfehlerEE+4681 AAC NullfehlerEE+4681 AAC NullfehlerEE+4681 AAC NullfehlerEE+4681 AAC NullfehlerEE                                                                                                    | +430   | 10 K 4-D-Ocomp Ion Vollausschlag            | FF       |
| +439Nächstes Kalibrationsdatum nicht festgelegtEE+439Nächstes Kalibrationsdatum nicht festgelegtEE+450100 M V AC DAC-FehlerEE+4511 V AC DAC-FehlerEE+45210 V AC DAC-FehlerEE+453100 V AC DAC-FehlerEE+454100 M V AC NullfehlerEE+455100 M V AC Fehler bei VollausschlagEE+4561 V AC NullfehlerEE+4571 V AC Fehler bei VollausschlagEE+4581 V AC RauschfehlerEE+45910 V AC NullfehlerEE+46010 V AC Fehler bei VollausschlagEE+46110 V AC RauschfehlerEE+462100 V AC RauschfehlerEE+463100 V AC Fehler bei VollausschlagEE+464750 V AC NullfehlerEE+465750 V AC RauschfehlerEE+466750 V AC RauschfehlerEE+466750 V AC RauschfehlerEE+466750 V AC RauschfehlerEE+466750 V AC RauschfehlerEE+466750 V AC RauschfehlerEE+467Offset-Fehler des PostfiltersEE+4681 AAC NullfehlerEE+4681 AAC NullfehlerEE+4681 AAC NullfehlerEE+4681 AAC NullfehlerEE+4681 AAC NullfehlerEE                                                                                                    | +438   | Datum der Kalibrierung nicht festgelegt     | FF       |
| +450100 M V AC DAC-FehlerEE+4511 V AC DAC-FehlerEE+45210 V AC DAC-FehlerEE+453100 V AC DAC-FehlerEE+454100 M V AC NullfehlerEE+455100 M V AC Fehler bei VollausschlagEE+4561 V AC NullfehlerEE+4571 V AC Fehler bei VollausschlagEE+4581 V AC RauschfehlerEE+45910 V AC NullfehlerEE+46010 V AC Fehler bei VollausschlagEE+46110 V AC RauschfehlerEE+462100 V AC RauschfehlerEE+463100 V AC Fehler bei VollausschlagEE+464750 V AC NullfehlerEE+465750 V AC Fehler bei VollausschlagEE+466750 V AC RauschfehlerEE+466750 V AC RauschfehlerEE+466750 V AC RauschfehlerEE+466750 V AC RauschfehlerEE+466750 V AC RauschfehlerEE+4681 AAC NullfehlerEE+4681 AAC NullfehlerEE+4681 AAC NullfehlerEE+4681 AAC NullfehlerEE                                                                                                    | +439   | Nächstes Kalibrationsdatum nicht festgelegt | FF       |
| +4511 V AC DAC-FehlerEE+45210 V AC DAC-FehlerEE+453100 V AC DAC-FehlerEE+454100 M V AC NullfehlerEE+455100 M V AC Fehler bei VollausschlagEE+4561 V AC NullfehlerEE+4571 V AC Fehler bei VollausschlagEE+4581 V AC RauschfehlerEE+45910 V AC NullfehlerEE+46010 V AC Fehler bei VollausschlagEE+46110 V AC Fehler bei VollausschlagEE+462100 V AC RauschfehlerEE+463100 V AC Fehler bei VollausschlagEE+464750 V AC NullfehlerEE+465750 V AC Fehler bei VollausschlagEE+466750 V AC RauschfehlerEE+466750 V AC RauschfehlerEE+466750 V AC RauschfehlerEE+466750 V AC RauschfehlerEE+4681 AAC NullfehlerEE+4681 AAC NullfehlerEE                                                                                                    | +450   | 100 M V AC DAC-Fehler                       | EE       |
| +45210 V AC DAC-FehlerEE+453100 V AC DAC-FehlerEE+454100 M V AC NullfehlerEE+455100 M V AC Fehler bei VollausschlagEE+4561 V AC NullfehlerEE+4571 V AC Fehler bei VollausschlagEE+4581 V AC RauschfehlerEE+45910 V AC NullfehlerEE+46010 V AC Fehler bei VollausschlagEE+46110 V AC Fehler bei VollausschlagEE+462100 V AC RauschfehlerEE+463100 V AC Fehler bei VollausschlagEE+464750 V AC NullfehlerEE+465750 V AC Fehler bei VollausschlagEE+466750 V AC RauschfehlerEE+466750 V AC RauschfehlerEE+466750 V AC RauschfehlerEE+466750 V AC RauschfehlerEE+466750 V AC RauschfehlerEE+4681 AAC NullfehlerEE+4681 AAC NullfehlerEE                                                                                                    | +451   | 1 V AC DAC-Fehler                           | EE       |
| +453100 V AC DAC-FehlerEE+454100 M V AC NullfehlerEE+455100 M V AC Fehler bei VollausschlagEE+4561 V AC NullfehlerEE+4571 V AC Fehler bei VollausschlagEE+4581 V AC RauschfehlerEE+45910 V AC NullfehlerEE+46010 V AC Fehler bei VollausschlagEE+46110 V AC RauschfehlerEE+462100 V AC NullfehlerEE+463100 V AC Fehler bei VollausschlagEE+464750 V AC NullfehlerEE+465750 V AC Fehler bei VollausschlagEE+466750 V AC RauschfehlerEE+467Offset-Fehler des PostfiltersEE+4681 AAC NullfehlerEE+4691 AAC Seller bei VollausschlagEE                                                                                                    | +452   | 10 V AC DAC-Fehler                          | EE       |
| +454100 M V AC NullfehlerEE+455100 M V AC Fehler bei VollausschlagEE+4561 V AC NullfehlerEE+4571 V AC Fehler bei VollausschlagEE+4581 V AC RauschfehlerEE+45910 V AC NullfehlerEE+46010 V AC Fehler bei VollausschlagEE+46110 V AC RauschfehlerEE+462100 V AC NullfehlerEE+463100 V AC Fehler bei VollausschlagEE+464750 V AC NullfehlerEE+465750 V AC RauschfehlerEE+466750 V AC RauschfehlerEE+466750 V AC RauschfehlerEE+466750 V AC RauschfehlerEE+467Offset-Fehler des PostfiltersEE+4681 AAC NullfehlerEE+4691 AAC Seller bei VollausschlagEE                                                                                                    | +453   | 100 V AC DAC-Fehler                         | EE       |
| +455100 M V AC Fehler bei VollausschlagEE+4561 V AC NullfehlerEE+4571 V AC Fehler bei VollausschlagEE+4581 V AC RauschfehlerEE+45910 V AC NullfehlerEE+46010 V AC Fehler bei VollausschlagEE+46110 V AC RauschfehlerEE+462100 V AC NullfehlerEE+463100 V AC Fehler bei VollausschlagEE+464750 V AC NullfehlerEE+465750 V AC RauschfehlerEE+466750 V AC RauschfehlerEE+466750 V AC RauschfehlerEE+466750 V AC RauschfehlerEE+467Offset-Fehler des PostfiltersEE+4681 AAC NullfehlerEE+4691 AAC Seller bei VollausschlagEE                                                                                                    | +454   | 100 M V AC Nullfehler                       | EE       |
| +4561 V AC NullfehlerEE+4571 V AC Fehler bei VollausschlagEE+4581 V AC RauschfehlerEE+45910 V AC NullfehlerEE+46010 V AC Fehler bei VollausschlagEE+46110 V AC RauschfehlerEE+462100 V AC NullfehlerEE+463100 V AC Fehler bei VollausschlagEE+464750 V AC NullfehlerEE+465750 V AC Fehler bei VollausschlagEE+466750 V AC RauschfehlerEE+466750 V AC RauschfehlerEE+466750 V AC RauschfehlerEE+467Offset-Fehler des PostfiltersEE+4681 AAC NullfehlerEE                                                                                                    | +455   | 100 M V AC Fehler bei Vollausschlag         | EE       |
| +4571 V AC Fehler bei VollausschlagEE+4581 V AC RauschfehlerEE+45910 V AC NullfehlerEE+46010 V AC Fehler bei VollausschlagEE+46110 V AC RauschfehlerEE+462100 V AC NullfehlerEE+463100 V AC Fehler bei VollausschlagEE+464750 V AC NullfehlerEE+465750 V AC Fehler bei VollausschlagEE+466750 V AC RauschfehlerEE+466750 V AC RauschfehlerEE+466750 V AC RauschfehlerEE+467Offset-Fehler des PostfiltersEE+4681 AAC NullfehlerEE                                                                                                    | +456   | 1 V AC Nullfehler                           | EE       |
| +4581 V AC RauschfehlerEE+45910 V AC NullfehlerEE+46010 V AC Fehler bei VollausschlagEE+46110 V AC RauschfehlerEE+462100 V AC NullfehlerEE+463100 V AC Fehler bei VollausschlagEE+464750 V AC NullfehlerEE+465750 V AC Fehler bei VollausschlagEE+466750 V AC RauschfehlerEE+466750 V AC RauschfehlerEE+467Offset-Fehler des PostfiltersEE+4681 AAC NullfehlerEE                                                                                                    | +457   | 1 V AC Fehler bei Vollausschlag             | EE       |
| +45910 V AC NullfehlerEE+46010 V AC Fehler bei VollausschlagEE+46110 V AC RauschfehlerEE+462100 V AC NullfehlerEE+463100 V AC Fehler bei VollausschlagEE+464750 V AC NullfehlerEE+465750 V AC Fehler bei VollausschlagEE+466750 V AC RauschfehlerEE+466750 V AC RauschfehlerEE+467Offset-Fehler des PostfiltersEE+4681 AAC NullfehlerEE                                                                                                    | +458   | 1 V AC Rauschfehler                         | EE       |
| +46010 V AC Fehler bei VollausschlagEE+46110 V AC RauschfehlerEE+462100 V AC NullfehlerEE+463100 V AC Fehler bei VollausschlagEE+464750 V AC NullfehlerEE+465750 V AC Fehler bei VollausschlagEE+466750 V AC RauschfehlerEE+467Offset-Fehler des PostfiltersEE+4681 AAC NullfehlerEE                                                                                                    | +459   | 10 V AC Nullfehler                          | EE       |
| +46110 V AC RauschfehlerEE+46110 V AC RauschfehlerEE+462100 V AC NullfehlerEE+463100 V AC Fehler bei VollausschlagEE+464750 V AC NullfehlerEE+465750 V AC Fehler bei VollausschlagEE+466750 V AC RauschfehlerEE+467Offset-Fehler des PostfiltersEE+4681 AAC NullfehlerEE                                                                                                    | +460   | 10 V AC Fehler bei Vollausschlag            | FF       |
| +462100 V AC NullfehlerEE+463100 V AC Fehler bei VollausschlagEE+464750 V AC NullfehlerEE+465750 V AC RauschfehlerEE+466750 V AC RauschfehlerEE+467Offset-Fehler des PostfiltersEE+4681 AAC NullfehlerEE                                                                                                    | +461   | 10 V AC Rauschfehler                        | FF       |
| +463100 V AC Fehler bei VollausschlagEE+464750 V AC NullfehlerEE+465750 V AC Fehler bei VollausschlagEE+466750 V AC RauschfehlerEE+467Offset-Fehler des PostfiltersEE+4681 AAC NullfehlerEE+4691 AAC Sehler bei VollausschlagEE                                                                                                    | +462   | 100 V AC Nullfehler                         | FF       |
| +464750 V AC NullfehlerEE+465750 V AC Fehler bei VollausschlagEE+466750 V AC RauschfehlerEE+467Offset-Fehler des PostfiltersEE+4681 AAC NullfehlerEE+4691 AAC Sehler bei VollausschlagEE                                                                                                    | +463   | 100 V AC Fehler bei Vollausschlag           | FF       |
| +465750 V AC Fehler bei VollausschlagEE+466750 V AC RauschfehlerEE+467Offset-Fehler des PostfiltersEE+4681 AAC NullfehlerEE+4691 AAC Sehler bei VollausschlagEE                                                                                                    | +464   | 750 V AC Nullfehler                         | FF       |
| +466 750 V AC Rauschfehler EE   +467 Offset-Fehler des Postfilters EE   +468 1 AAC Nullfehler EE                                                                                                    | +465   | 750 V AC Fehler hei Vollausschlag           | FF       |
| +467 Offset-Fehler des Postfilters EE   +468 1 AAC Nullfehler EE   +469 1 AAC Sehler bei Vollausschlag EE                                                                                                    | +466   | 750 V AC Rauschfehler                       | FF       |
| +468 1 AAC Nullfehler EE                                                                                                    | +467   | Offeat-Fehler des Postfilters               | FF       |
| +160 1 AAC Fehler hei Vollausschlag                                                                                                    | +468   | 1 AAC Nullfehler                            | FF       |
|                                                                                                    | +469   | 1 AAC Fehler bei Vollausschlag              | FF       |

| Anzahl | Beschreibung                                             | Ereignis |
|--------|----------------------------------------------------------|----------|
| +470   | 3 AAC Nullfehler                                         | EE       |
| +471   | 3 AAC Fehler bei Vollausschlag                           | EE       |
| +472   | Fehler der Eingangszeitkonstante                         | EE       |
| +473   | Fehler bei der Frequenzverstärkung                       | EE       |
| +474   | 1 K Ohm loff Ocomp FS Fehler                             | EE       |
| +475   | 10 K Ohm loff Ocomp FS Fehler                            | FF       |
| +476   | Temperatur Kälte Kalibrierungsfehler                     | FF       |
| +477   | Nullfehler Analogausgang                                 | FF       |
| +478   | Analogausgang nos. Verstärkungsfehler                    | FE       |
| +470   | Analogausgang pos. Verstärkungsfehler                    | FF       |
| +480   | 1 K 4 D dekt loff Nullfobler                             |          |
| +400   | 1 K 4 D dekt Ion Nullfohlor                              |          |
| +401   | 1 K 4 D dokt loff Valleyeeeblag                          |          |
| +402   | 1 K 4-D dokt ion Voliausschlag                           |          |
| +403   | 1 K 4-D dokt loff Nullfahlar                             |          |
| +484   | 100 4-D dokt for Nullenier                               |          |
| +485   | 100 4-D dckt ion Nulltenier                              | EE       |
| +486   | 100 4-D Ocomp ion Nullfenier                             | EE       |
| +487   | 100 4-D Ocomp Ion Vollausschlag                          | EE       |
| +488   | 100 4-D dckt loff Vollausschlag                          | EE       |
| +489   | 100 4-D dckt Ion Vollausschlag                           | EE       |
| +490   | 10 4-D dckt loff Nullfehler                              | EE       |
| +491   | 10 4-D dckt Ion Nullfehler                               | EE       |
| +492   | 10 4-D dckt Fehler bei Vollausschlag                     | EE       |
| +493   | 10 4-D Fehler bei Vollausschlag                          | EE       |
| +494   | 10 4-D Ocomp Ion Nullfehler                              | EE       |
| +495   | 10 4-D Ocomp Ion Vollausschlag                           | EE       |
| +496   | 1 4-D dckt loff Nullfehler                               | FF       |
| +497   | 1 4-D dckt Ion Nullfehler                                | FF       |
| +498   | 1 4-D dokt Ion Fehler bei Vollausschlag                  | FF       |
| +500   | Kalibrationsdaten ungültig                               | FE       |
| +510   | Daten im Messwertnuffer gelöscht                         | FE       |
| +511   | CPIR_Adresse verloren                                    | FE       |
| +512   | Einschaltzustand vorloren                                |          |
| +512   |                                                          | EE       |
| +515   |                                                          |          |
| +514   |                                                          |          |
| +515   | Kalibrationsdaten verloren                               | EE       |
| +516   |                                                          | EE       |
| +517   | Scan kann nicht förtgesetzt werden                       | EE       |
| +518   | Kartenkalibrierungsdaten verloren                        | EE       |
| +519   | Kartenkalibrationstermine verloren                       | EE       |
| +520   | Gespeicherte Konfiguration Scancard stimmt nicht überein | EE       |
| +521   | Kartenrelais-Zählerstände verloren                       | EE       |
| +522   | GPIB-Kommunikationssprache verloren                      | EE       |
| +523   | Hardware-Fehler der Karte                                | EE       |
| +524   | Nicht unterstützte Karte erkannt                         | EE       |
| +525   | Scancard-Speichermuster stimmt nicht überein             | EE       |
| +610   | Problematische Kalibrierung                              | SE       |
| +611   | Problematische Temperatur                                | SE       |
| +700   | Ungültige Funktion in Scanliste                          | EE       |
| +800   | RS-232 Framing-Fehler erkannt                            | EE       |
| +802   | RS-232 Überlauf erkannt                                  | EE       |
| +803   | RS-232 Unterbrechung erkannt                             | FF       |
| +805   | Ungültige Systemkommunikation                            | FF       |
| +808   | ASCII nur mit RS-232                                     | FF       |
| +900   | Interner Systemfehler                                    | EE       |

## Nächste Schritte

#### In diesem Abschnitt:

## Zusatzinformationen zum Modell 2750

Weitere Informationen über das Modell 2750 finden Sie unter <u>tek.com/keithley</u>. Sie finden dort die aktuellsten Informationen. Die Webseite bietet Ihnen Zugriff auf:

- Das *Referenzhandbuch für das Modell 2750*, das detaillierte Informationen über das Messgerät enthält, einschließlich Beschreibungen der SCPI-Befehle
- Das Schalthandbuch
- Anwendungshinweise
- Aktualisierte Treiber
- Informationen über verwandte Produkte, einschließlich der Plug-in-Module

Ihr örtlicher Feldanwendungsingenieur kann Ihnen darüber hinaus bei der Auswahl, Konfiguration und Verwendung der Produkte behilflich sein. Kontaktinformationen finden Sie auf der Webseite.

Änderungen an den technischen Daten vorbehalten. Alle Keithley-Marken und -Markennamen sind Eigentum von Keithley Instruments. Alle anderen Marken und Markennamen sind Eigentum der jeweiligen Unternehmen.

Keithley Instruments • 28775 Aurora Road • Cleveland, Ohio 44139, USA • 1-800-833-9200 • tek.com/keithley

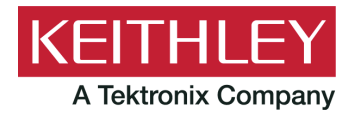